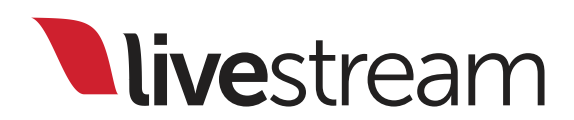

Livestream Studio<sup>TM</sup>

### Release Notes & New Features

For use with Livestream Studio<sup>™</sup> version 3.0.0

Published on April 13, 2015

## livestream

## Table of Contents

| 1.  | Release notes                             | 3   |
|-----|-------------------------------------------|-----|
| 2.  | 4K/UHD and low definition project formats | 7   |
| 3.  | New transitions                           | 18  |
| 4.  | Interview remote camera                   | 23  |
| 5.  | Streaming module                          | 38  |
| 6.  | Apple Airplay receiver                    | 80  |
| 7.  | <u>GoPro remote camera</u>                | 87  |
| 8.  | <u>Closed captioning</u>                  | 93  |
| 9.  | Input settings module                     | 100 |
| 10. | Group graphics layers                     | 109 |
| 11. | Mac OS X remote camera                    | 120 |
| 12. | Support information                       | 133 |

## Release notes

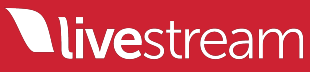

### **3.0.0 Release Notes**

**Please note** - Livestream Studio works best with Blackmagic Design Desktop Video version 10.2.2. We recommend checking your driver version and downgrading to 10.2.2 if you upgraded to a more recent version.

NEW  $\rightarrow$  UHD (4K) signal capture and mixing support (using UHD 4K Blackmagic Design capture cards)

NEW → Increased amount of available inputs, outputs and remote cameras. (25 inputs/25 outputs/10 Remote Cameras).

NEW  $\rightarrow$  Low Definition (480p, 432p, 360) streaming-only project formats for live streaming is now supported for lower performance computers and laptops

NEW → "Slide" and "Push" transitions: available for main mix, graphics overlays and auxiliary mixes.

NEW → Livestream Interview feature in Remote Camera Module. Ability to bring remote interviewees with low latency over Internet (using WebRTC technology in Google Chrome browser).

NEW → Updated Streaming Module

- Bonded transmission is now out of Beta and the default streaming method to New Livestream. Now you can spread the live video data stream over multiple internet connections (Wifi, 3G/4G, Ethernet, ...)
- "Bonding if needed" feature. Network connections can be specified as "Primary" or "Backup". Backup interfaces will be used only if there are problems with the "Primary" connection
- Network dashboard for live stream instant control and monitor both while using Bonding or Standard RTMP connections
- New Streaming Provider Twitch.tv
- Persistent login within streaming provider
- Improved streaming log
- Streaming to Local MP4 files only (offline)

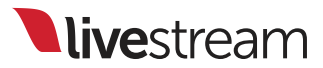

### 3.0.0 Release Notes (cont.)

- Easier to access features
- Improved streaming quality
  - New HD+ + High + Medium + Mobile quality option that creates a 720p stream at 4Mbps for increased video quality especially with sport content.
  - Improved deinterlacing component
  - Smooth, default 30 fps streaming
  - Ability to control streaming deinterlacing settings (accessible in Settings->Streaming panel).
  - Multiple custom qualities for RTMP/Zixi streaming
  - More flexible custom qualities configuration
- NEW → Remote Camera Sources
  - Airplay Mirroring
  - GoPro 3 and GoPro 4 (using WiFi hotspot feature)

NEW → Integrated automated tool for ISO recording recovery after failures (typically caused by accidental storage device removal or power outage)

NEW  $\rightarrow$  Graphics module Features:

• Group Layers - now it's possible to use multiple data sources within a graphics layer and ease control data that is coming from various sources

NEW → Closed caption ingestion (using HD-SDI embedded auxiliary data and compatible Blackmagic Design capture card) and forwarding to Livestream.

NEW → Crop/Zoom functionality in Input Settings module.

**live**stream

### 3.0.0 Release Notes (cont.)

#### Improvements:

- $\rightarrow$  Added explanation tooltips for most user interface elements
- → Remote Camera module can now handle interlaced video streams over RTMP or Zixi
- → New UI for the Input Settings Module
- → New UI in Remote Camera module
- → Added "Reset config to default" prompt to restore system from critical failure
- → Improved H.264 encoding component
- → Stability and performance improvements for RTMP and Zixi inputs in Remote Camera
- → Improved integration with Livestream Broadcaster and Broadcaster Mini
- → Improved handling of transcoder history and functionality to monitor transcoding cache size / clear cache. Transcoder stability improvements.
- → New version of Livestream Studio Remote Camera for Windows is available with stability and performance fixes
- → Livestream Studio Remote Camera for Mac OS X is available, include following improvements and fixes:
  - Desktop audio capture driver
  - 2x improved performance of Desktop capture (now can capture up to 60fps)
  - Automated mechanism of web camera resolution selection based on the Livestream Studio project format
  - Various stability improvements
  - Various UI improvements
- $\rightarrow$  Various UI improvements
- → Stability and Reliability improvements

# 4K/UHD and low definition project formats

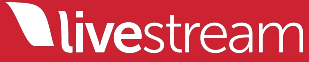

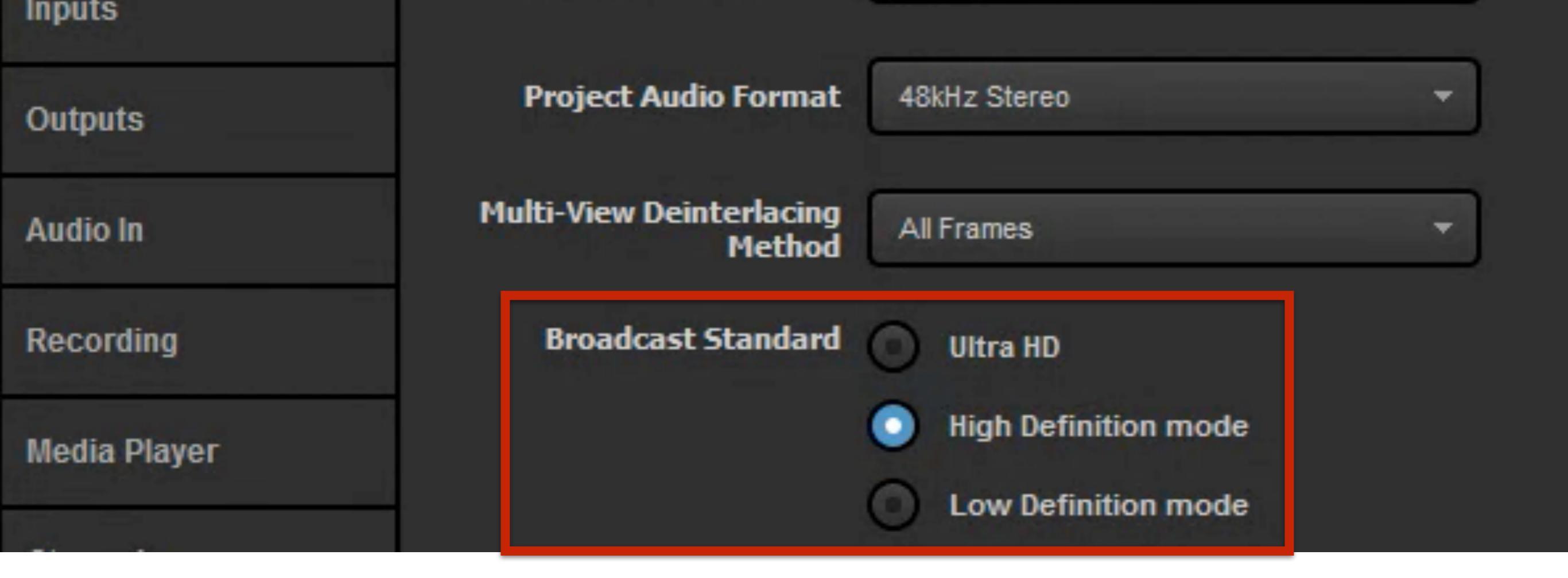

## In settings, under the '**Project Format**' menu, there is a new option for Broadcast Standard.

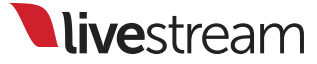

| 0 - 11: |          | <b>D</b> |         |      |
|---------|----------|----------|---------|------|
| Sem     | nde.     | Projec   | T Forma | ar - |
| OCIU    | ings.    |          |         |      |
|         | <u> </u> | _        |         |      |

CANCEL SAVE

|  | Project Format |                                                                                                    |                                                           |   |
|--|----------------|----------------------------------------------------------------------------------------------------|-----------------------------------------------------------|---|
|  | 7              | Project Video Format                                                                                                    | HD 720p 59.94                                             | * |
|  | Inputs         |                                                                                                    | HD 1080i 59.94<br>HD 1080i 50                             |   |
|  | Outpute        | Image: Project Video Format         HD 720p 59.94           HD 1080i 59.94         HD 1080i 50           HD 1080i 60         HD 720p 59.94           HD 720p 59.94         HD 720p 59.94           HD 720p 50         HD 720p 50           Multi-View Deinterlacing Method         HD 720p 60           Broadcast Standard         HD 1080p 29.97           HD 1080p 23.98         HD 1080p 24           HD 1080p 24         NTSC 4:3           NTSC 16:9         PAL 4:3           PAL 16:9         PAL 16:9                                                        |                                                           |   |
|  | Outputs        | Project Video Format         HD 720p 59.94           HD 1080i 59.94         HD 1080i 50           Project Audio Format         HD 1080i 60           HD 720p 59.94         HD 720p 59.94           HD 720p 59.94         HD 720p 59.94           HD 720p 59.94         HD 720p 50           Multi-View Deinterlacing<br>Method         HD 720p 60           Broadcast Standard         HD 1080p 29.97           HD 1080p 23.98         HD 1080p 23.98           HD 1080p 24         NTSC 4:3           NTSC 16:9         PAL 4:3           PAL 16:9         PAL 16:9 |                                                           |   |
|  | Audio In       | Multi-View Deinterlacing<br>Method                                                                                                    | HD 720p 50<br>HD 720p 60<br>HD 1080p 29.97<br>HD 1080p 25 |   |
|  | Recording      | Broadcast Standard                                                                                                    | HD 1080p 30<br>HD 1080p 23.98<br>HD 1080p 24              |   |
|  | Media Player   |                                                                                                    | NTSC 4:3<br>NTSC 16:9                                     |   |
|  | Streaming      |                                                                                                    | PAL 16:9                                                  |   |

Earlier versions of Livestream Studio only had the options shown under High Definition mode.

| Inputs       |                                    |                      |   |
|--------------|------------------------------------|----------------------|---|
| Outputs      | Project Audio Format               | 48kHz Stereo         | - |
| Audio In     | Multi-View Deinterlacing<br>Method | All Frames           | - |
| Recording    | Broadcast Standard                 | O Ultra HD           |   |
| Media Player |                                    | High Definition mode |   |
|              |                                    | Low Definition mode  |   |

There are two new broadcast standards supported starting in version 3.0.0: Ultra HD and Low Definition mode.

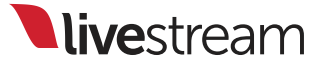

| Project Format |                                    |                                        |
|----------------|------------------------------------|----------------------------------------|
|                | Project Video Format               | UHD 4k 29.97                           |
| Inputs         |                                    | UHD 4k 29.97                           |
| Outputs        | Project Audio Format               | UHD 4K 20<br>UHD 4K 23.98<br>UHD 4K 24 |
| Audio In       | Multi-View Deinterlacing<br>Method | All Frames                             |
| Recording      | Broadcast Standard                 | O Ultra HD                             |

Selecting 'Ultra HD' will allow you to choose a 4K format as your project format. This means that you can use 4K cameras with supported 4K capture cards to bring in 4K video signals.

| CAMS | 3       | • |                       |  |
|------|---------|---|-----------------------|--|
| \$   | GENERAL |   |                       |  |
|      | AUDIO   |   | CAM3 Format           |  |
| ¢    | CONVERT |   | Auto (HD 1080i 59.94) |  |
| Ϊ    | CROP    |   | Project Format        |  |
|      |         |   | UHD 4k 29.97          |  |
| 0    | DELAY   |   | Reverse Field Order   |  |

Any camera sources that are not in 4K can be converted under the '**Input Settings**' tab. Please note that using the converter may increase your CPU usage.

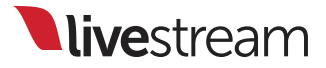

### Stream Quality

| Medium Quality (678kbps)                     | * |
|----------------------------------------------|---|
| Mobile Quality (198kbps)                     |   |
| Normal Quality (446kbps)                     |   |
| Medium Quality (678kbps)                     |   |
| High Quality (1756kbps)                      |   |
| Medium + Mobile (876kbps)                    |   |
| High + Medium + Mobile (2632kbps)            |   |
| HD + Medium + Mobile (3196kbps)              |   |
| HD + High + Medium + Mobile (4952kbps)       |   |
| HD+ + HD + High + Medium + Mobile (8952kbps) |   |

While your outputs and ISO recordings will be in your selected project format, streams cannot be transmitted higher than 720.

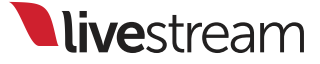

| Audio In     | Method                                                                                                    |
|--------------|----------------------------------------------------------------------------------------------------|
| Recording    | Broadcast Standard 🕜 Ultra HD                                                                                                    |
| Media Player | High Definition mode                                                                                                    |
| Streaming    | Low Definition mode                                                                                                    |
| Multi-Screen | Note:<br>Low Definition Mode is currently active. HD and Full HD inputs will<br>auto-downscale to Low Definition. You can adjust the settings<br>above |
| Ad Incortion | above.                                                                                                    |

## In the 'Project Format'

menu under Broadcast Standard, you can also select Low Definition mode.

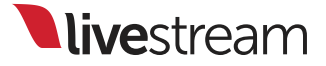

|                   | Settings: P    | roject Format                      | SAVE                                        |                   |        |  |
|-------------------|----------------|------------------------------------|---------------------------------------------|-------------------|--------|--|
|                   | Project Format |                                    |                                             |                   |        |  |
| 10000             |                | Project Video Format               | 480p 30                                     |                   | •      |  |
|                   | Inputs         |                                    | 480p 30                                     |                   |        |  |
| the second of the | Outputs        | Project Audio Format               | 480p 25<br>432p 30<br>432p 30 97            |                   |        |  |
|                   | Audio In       | Multi-View Deinterlacing<br>Method | 432p 25<br>432p 25<br>360p 30<br>360p 29 97 |                   |        |  |
|                   | Recording      | Broadcast Standard                 | 360p 25<br>NTSC 4:3                         |                   |        |  |
|                   | Media Player   |                                    | PAL 4:3<br>PAL 16:9                         |                   |        |  |
|                   | Streaming      | Note:<br>Low Definition Mode is co | urrently active. HD a                       | nd Full HD input  | s will |  |
|                   | Multi-Screen   | above.                             | Definition. You can a                       | ujust the setting | JS     |  |

This provides lower standard definition project formats, which are ideal for use on low performance computers and laptops.

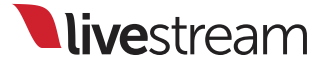

| l    | Input Settings | Audio Mixer          | Remote Cam 1      | Remote Cam 2                                      |                                                              |
|------|----------------|----------------------|-------------------|---------------------------------------------------|--------------------------------------------------------------|
| CAM1 | . 🔻            |                      |                   |                                                   |                                                              |
| ¢    | GENERAL        | Converter            | - <del>C</del> ON | Тір                                               |                                                              |
| ŧîŧ  | AUDIO          | CAM1 Format          |                   | For best video output<br>converter. You can try   | quality please avoid using a<br>changing your project format |
| ¢    | CONVERT        | Auto (HD 720p 59.94) | -                 | in the Settings > Proje<br>format of the incoming | ect Format tab or change the<br>source to match your project |
| τ    | CROP           | Project Format       |                   | format.                                           |                                                              |
| 100  | TALLY          | 480p 29.97           |                   |                                                   |                                                              |
| C    | DELAY          |                      |                   |                                                   |                                                              |
|      |                |                      |                   |                                                   |                                                              |

## Any HD input sources will convert to the selected project format automatically.

|                                                                                               | 🔝 Emily Knox 👻 📑 Penalty Shot 👻 | Open event |
|-----------------------------------------------------------------------------------------------|---------------------------------|------------|
| lease avoid using a<br>g your project format<br>at tab or change the<br>to match your project | Stream Title Game winnter       |            |
|                                                                                               | Stream Quality                  |            |
|                                                                                               | 480p Quality (1128kbps)         |            |
|                                                                                               | Bonded network                  |            |
|                                                                                               | Standard                        |            |
|                                                                                               | Settings                        |            |

In the streaming module, you will only be able to stream in a resolution equal to your selected project format regardless of which streaming provider you use, in order to limit CPU demand.

## New transitions

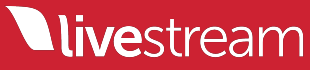

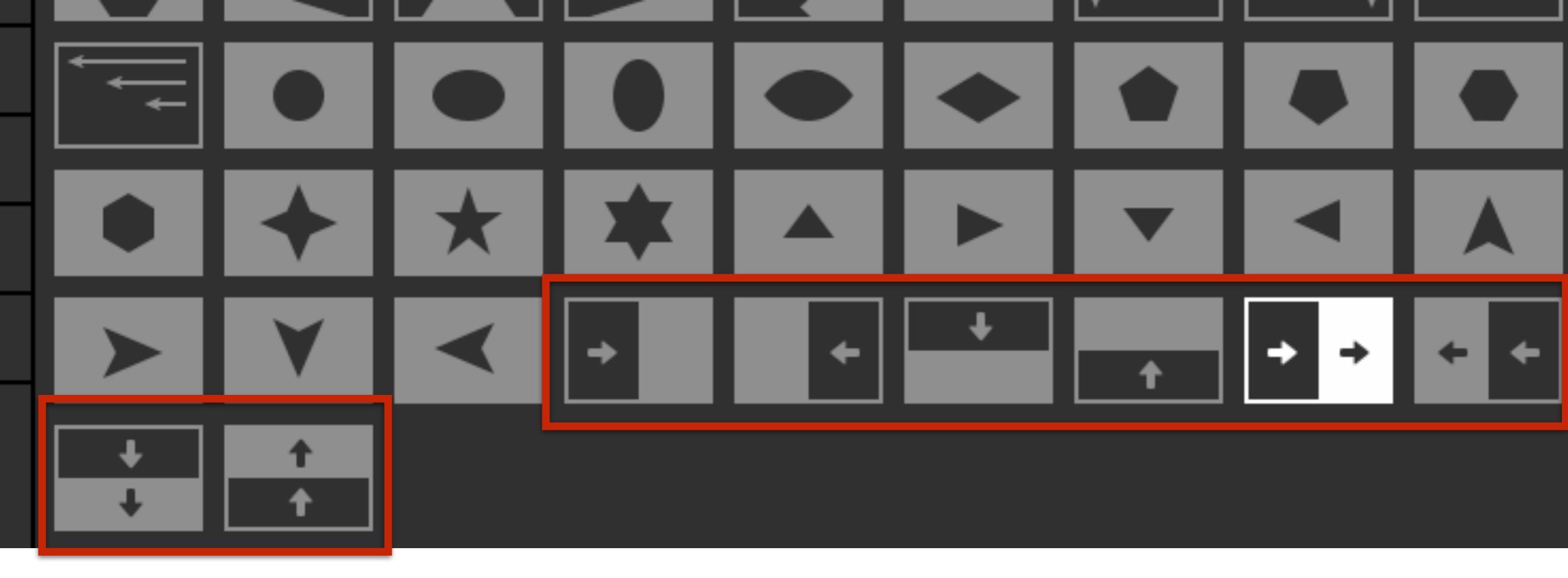

## Version 3.0.0 introduces eight new options under the '**Transitions**' tab.

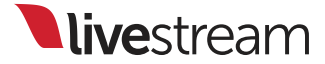

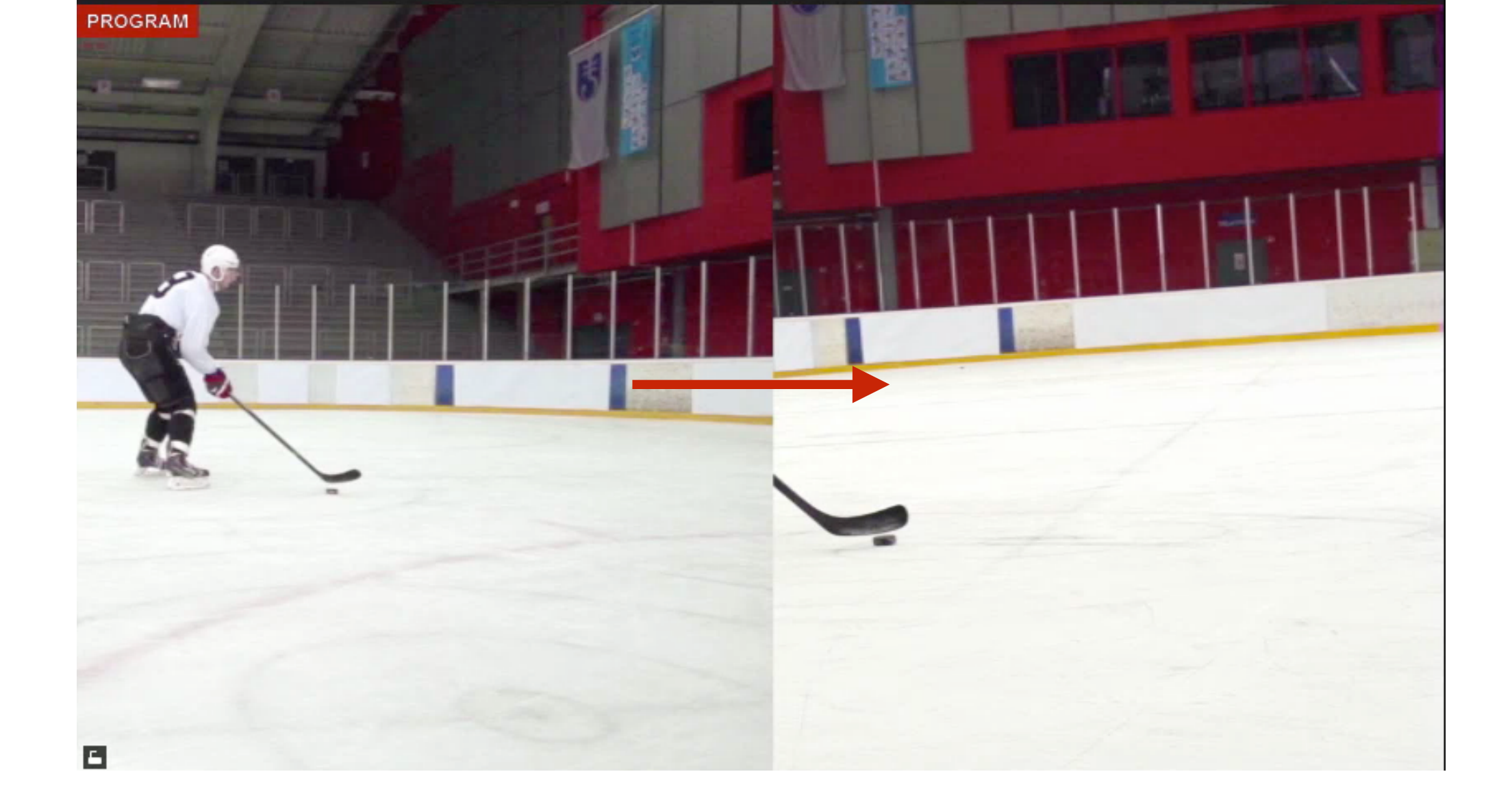

There are four slide transitions that slide the Preview source over the Program source on transition.

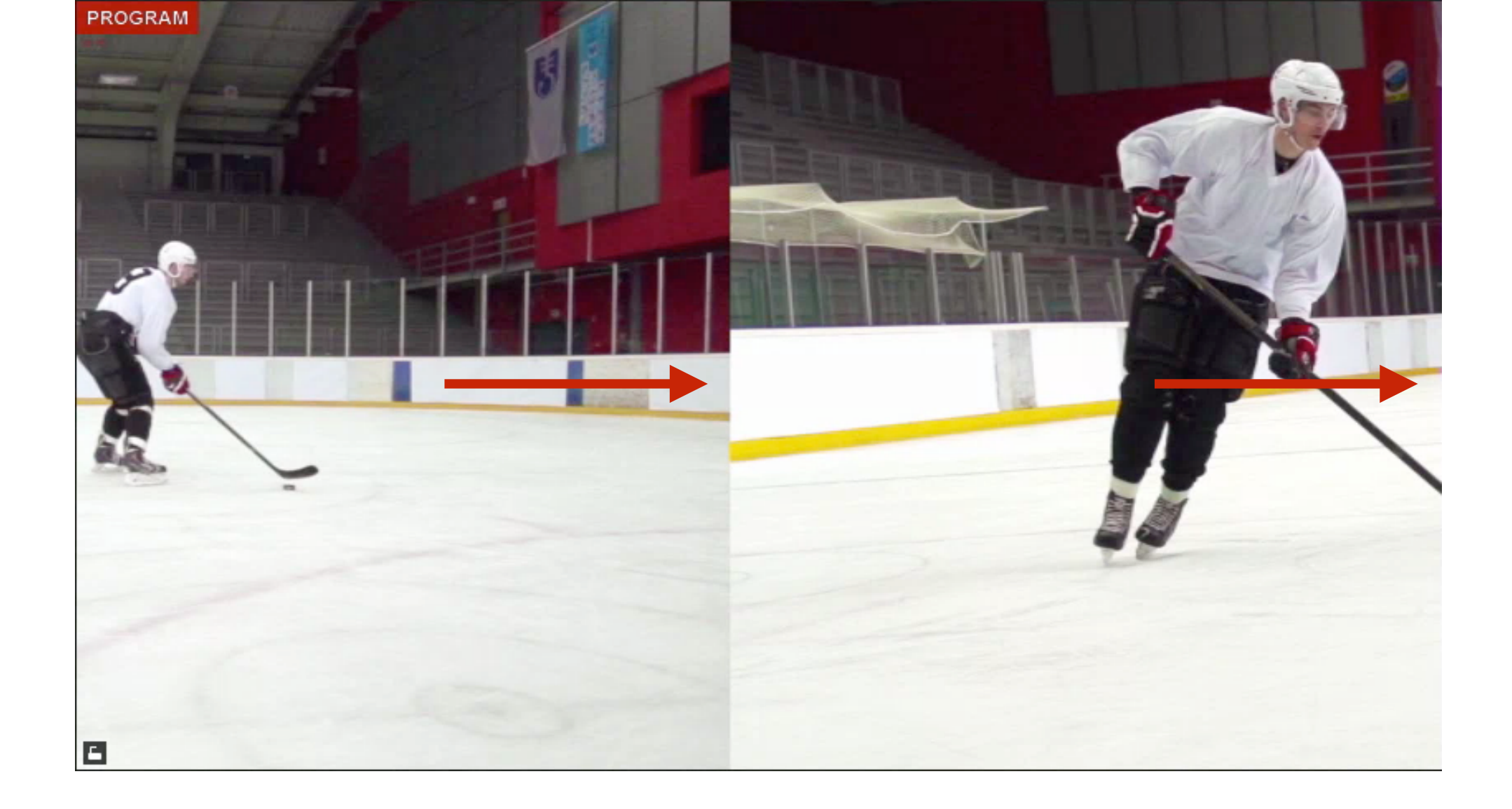

There are also four push transitions, which make the Preview source and the Program source move into and out of Program in the same direction at the same time.

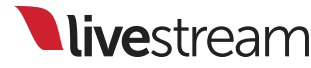

| GFX   | C1® | GFX 2 | 6       | GFX 3 | Media 1 | I          | Media 2  | Stream | 1                     | Transitions         | ₩ |
|-------|-----|-------|---------|-------|---------|------------|----------|--------|-----------------------|---------------------|---|
| Main  |     |       |         |       |         |            |          |        | Push Rig              | ght                 |   |
| AUX 1 |     |       |         |       |         |            |          |        | Transition D<br>45 Fr | ouration<br>rames   |   |
| AUX 2 |     |       |         |       |         |            |          |        | Transition O          | ptions              |   |
| AUX 3 |     |       |         |       | 느       | <b>↓</b> * | <u> </u> |        | Flip Flo              | e Direction<br>P    |   |
| AUX 4 |     |       |         |       |         |            |          |        | Reset                 | Transition Settings |   |
| GFX 2 |     | +     | $\star$ | *     |         | T          |          |        |                       |                     |   |
| GFX 3 |     |       |         |       | •       |            |          |        |                       |                     |   |
|       |     |       |         |       |         | <b>†</b>   |          |        |                       |                     |   |
|       | •   | T T   |         |       |         |            |          |        |                       |                     |   |

These new options are all available for the main mix, GFX transitions, and AUX transitions.

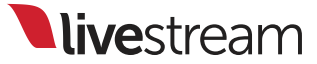

## Interview remote camera

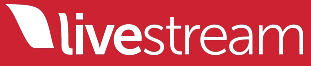

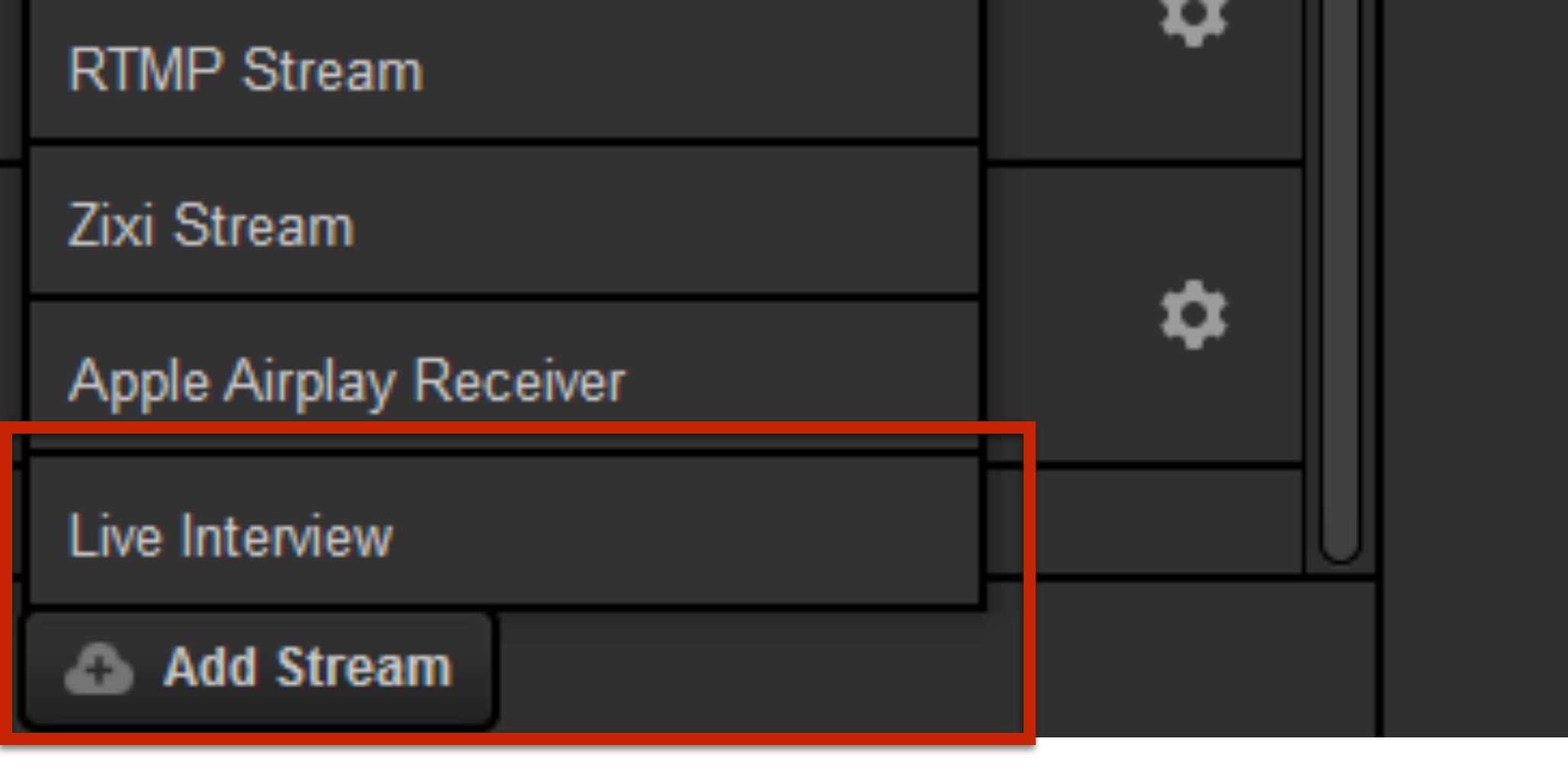

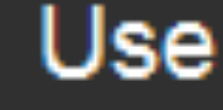

The Live Interview feature is available under the remote camera tab. To add it as a source, click 'Add Stream,' then 'Live Interview.'

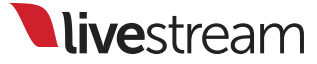

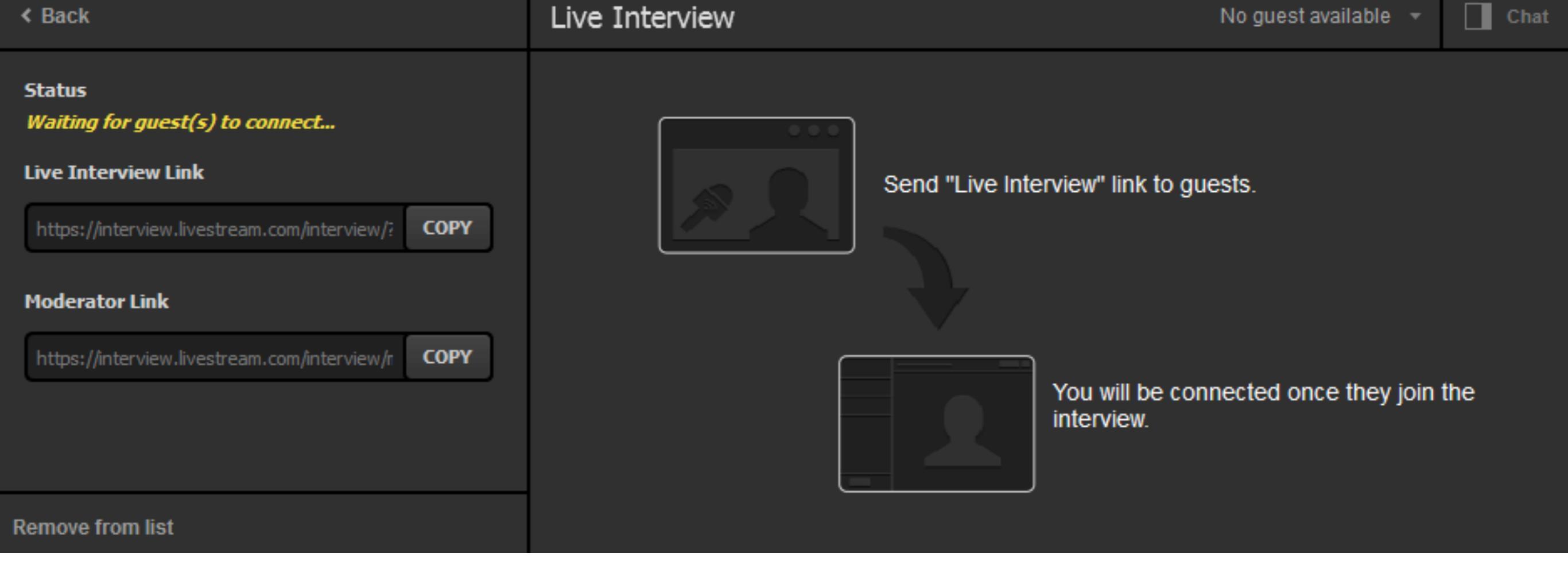

You will be provided two URLs: a Live Interview Link and a Moderator Link. Press the 'Copy' button to copy the corresponding URL to your clipboard and provide the Live Interview URL to your guest.

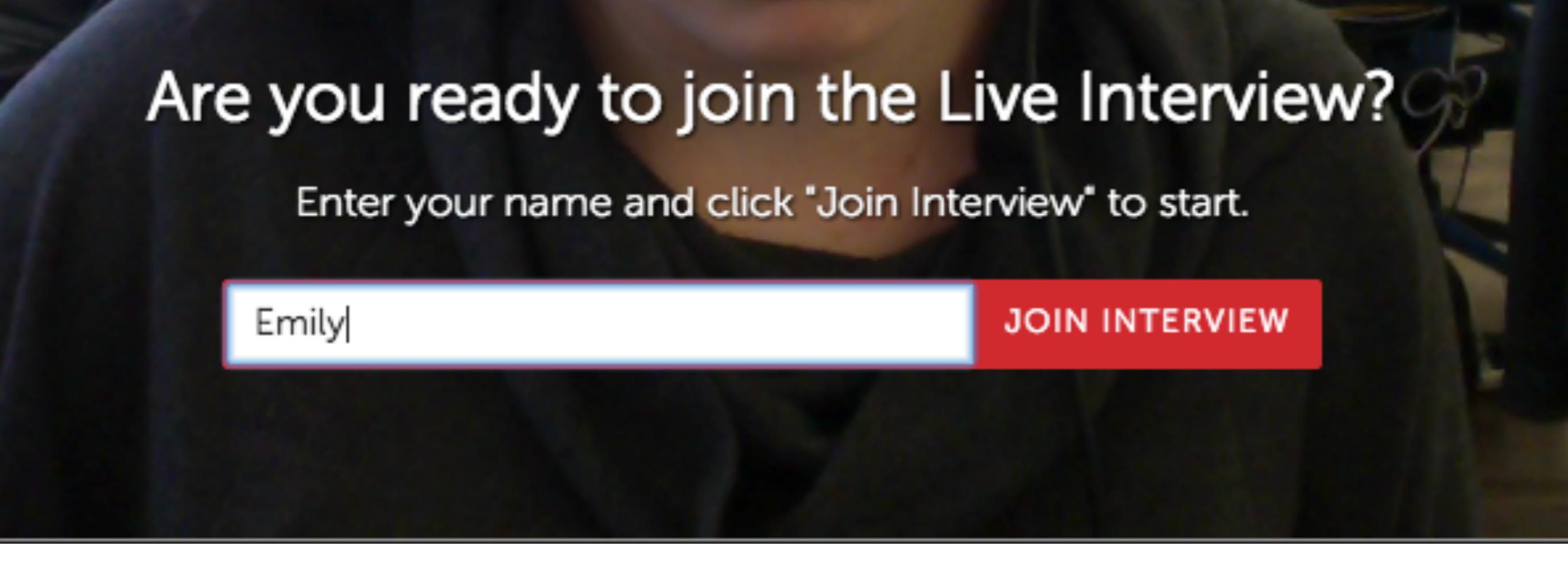

When the guest opens the provided Interview URL in Google Chrome, a prompt will ask for a name and to and allow the camera and microphone to be accessed. When these simple steps are finished, the guest can click 'Join Interview.'

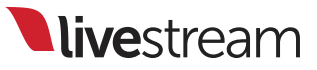

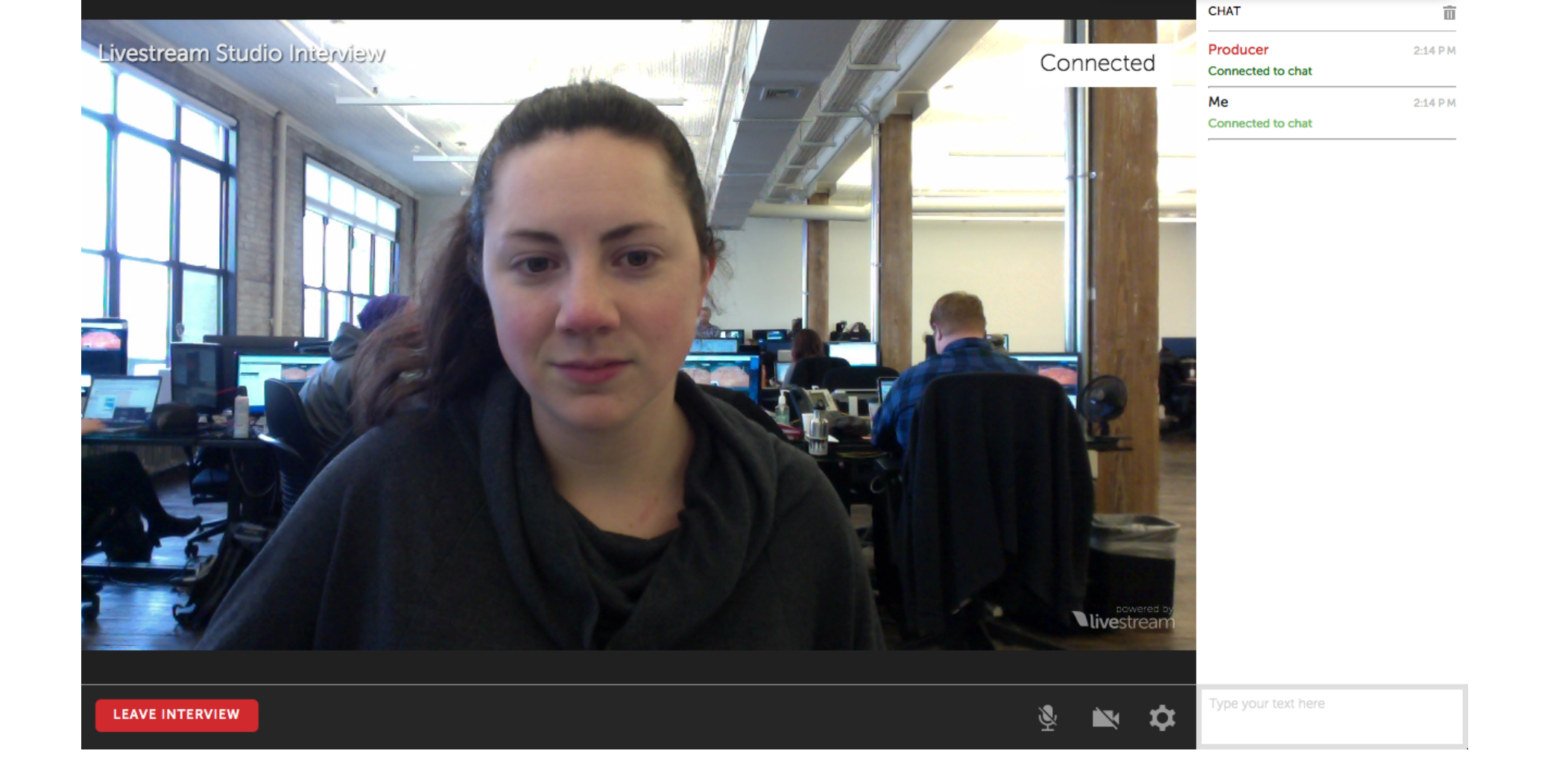

The guest will continue to see the camera feed, but will also see that a connection has been established and that an internal chat can be accessed.

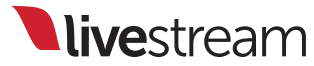

| < Back                                            | Live Interview                     | Select guest (1) 🔻 | Chat                       | 亩       |
|---------------------------------------------------|------------------------------------|--------------------|----------------------------|---------|
| Status<br>Please, select guest from the list      | No interviewees selected           |                    | Emily<br>Connected to chat | 4:12 PM |
| Live Interview Link                               | Please select guest from the list. |                    | Emily<br>Connected to chat | 4:12 PM |
| https://interview.livestream.com/interview/? COPY |                                    |                    |                            |         |
| Moderator Link                                    |                                    |                    |                            |         |
| https://interview.livestream.com/interview/r COPY |                                    |                    |                            |         |
|                                                   |                                    |                    |                            |         |
|                                                   |                                    |                    | Type your text here        |         |
| Remove from list                                  |                                    |                    | ijpo jour tom noro         |         |

You will also see this chat in Livestream Studio, allowing you to communicate with the guest.

| Remote Cam 2      | Input Settings     |                             |                                                                                                    |                                                                                                    |
|-------------------|--------------------|-----------------------------|----------------------------------------------------------------------------------------------------|----------------------------------------------------------------------------------------------------|
| Live Interview    |                    | Select guest (1) 🔺          | Chat                                                                                                    | 亩                                                                                                    |
| No interviewees   | selected           | None                        | Emily<br>Connected to chat                                                                                                    | 4:12 PM                                                                                                    |
| Please select gue | est from the list. | Emily                       | Emily<br>Connected to chat                                                                                                    | 4:12 PM                                                                                                    |
|                   |                    |                             | YOU<br>Hello                                                                                                    | 4:12 PM                                                                                                    |
|                   |                    |                             |                                                                                                    |                                                                                                    |
|                   |                    |                             |                                                                                                    |                                                                                                    |
|                   |                    |                             |                                                                                                    |                                                                                                    |
|                   | Remote Cam 2       | Remote Cam 2 Input Settings | Remote Cam 2       Input Settings         Live Interview       Select guest (1) ▲         Mointerviewees selected       None         Please select guest from the list.       Emily | Remote Cam 2 Input Settings     Live Interview Select guest (1)      No interviewees selected   Please select guest from the list.     Select guest (1)      Imput Settings     Select guest (1)      Imput Settings     Select guest (1)      Imput Settings     Select guest (1)      Imput Settings     Select guest (1)      Imput Settings     Select guest (1)      Imput Settings     Select guest (1)      Imput Settings     Select guest (1)      Imput Settings     Select guest (1)      Imput Settings     Select guest (1)      Imput Settings     Select guest (1)      Imput Settings     Imput Settings     Select guest (1)      Imput Settings     Select guest (1)      Imput Settings     Imput Settings     Imput Settings     Imput Settings     Imput Settings     Imput Settings     Imput Settings     Imput Settings     Imput Settings     Imput Settings     Imput Settings     Imput Settings |

You can bring in the guest's camera by clicking the dropdown in the upper right corner of the module and clicking the guest's name.

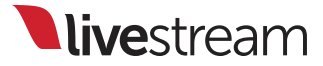

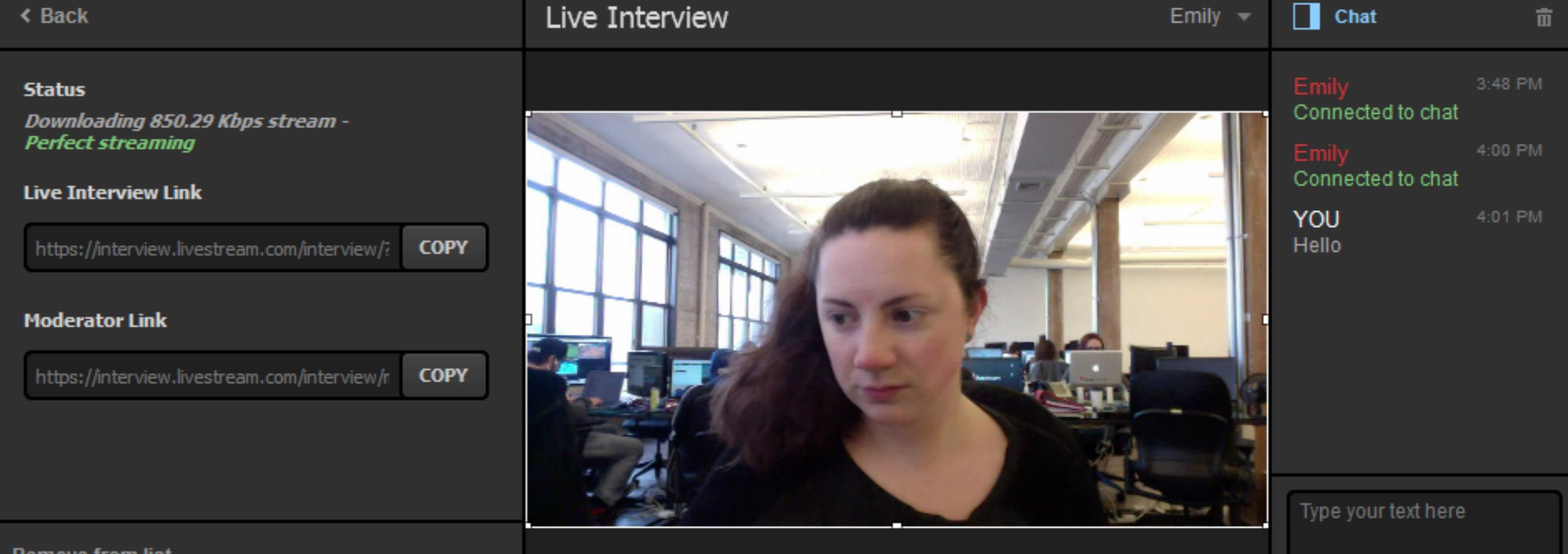

After clicking the name, you can use the guest's camera as a remote camera source, which you can switch to whenever you are ready.

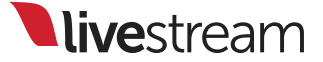

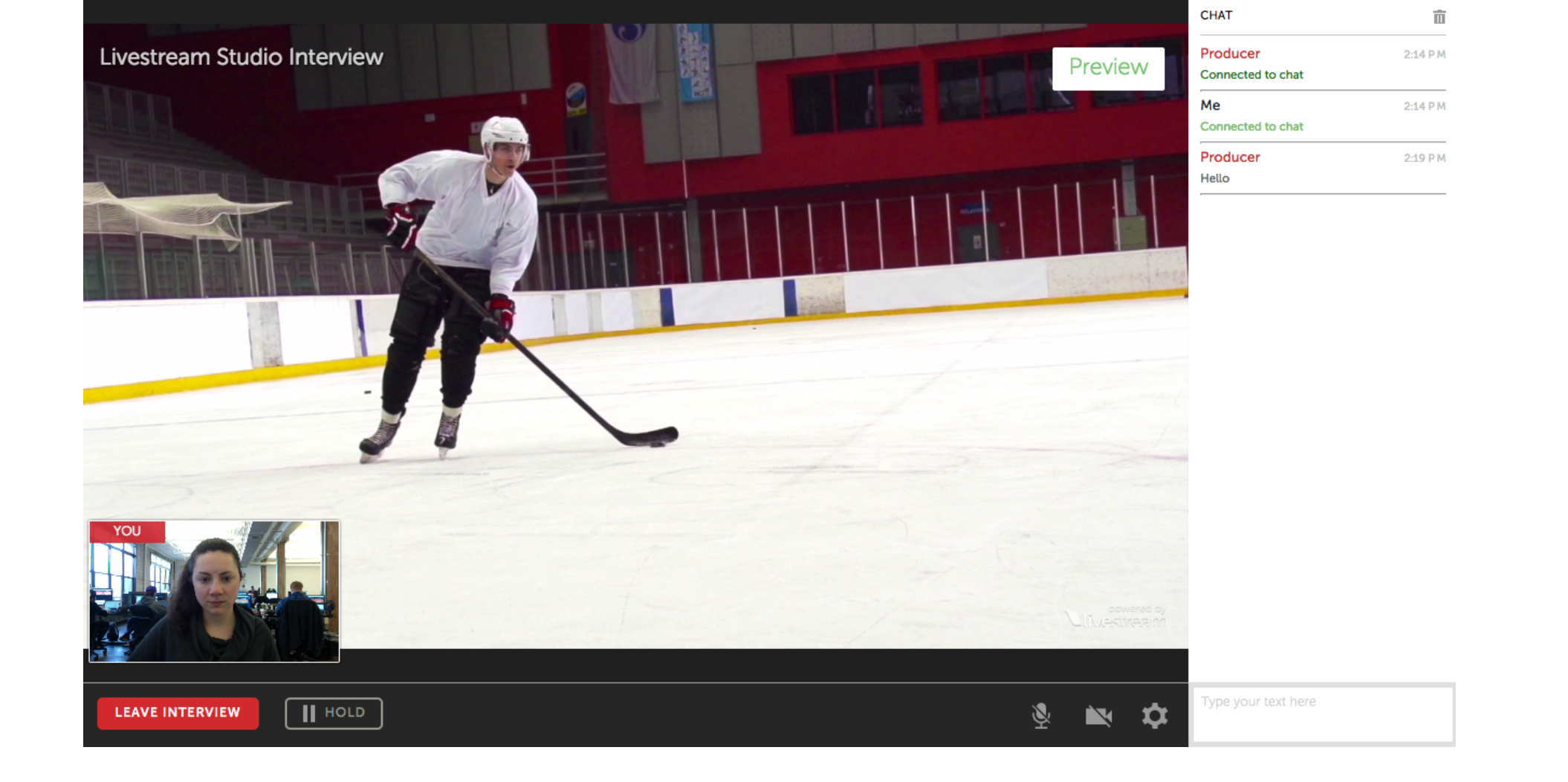

The guest's view will change to seeing his/her camera in the lower left corner and a larger view of what is currently in Program. The guest will also hear Program audio.

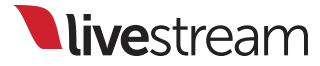

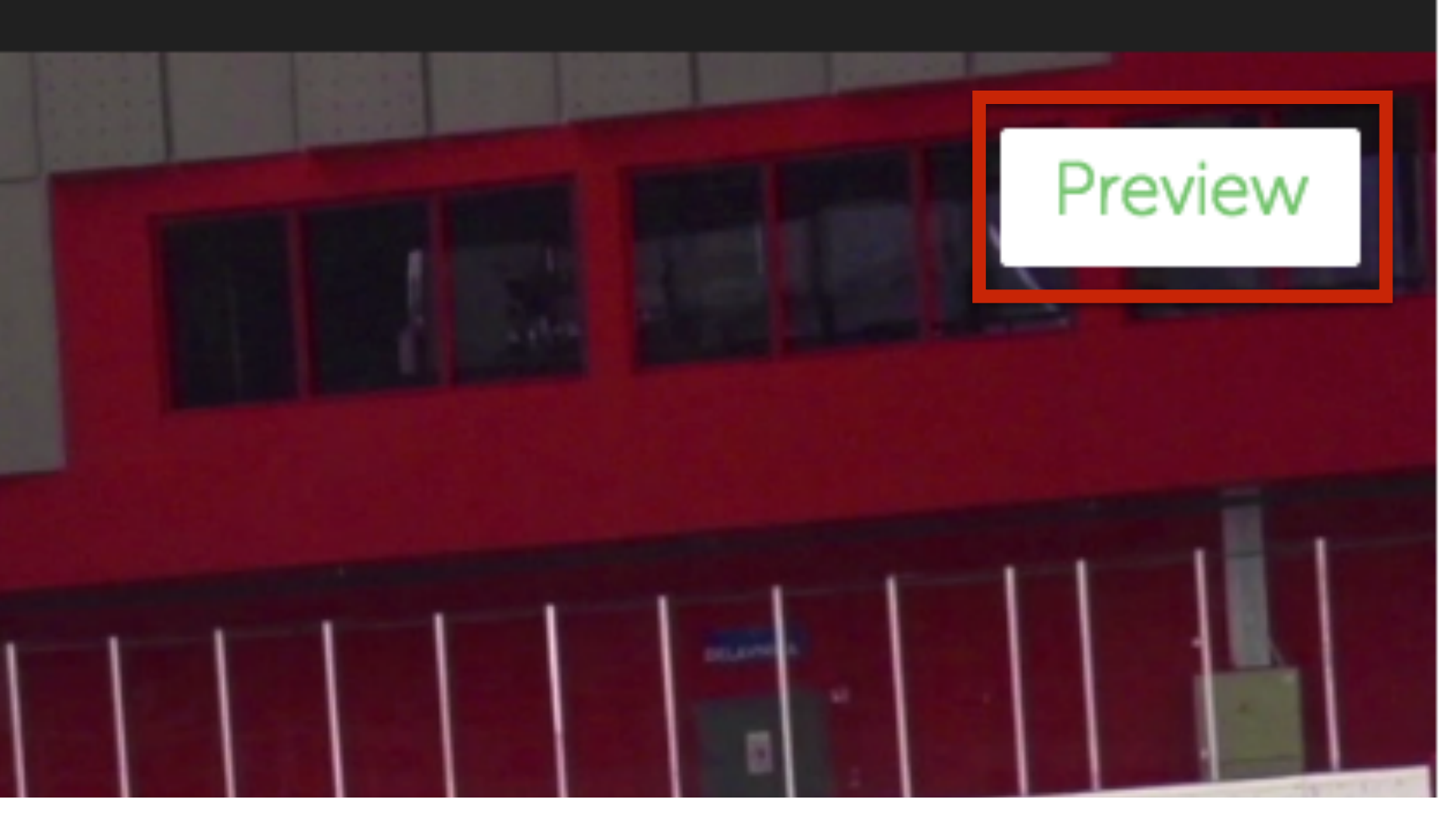

| 2:14 P M |
|----------|
|          |
| 2:14 P M |
|          |
| 2:19 P M |
|          |
|          |

When the guest's camera is selected, he/she will see a 'Preview' notification in the upper right hand corner of the screen.

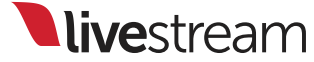

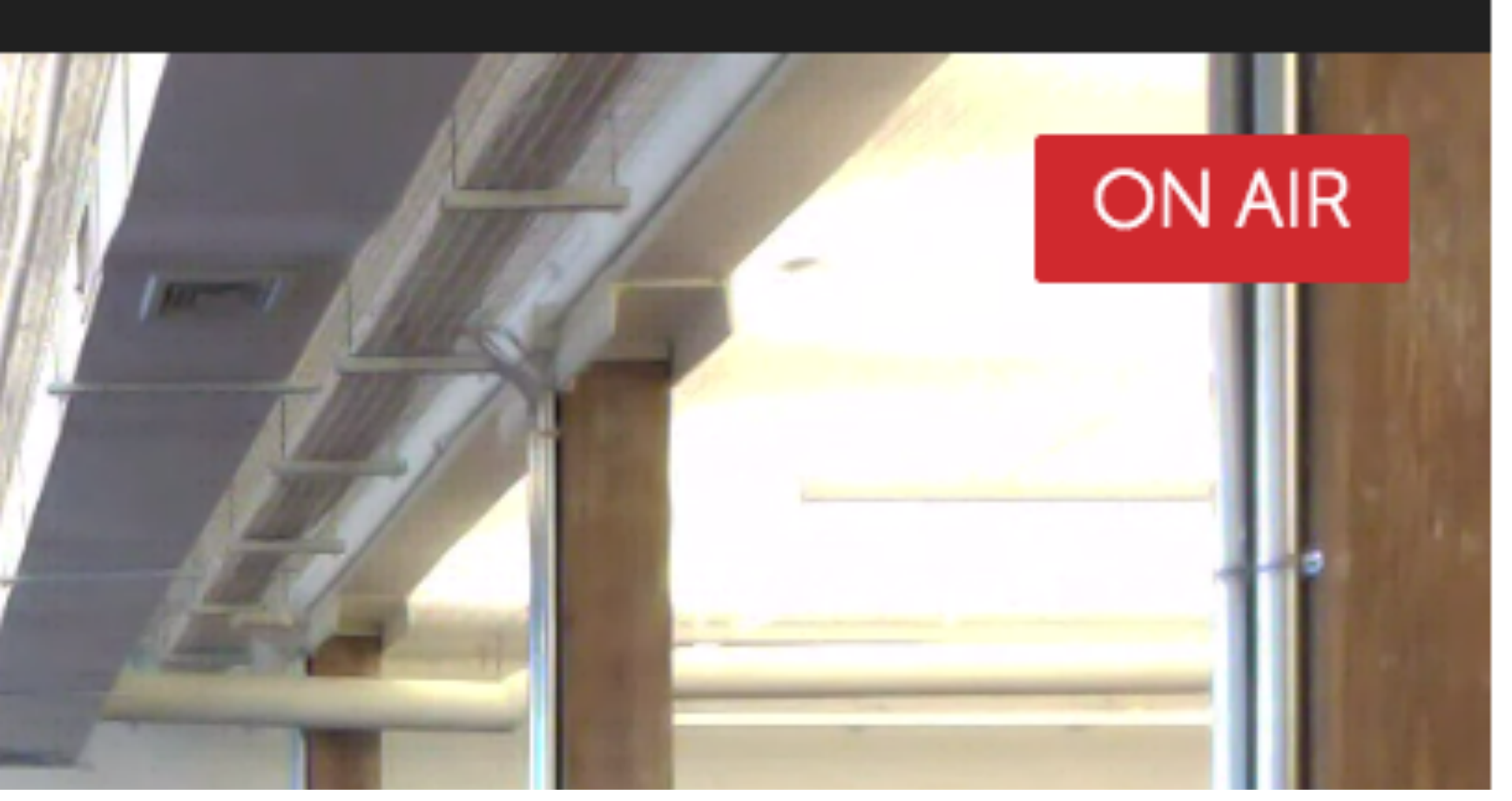

| CHAT              | Ē        |
|-------------------|----------|
| Producer          | 2:14 P M |
| Connected to chat |          |
| Me                | 2:14 P M |
| Connected to chat |          |
| Producer          | 2:19 P M |
| Hello             |          |
|                   |          |

When the guest's camera is switched into Program, the guest will see a red 'On Air' notification in the upper right corner.

Note: The guest will hear all other Program audio but by default, will not hear guest audio.

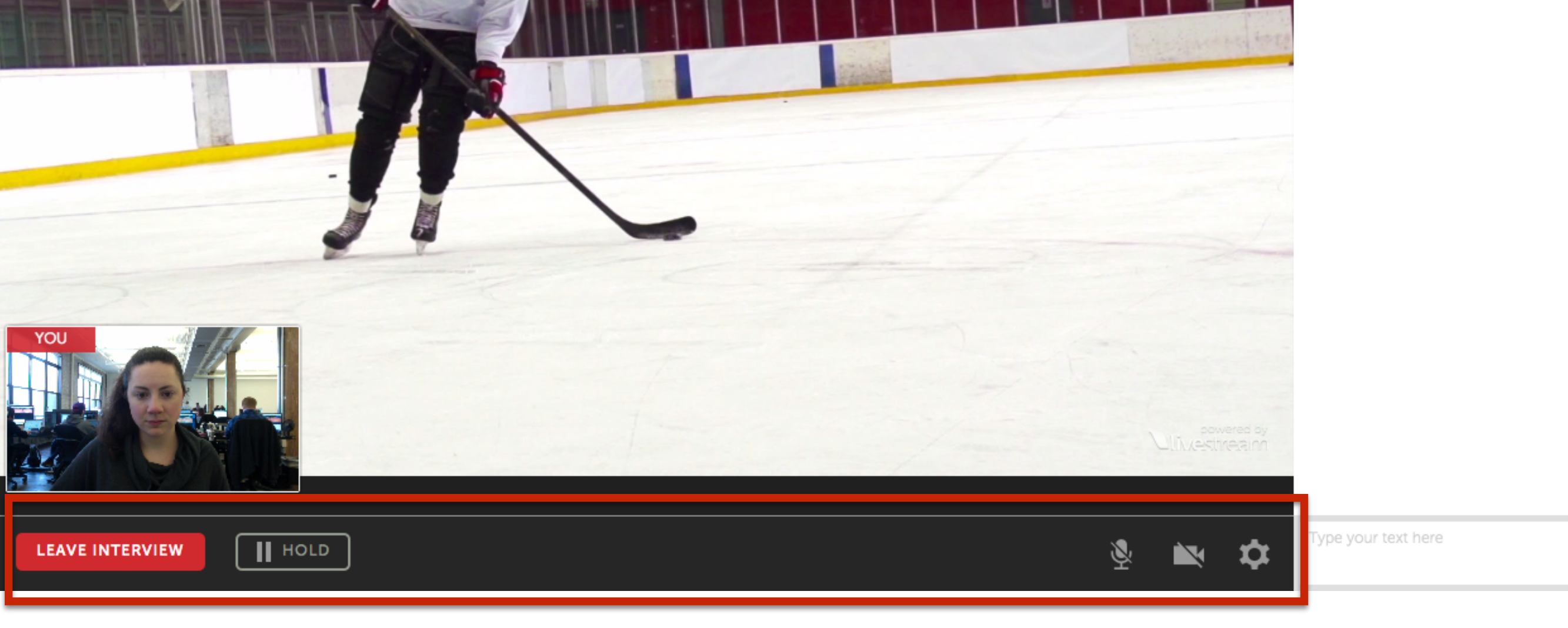

The guest has controls at the bottom of the screen that allow the guest to mute his/her microphone or stop the guest video from sending. The gearwheel will allow the guest to change video and audio sources.

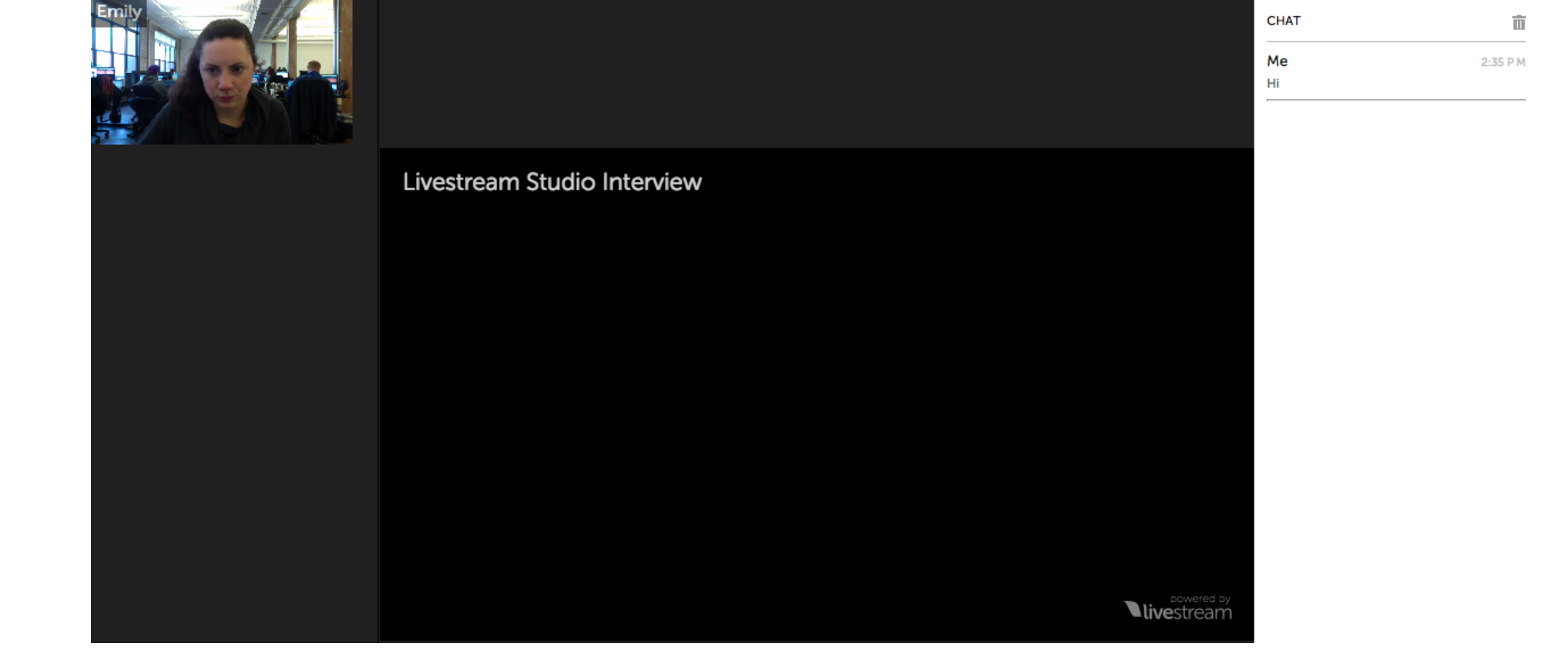

The moderator URL can be given to someone who can choose between different guests' sources. The moderator's camera will not be shown, but the moderator will be able to hear audio from all connected interviewees.

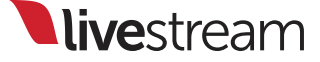

|                               | Live Interview 1 No Use                                                               |  | Chat                           |         |
|-------------------------------|---------------------------------------------------------------------------------------|--|--------------------------------|---------|
| 9e75-dd8509feda46 <b>COPY</b> | Define settings to activate this stream<br>Please, select interviewee's from the list |  | YOU<br>Hello                   | 2:19 PM |
|                               |                                                                                       |  | Moderator<br>Connected to chat | 2:33 PM |
| 9e75-dd8509feda46 COPY        |                                                                                       |  | Emily<br>Connected to chat     | 2:34 PM |
|                               |                                                                                       |  | Emily<br>Connected to chat     | 2:35 PM |
|                               |                                                                                       |  | Moderator<br>Hi                | 2:35 PM |

The moderator is also connected to the chat to communicate with all guests and the producer.

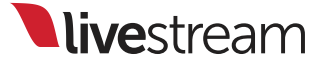
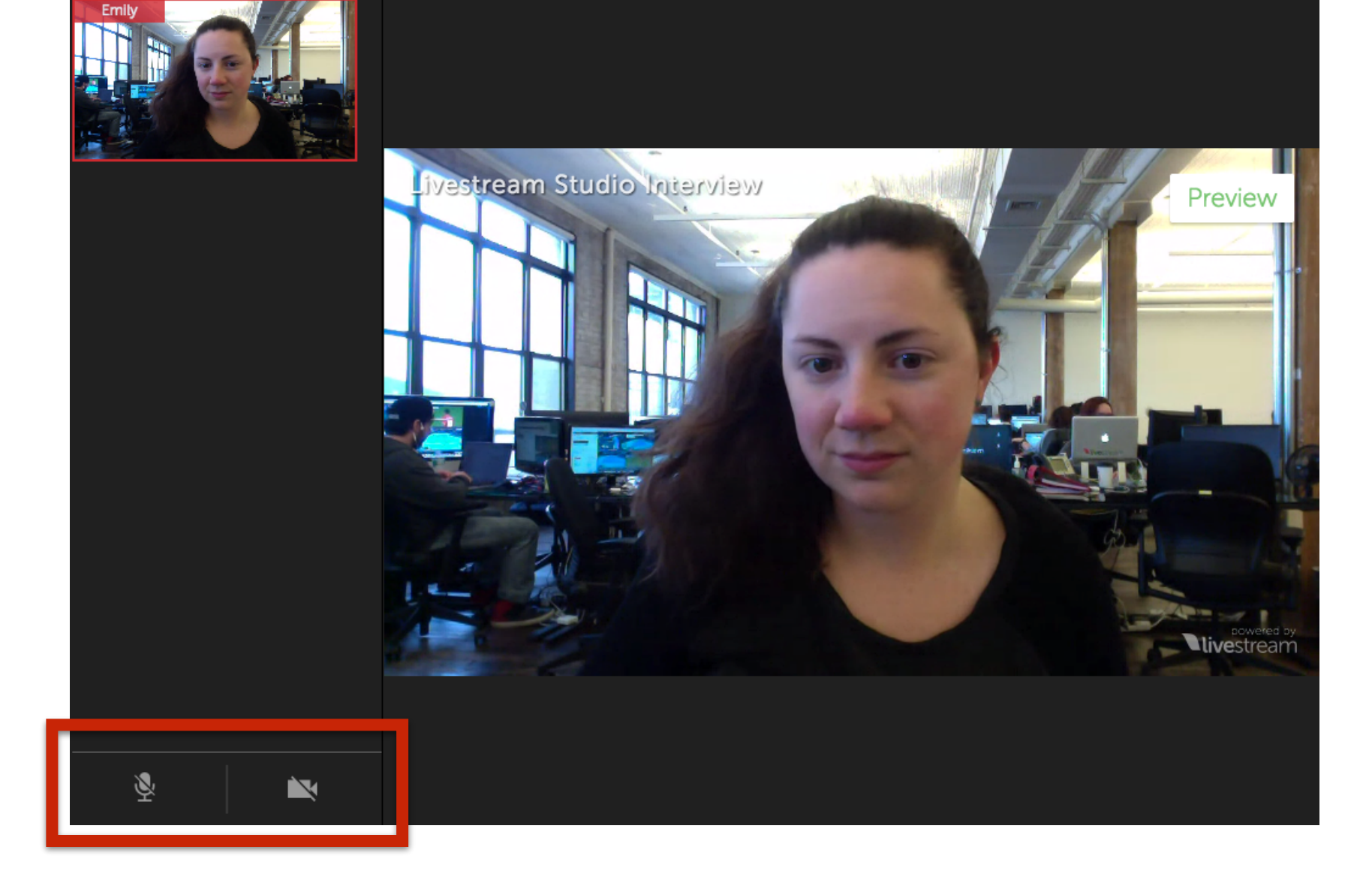

The moderator can also mute and pause selected guests' camera sources by using the controls on the bottom left of the screen.

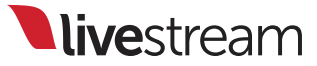

# Streaming module

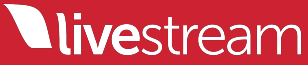

| GFX 1                               | GFX 2                      | GFX 3 | Media 1 | Media 2 | Stream | Transitions |  |
|-------------------------------------|----------------------------|-------|---------|---------|--------|-------------|--|
| Livestream -                        |                            |       |         |         |        | Log 🛨       |  |
| <b>Log in</b><br>Use your New Lives | tream account to log in    |       |         |         |        |             |  |
| Email address                       |                            |       |         |         |        |             |  |
| LOG IN                              | No account? <u>Sign up</u> | 2     |         |         |        |             |  |

The streaming module has been redesigned to provide easier access to all streaming features available in Livestream Studio.

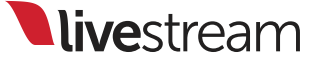

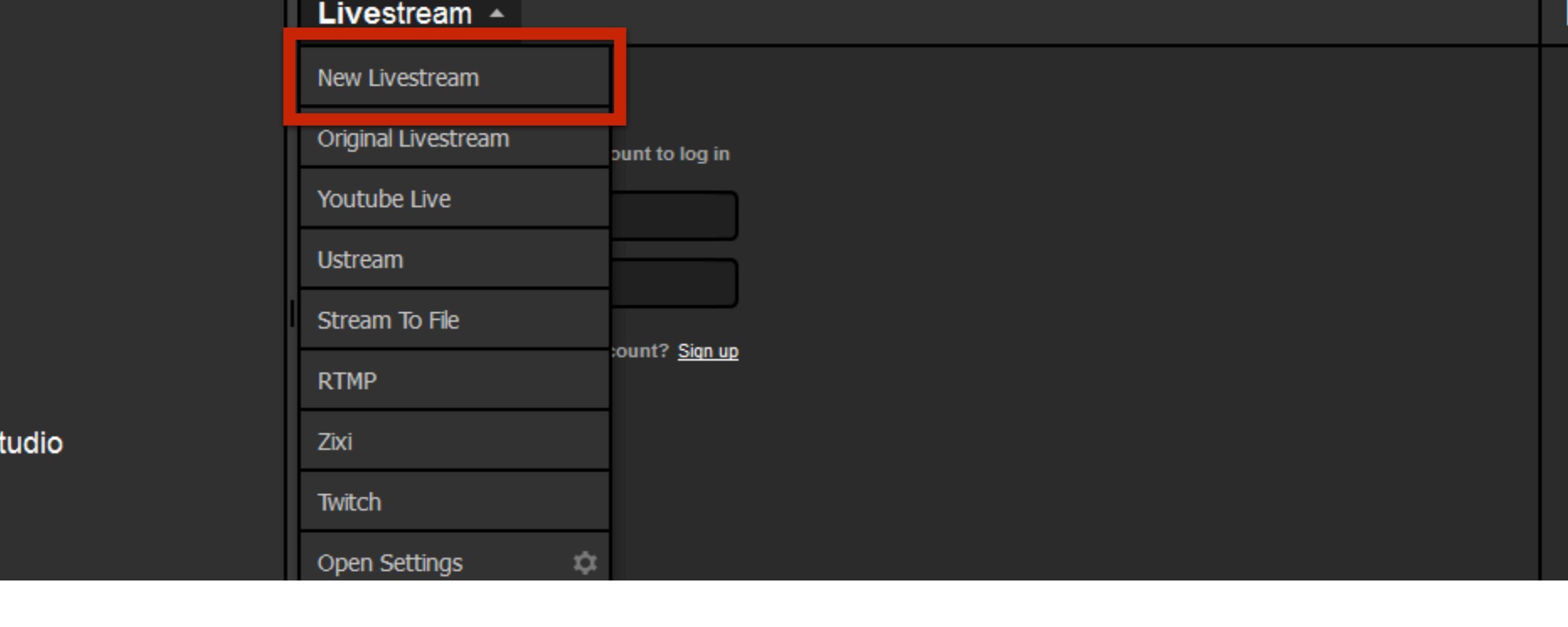

The first option is for the New Livestream platform. Enter your account email address and password, then click 'Log in.'

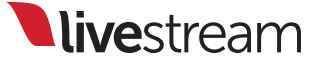

| ULX I               |                | 017.5 |  |
|---------------------|----------------|-------|--|
| Livestream -        |                |       |  |
| Emily Knox 🔺        | Penalty Shot 👻 |       |  |
| Open Profile Page   | Ľ              |       |  |
| Open Account Settin | gs ⊠           |       |  |
| Log out             |                |       |  |
|                     |                |       |  |

You will see a dropdown menu with your account name and account cover image in the upper left. Clicking it will give you the options to open your account page, account settings and log out.

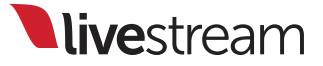

| 🔝 Emily Knox 👻      | Penalty Shot 🔺     | Open e |
|---------------------|--------------------|--------|
| Stream Title        | + Create New Event |        |
| Game Winner         | * Test Event       |        |
| Stream Quality      | Buddy and Buttons  |        |
| HD+ + HD + High + N | Penalty Shot       |        |
| Aspect Ratio        | Voga on the Roof   |        |
| 16:9                | Ce Hockey          |        |

Directly to the right of your account options is your event dropdown menu, where you choose which event you will stream to.

|   | GFX 2            | GFX 3 | Media 1 | Media 2             | Stream         |     |
|---|------------------|-------|---------|---------------------|----------------|-----|
|   |                  |       | You're  | e ready to go live! | STREAM         | L L |
|   | 🍧 Penalty Shot 👻 |       |         |                     | Open event 🛛 🖸 |     |
|   |                  |       |         |                     |                |     |
|   |                  | ]     |         |                     |                |     |
|   |                  |       |         |                     |                |     |
| 2 | khos)            | 1     |         |                     |                |     |

To the far right of the module is the option to open your event page in a web browser.

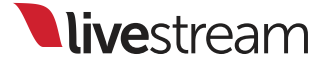

| 0 dB | ovr<br>0   | Stream Title                                                                                                    |   |  |
|------|------------|----------------------------------------------------------------------------------------------------|---|--|
|      | -10<br>-14 | Game Winner                                                                                                    |   |  |
| -    | -24        | Stream Quality                                                                                                    |   |  |
|      | -36        | Mobile Quality (198kbps)<br>Mobile Quality (198kbps)<br>Normal Quality (446kbps)                                      | • |  |
|      | -48        | Medium Quality (678kbps)<br>High Quality (1756kbps)<br>Medium + Mobile (876kbps)<br>High + Medium + Mobile (2632kbps) |   |  |
|      | -60        | HD + Medium + Mobile (3196kbps)<br>HD + High + Medium + Mobile (4952kbps)<br>HD+ + High + Medium + Mobile (6632kbps)  |   |  |
|      | -72        | Delivery Method                                                                                                    |   |  |

Below, you can title your stream and select a streaming quality.

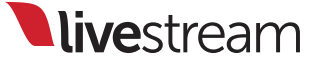

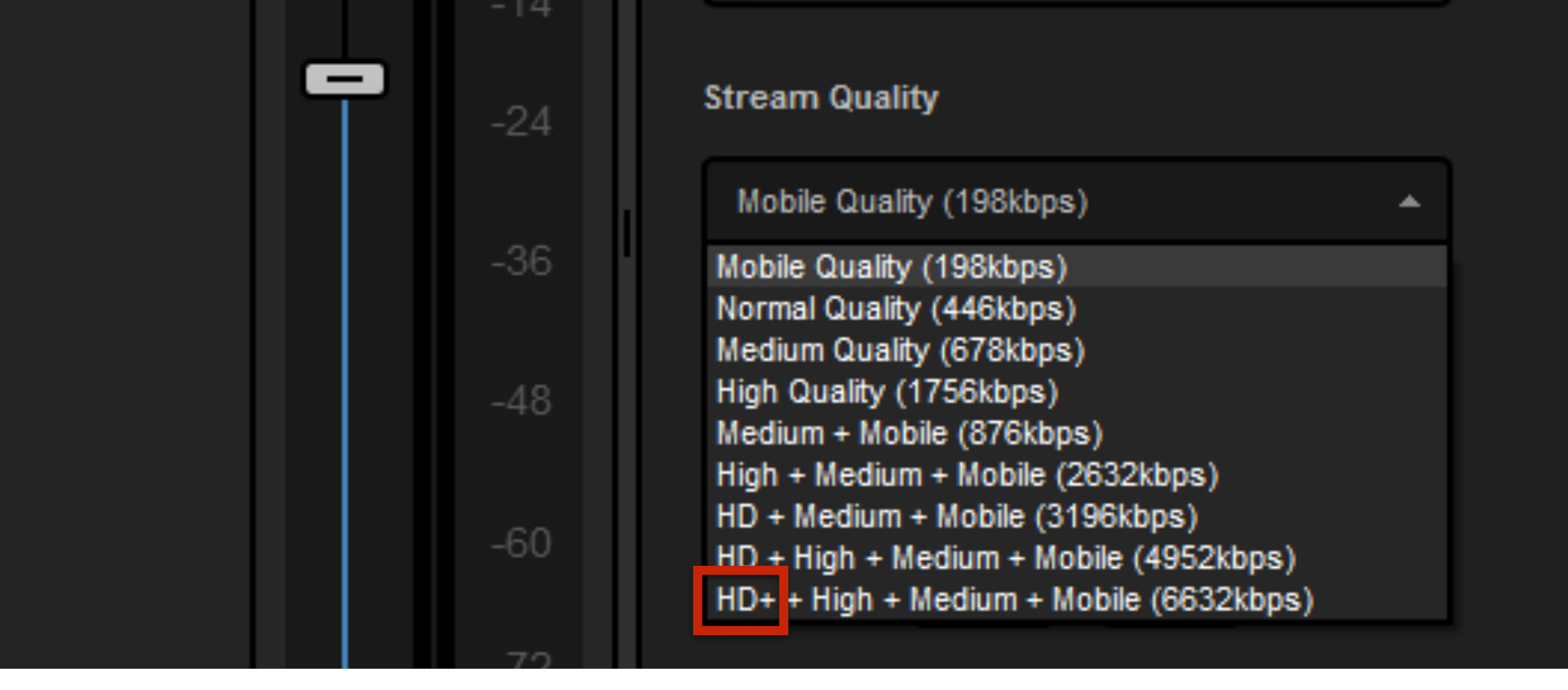

You will notice a new quality available in the stream quality menu, **HD+ + High + Medium + Mobile**. The new 'HD+' quality streams 720p at 4 mbps, which helps reduce video pixelation in streams with more activity (e.g. sports).

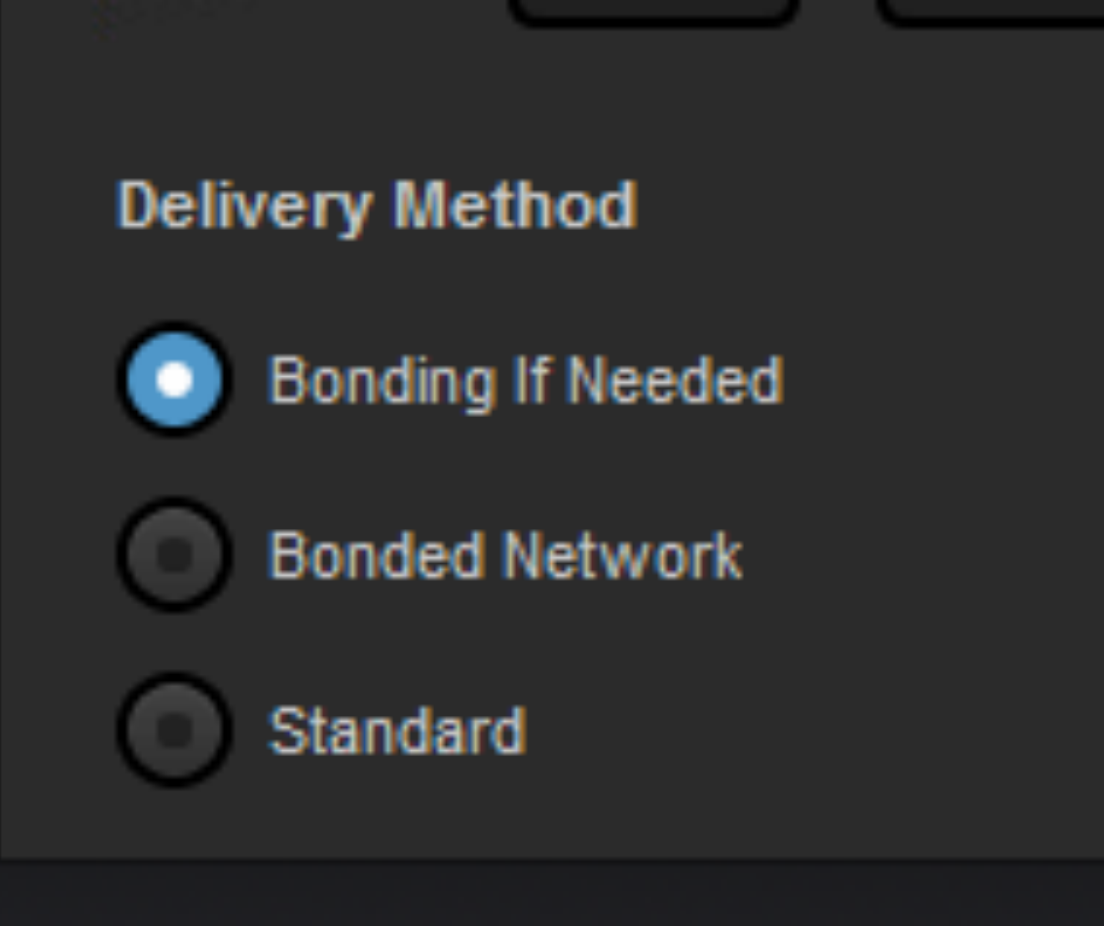

Next, you have three network options for how your stream can be delivered: 'Bonding If Needed,' 'Bonded Network,' or 'Standard.'

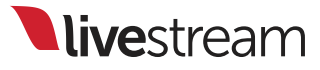

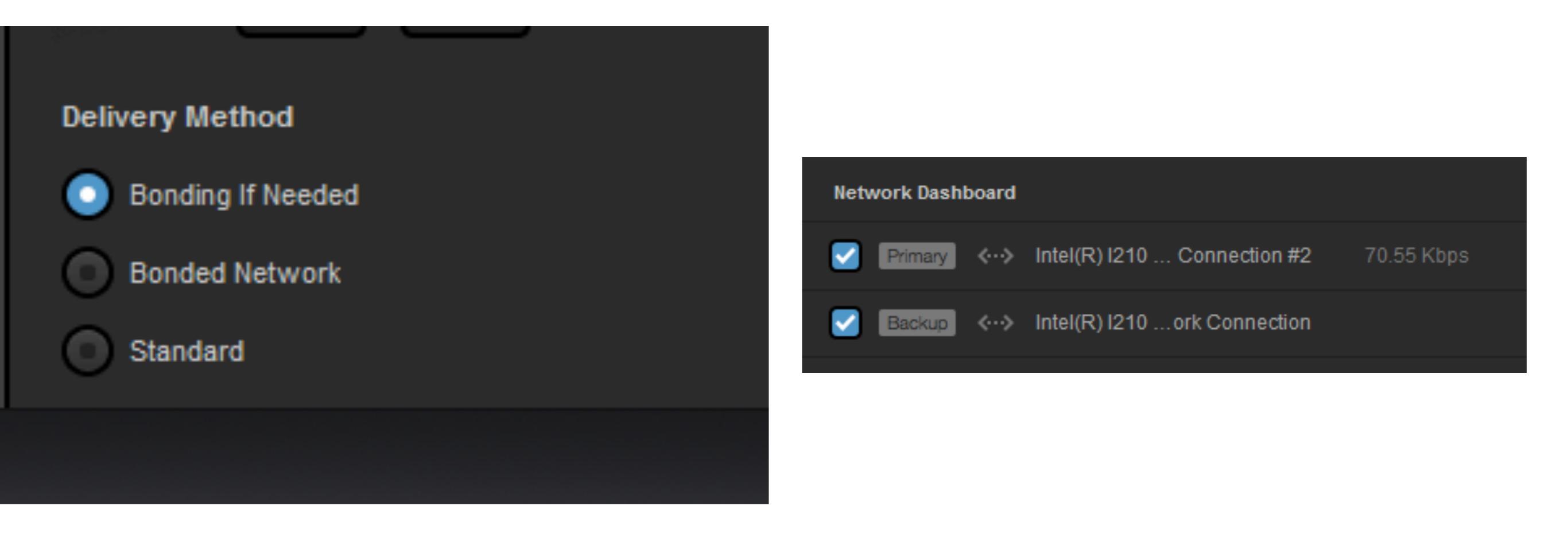

'Bonding If Needed' will allow you to pick Primary and Backup connections. This means that if your Primary connections fail, your Backup connections will push the stream out.

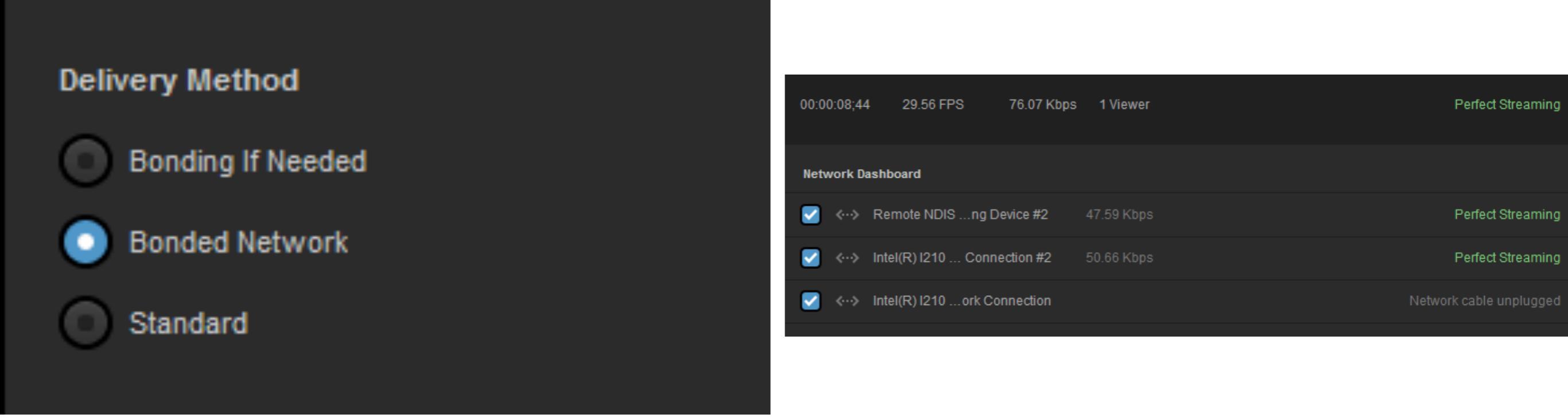

'Bonded Network' will allow you to choose which networks will be used and distribute the stream across all networks as evenly as possible.

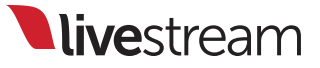

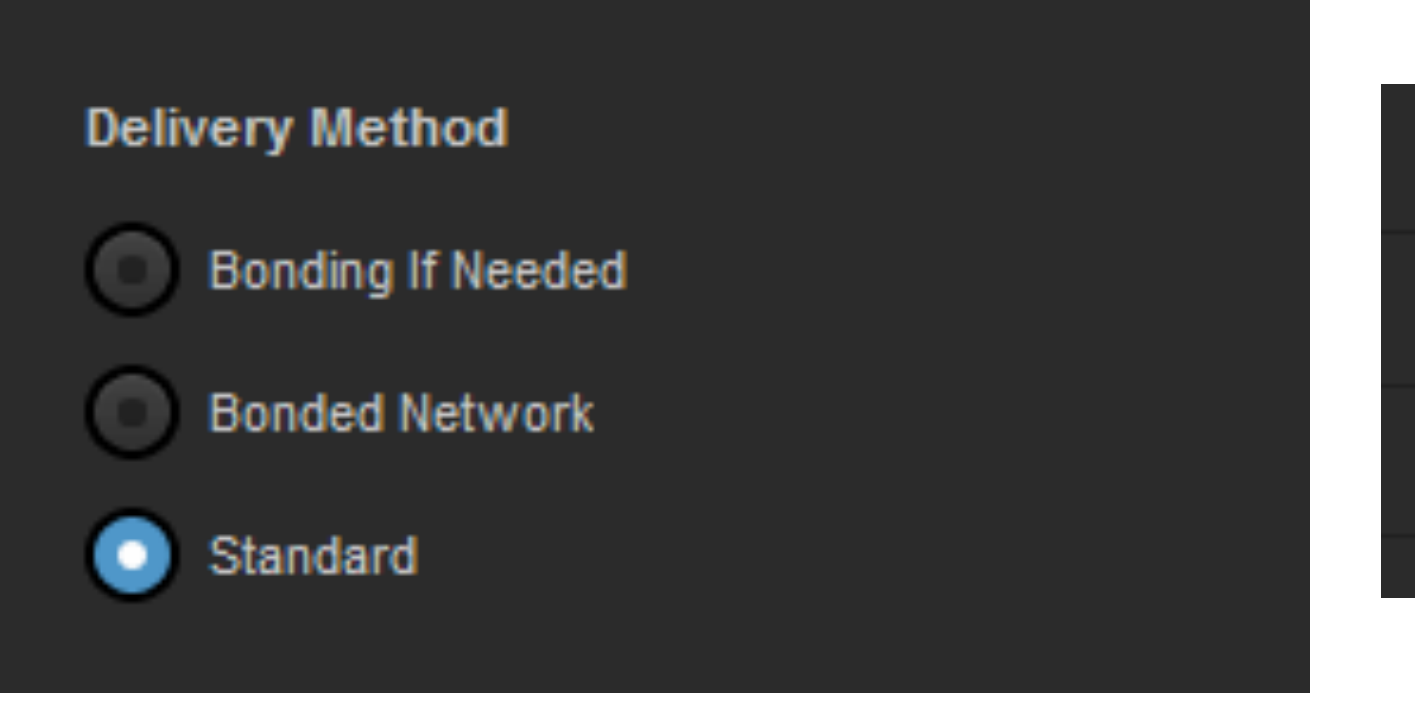

| Netw | ork Da | ishboard                     |             |
|------|--------|------------------------------|-------------|
|      | «··»   | Intel(R) I210 Connection #2  | 108.86 Kbps |
|      | <··>   | Intel(R) I210 ork Connection |             |
|      |        |                              |             |

'Standard' will send your stream through only one selected network. This option should be selected if you intend to use Livestream Studio as a backup encoder.

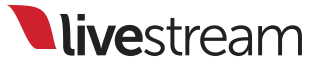

#### Settings

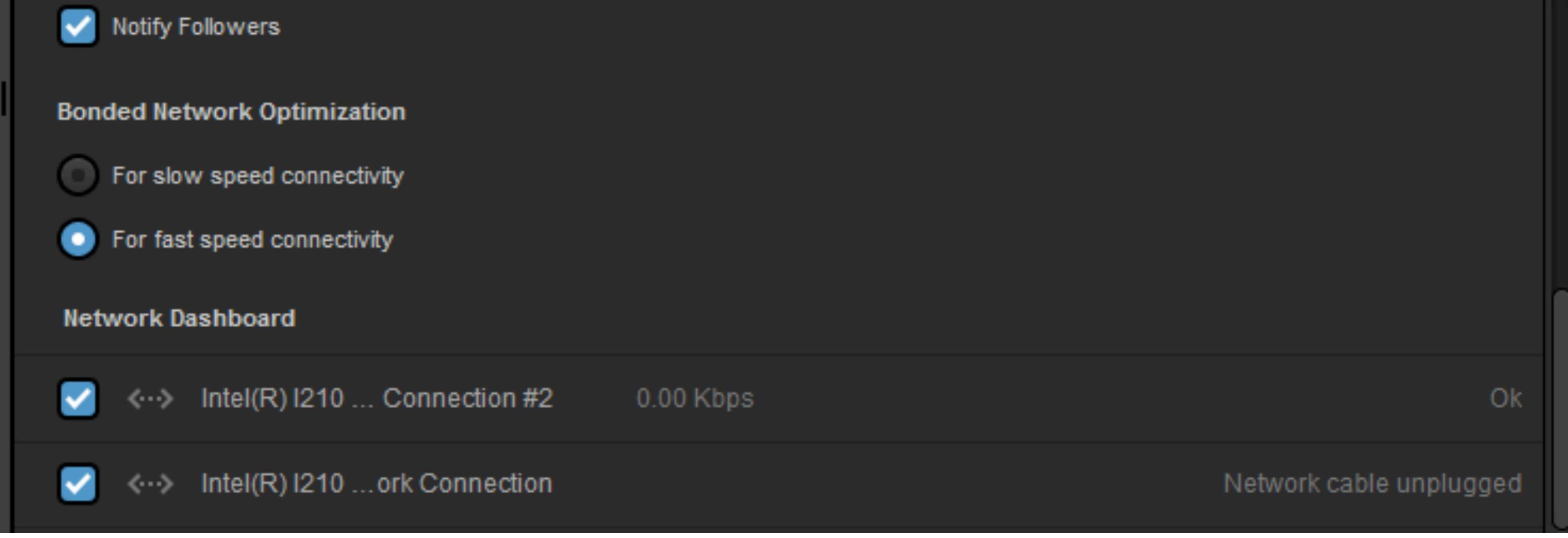

Skip to the bottom of the module and you will see your bonded network optimization options, if you selected 'Bonded if Needed' or 'Bonded Network.'

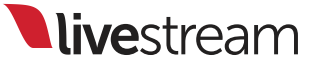

#### Bonded Network Optimization

For slow speed connectivity

For fast speed connectivity

#### **Network Dashboard**

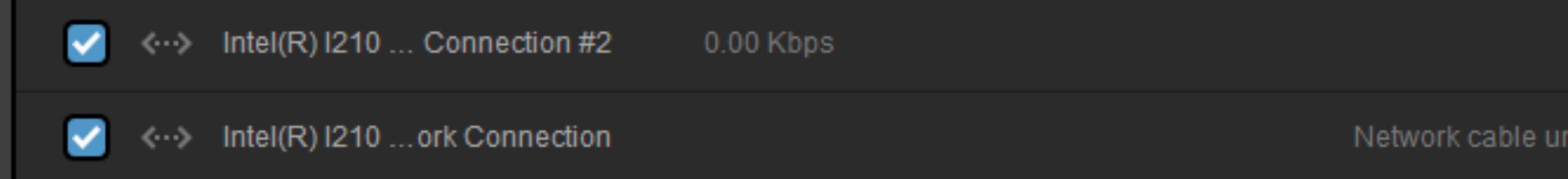

'For fast speed connectivity' should be selected if you have a faster, reliable upload speed.

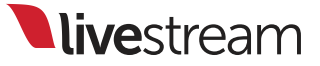

#### **Bonded Network Optimization**

For slow speed connectivity

For fast speed connectivity

#### Network Dashboard

Intel(R) I210 ... Connection #2 0.00 Kbps

Intel(R) I210 ... ork Connection

'For slow speed connectivity' sends less Forward Error Correction (FEC) overhead and fewer FEC packets, allowing for a more efficient recovery and delivery time. This is ideal for slower connections.

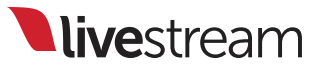

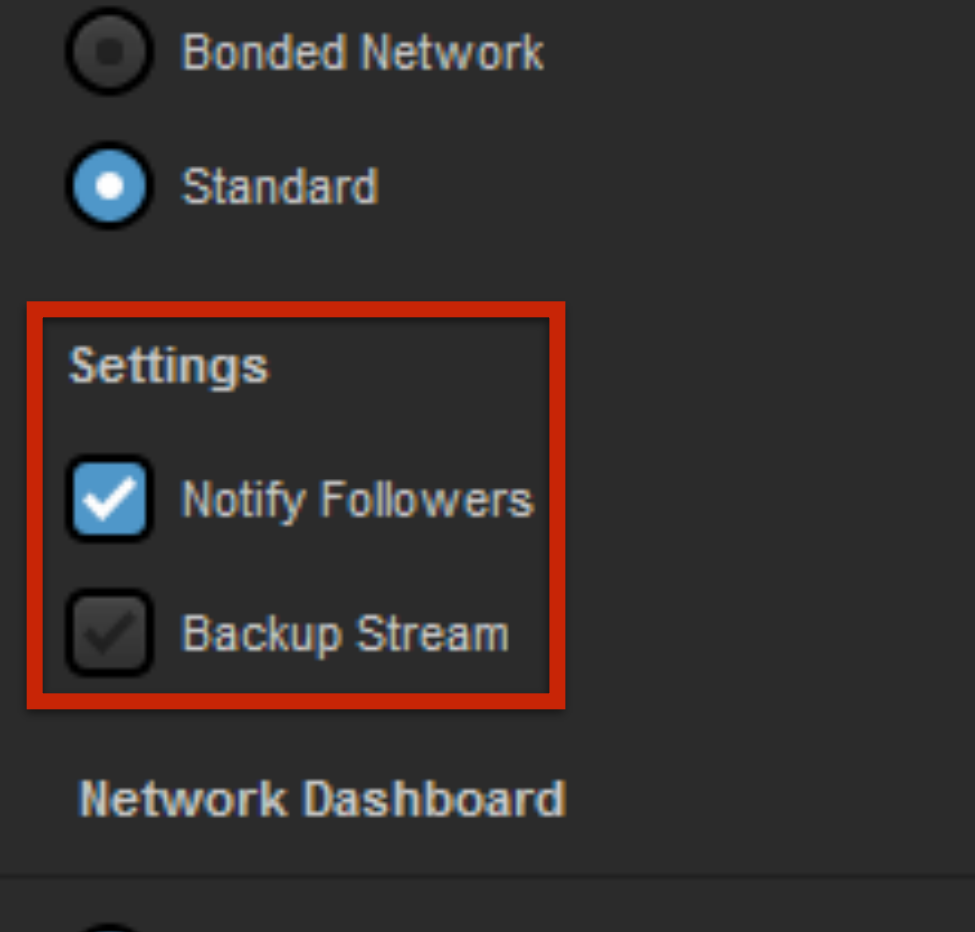

Intel(R) I210 ... Connection #2 0.00 Kbps

Between your network options are further streaming settings, including whether you want to notify your followers and whether this is a backup stream to another Livestream Studio stream.

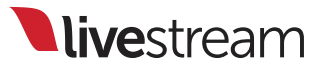

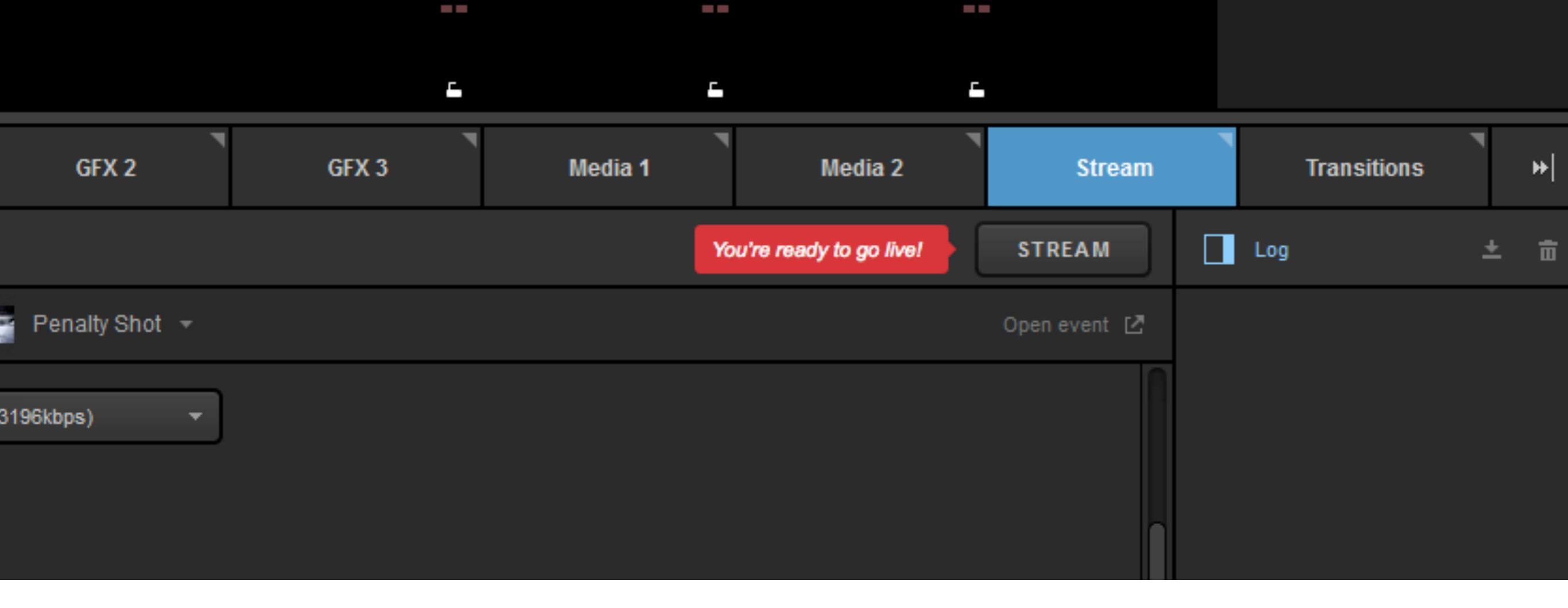

When you have finished configuring these streaming settings, you can go live by clicking the 'Stream' button.

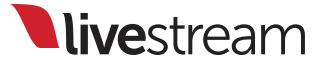

| GFX 1             | GFX 2                | GFX 3        | Media 1 | Media 2 | Stream         | Transitions                                                                      | * |
|-------------------|----------------------|--------------|---------|---------|----------------|----------------------------------------------------------------------------------|---|
| vestream -        |                      |              |         | STI     | REAMING        | Log ±                                                                            |   |
| Emily Knox 👻      | 📑 Penalty Shot  🖴    |              |         |         | )pen event 🛯 🖉 | 4:36pm EST<br>Video broadcasting is starting                                     | g |
| 00:00:10;24 29    | .56 FPS 99.61 Kb     | ops 1 Viewer |         | Perf    | ect Streaming  | Establishing connection with<br>server.<br>4:36pm EST<br>H.264 recording started |   |
| Network Dashboard | 1                    |              |         |         |                | (2015.02.24<br>16.36.33@446kbps.mp4)                                             |   |
| ● <…> Killer eź   | 2200 Per (NDIS 6.20) | 99.61 Kbps   |         | Perf    | ect Streaming  | Perfect Streaming - 4:36pm ES                                                    | Т |
|                   |                      |              |         |         |                |                                                                                  |   |

The module will change to showing your streaming status with a detailed log on the right side.

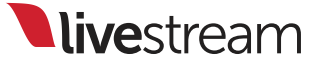

| Media 1 | Media 2 | Stream         |                         | Transitions           |         | ₩ |
|---------|---------|----------------|-------------------------|-----------------------|---------|---|
|         | STR     | REAMING        | Log                     |                       | ÷       | 亩 |
|         | O       | )pen event [ 🛽 | 4:36pm ES<br>Video bro  | T<br>adcasting is sta | arting. |   |
|         | Perf    | ect Streaming  | 4:36pm ES<br>H.264 rec  | r<br>ording started   | with    |   |
|         |         |                | (2015.02.)<br>16.36.33@ | 24<br>@446kbps.mp4    | .)      |   |

On the far right, you can choose to download or clear your streaming log by clicking the corresponding icons. You can click the blue 'Log' icon to hide the log.

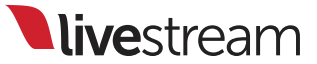

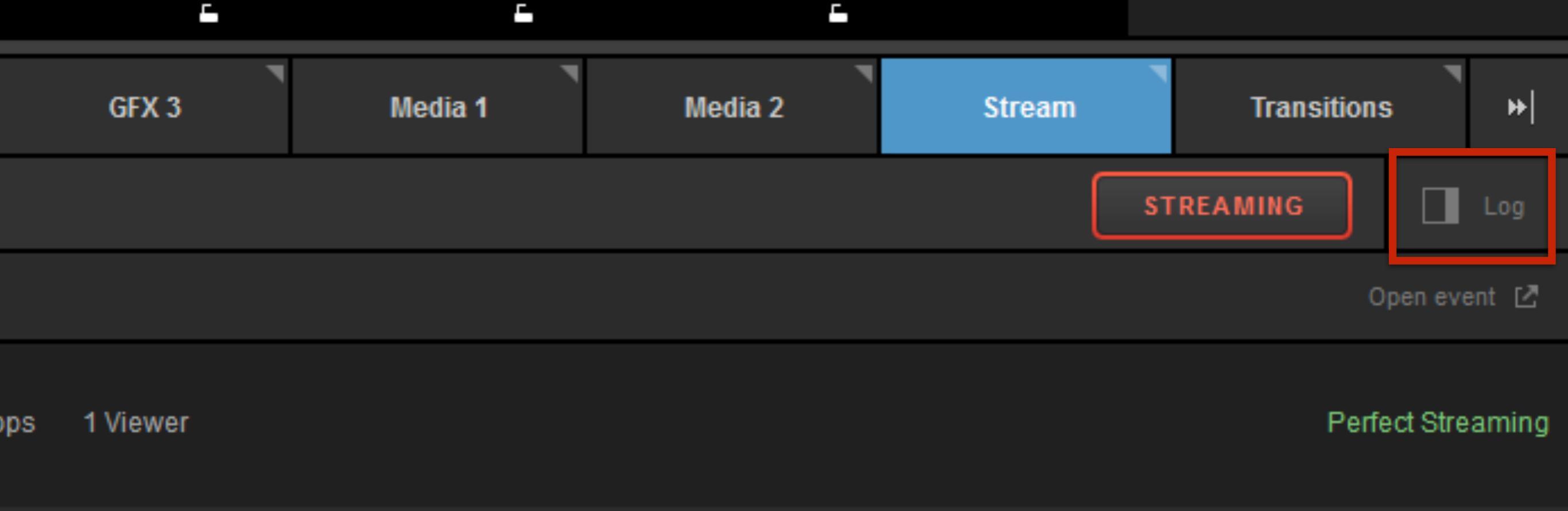

Conversely, clicking the gray 'Log' icon will bring the streaming log back into the module.

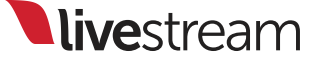

### Livestream -

### Save Recording?

Do you want to post the recording of your broadcast to your event page? This will allow visitors on your event page to watch the broadcast at a later date.

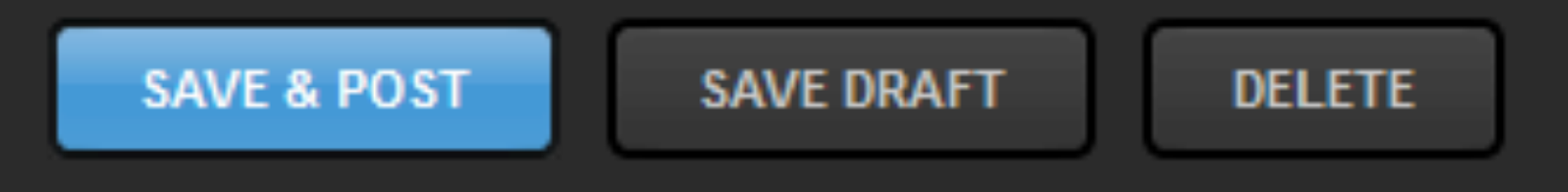

Click the 'Streaming' button to stop your stream. You will have the option to save and post your broadcast, save a draft, or delete it without posting it.

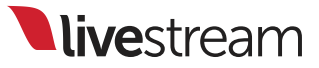

| GFX 1                | GFX 2            | GFX 3 | Media 1 | Media 2             | Stream       | Transitions                                                             |
|----------------------|------------------|-------|---------|---------------------|--------------|-------------------------------------------------------------------------|
| Livestream 👻         |                  |       | You'n   | e ready to go live! | STREAM       | Log                                                                     |
| 🛕 Emily Knox 👻       | 🎬 Penalty Shot 👻 |       |         | (                   | Open event 🛯 | 4:32pm EST<br>Video broadcasting is start<br>Establishing connection wi |
| Stream Title         |                  |       |         |                     |              | Server.                                                                 |
| Game Winner          |                  |       |         |                     |              | H.264 recording started.                                                |
| Stream Quality       |                  |       |         |                     | U            | 4:32pm EST                                                              |
| Normal Quality (446) | (bps)            | •     |         |                     |              | H.264 recording stopped<br>(2015.04.09 16.32.20@440<br>mp4).            |
| Aspect Ratio         |                  |       |         |                     |              | 4:34pm EST                                                              |
| 16:9                 |                  |       |         |                     |              | Video broadcasting: "Pena                                               |

## You will then be brought back to your event's streaming settings in the module.

|      | Livestream 🔺        |                    |   |  |  |
|------|---------------------|--------------------|---|--|--|
|      | New Livestream      |                    |   |  |  |
|      | Original Livestream | ount to log in     |   |  |  |
|      | Youtube Live        |                    | l |  |  |
|      | Ustream             |                    | ] |  |  |
| I    | Stream To File      | ount2 Sign up      |   |  |  |
|      | RTMP                | ount: <u>Signu</u> | 2 |  |  |
| udio | Zixi                |                    |   |  |  |
|      | Twitch              |                    |   |  |  |

Click the Livestream logo in the upper left corner to select a different streaming provider. This menu makes it easy to switch between providers quickly. There is no need to log out and log in to different accounts.

| Livestream     | <b>~</b>                         | You're ready to go live! | STREAM           | Log |
|----------------|----------------------------------|--------------------------|------------------|-----|
| eeknox 👻       | Emily's Test Channel 👻           |                          | Open channel 🛽 🖉 |     |
| Stream Title   |                                  |                          |                  |     |
| Game Winner    |                                  |                          |                  |     |
| Stream Quality |                                  |                          |                  |     |
| HD+ + HD + Hig | h + Medium + Mobile (8952kbps) 🔻 |                          | l                |     |
| Aspect Ratio   |                                  |                          |                  |     |
| 0 16:9         |                                  |                          |                  |     |
| 4:3            |                                  |                          |                  |     |

The interface of the streaming module for New Livestream is very similar to the next option, Original Livestream.

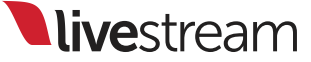

|                                                                                                    |                                                | • |
|----------------------------------------------------------------------------------------------------|------------------------------------------------|---|
| - Livestream Studio would li                                                                                                    | ke to:                                         |   |
| 8 Manage your YouTube account                                                                                                    | i                                              |   |
| By clicking Accept, you allow this app and Google to use your in<br>with their respective terms of service and privacy policies. You o<br>other Account Permissions at any time. | formation in accordance<br>can change this and |   |
| Canc                                                                                                    | el Accept                                      |   |

## YouTube Live will require you to log in through Google and authorize Livestream Studio to access your account.

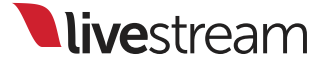

| GFX 1             | GFX 2                  | GFX 3     | Media 1 | Media 2             | Stream         | Transitio |
|-------------------|------------------------|-----------|---------|---------------------|----------------|-----------|
| YouTube 👻         |                        |           | You'n   | e ready to go live! | STREAM         | Log       |
| Emily Knox 👻 F    | enalty Shot 👻          |           |         |                     | Open event 🛛 🖉 |           |
| Stream Quality    |                        |           |         |                     |                |           |
| 480p Quality (112 | Skbps) 🔻               | ]         |         |                     |                |           |
| Network Dashbo    | ird                    |           |         |                     |                |           |
| 💿 ↔ Killer        | e2200 P…er (NDIS 6.20) | 0.00 Kbps |         |                     | Ok             |           |
|                   |                        |           |         |                     |                |           |

The streaming module in YouTube Live offers a very similar interface as the Livestream streaming module.

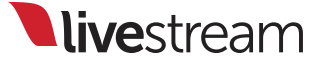

| GFX 1                                         |                                       | GFX 2                      | GFX 3                       | Media 1                   | Media 2                      | Stream   | Т   |
|-----------------------------------------------|---------------------------------------|----------------------------|-----------------------------|---------------------------|------------------------------|----------|-----|
| Ustream 👻                                     |                                       |                            |                             |                           |                              |          | Log |
| Ustream<br>To stream to a U<br>RTMP Server fu | Istream accou<br><u>nctionality</u> . | unt, use the <u>instru</u> | ictions provided by Ustream | for RTMP Encoders in conj | junction with the Livestream | 1 Studio |     |

To stream to UStream, follow the linked instructions from UStream to access your account's RTMP URL.

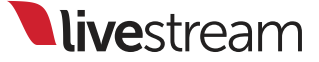

| GFX 1                  | GFX 2              | GFX 3 | Media 1 | Media 2 | Stream      | Transiti | ions |
|------------------------|--------------------|-------|---------|---------|-------------|----------|------|
| Stream To File 🔻       |                    |       |         | s       | TART ENCODE | Log      | 2    |
| MP4 File Save Location |                    |       |         |         |             |          |      |
| BROWSE C:\Users\I      | Livestream\Videos\ |       |         |         |             |          |      |
| Stream Quality         |                    |       |         |         |             |          |      |
| Medium Quality (678kbp | os) 🔻              |       |         |         |             |          |      |
| Choose Encoding Profi  | ile                |       |         |         |             |          |      |
| Baseline               |                    |       |         |         |             |          |      |
| Main                   |                    |       |         |         |             |          |      |
| High                   |                    |       |         |         |             |          |      |

The next option, 'Stream to File,' is a new feature in version 3.0.0 that allows you to encode an .mp4 file to your hard drive without the need to stream live.

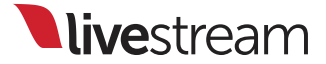

| /                                             | Select MP4 File Location                                                                                                    |                                                           |                      |              |           |      |
|-----------------------------------------------|----------------------------------------------------------------------------------------------------|-----------------------------------------------------------|----------------------|--------------|-----------|------|
|                                               | ◯◯ ⊂ 🛃 ► Libraries ► Videos ►                                                                                                    | ▼ 4 <sub>2</sub>                                          | Search Videos        |              | BG TIE TI | ETIE |
|                                               | Organize 🔻 New folder                                                                                                    |                                                           | E - (                |              |           |      |
| CAM2 CAM2                                     | <ul> <li>★ Favorites</li> <li>▲ Desktop</li> <li>▲ Downloads</li> <li>▲ Google Drive</li> <li>☆ Recent Places</li> <li>■ Libraries</li> <li>▲ Documents</li> <li>▲ Music</li> <li>■ Pictures</li> <li>④ Music</li> <li>■ Pictures</li> <li>④ Videos</li> <li>♦ Homegroup</li> </ul> | nscoding                                                  |                      | MEDIA1       | ADVERT    | FTB  |
| note Cam 2 Input Settings                     |                                                                                                    |                                                           | Select Folder Cancel | Stream       | Transitio | ns ⊮ |
| GFX1 ~ GFX2 ~                                 | GFX3 V MEDIA1 STREAM OUT                                                                                                    | Stream To File 👻                                          |                      | START ENCODE | Log       | ± ā  |
| 0 +10 0 +10<br>0 dB = OVR 0 dB = OVR<br>0 0 0 | 0 +10 0 +10<br>0 dB = OVR 0 dB = OVR 0 dB = OVR<br>0 0 0 0 0                                                                                                    | MP4 File Save Location BROWSE C:\Users\Livestream\Videos\ |                      |              |           |      |

Click 'Browse' to select where the file will be saved. By default, the .mp4 file will save to your Videos folder.

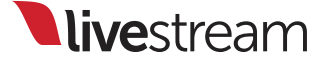

| 0       -10       0       -10       0       0       0       0       0       0       0       0       0       0       0       0       0       0       0       0       0       0       0       0       0       0       0       0       0       0       0       0       0       0       0       0       0       0       0       0       0       0       0       0       0       0       0       0       0       0       0       0       0       0       0       0       0       0       0       0       0       0       0       0       0       0       0       0       0       0       0       0       0       0       0       0       0       0       0       0       0       0       0       0       0       0       0       0       0       0       0       0       0       0       0       0       0       0       0       0       0       0       0       0       0       0       0       0       0       0       0       0       0       0       0       0       0       0       0 <th><i>I</i>3 ∨</th> <th>GFX1 ~</th> <th>GFX2 ~</th> <th>RECORD OUT</th> <th>Stream To File 👻</th> <th>START ENCODE</th> <th>Log</th> | <i>I</i> 3 ∨ | GFX1 ~      | GFX2 ~      | RECORD OUT  | Stream To File 👻  | START ENCODE | Log |
|----------------------------------------------------------------------------------------------------|--------------|-------------|-------------|-------------|-------------------|--------------|-----|
| • Orf       0 · · · • Orf       0 · · · • Orf       0 · · · • Orf       0 · · · • Orf       0 · · · • Orf       0 · · · • Orf       0 · · · • Orf       0 · · · · · · · · · · · · · · · · · · ·                                                                                                    | +10          | 0 +10       | 0 +10       |             | Stream Quality    |              |     |
| a       a       a       a       a       b       b                                                                                                    |              | 0 dB == OVR | 0 dB == OVR | 0 dB == OVR |                   |              |     |
| x $x$ $x$                                                                                                    |              | 0           | 0           | 0           |                   |              |     |
| 10 $10$ $10$ $10$ $10$ $10$ $10$ $10$ $14$ $14$ $14$ $14$ $14$ $0$ $14$ $0$ $14$ $14$ $14$ $0$ $14$ $0$ $14$ $0$ $14$ $14$ $14$ $0$ $14$ $0$ $14$ $0$ $14$ $14$ $14$ $14$ $0$ $14$ $0$ $14$ $14$ $14$ $14$ $14$ $14$ $14$ $14$ $14$ $14$ $14$ $14$ $14$ $14$ $14$ $14$ $14$ $14$ $14$ $14$ $14$ $14$ $14$ $14$ $14$ $14$ $14$ $14$ $14$ $14$ $14$ $14$ $14$ $14$ $14$ $14$ $14$ $14$ $14$ $14$ $14$ $14$ $14$ $14$ $14$ $14$ $14$ $14$ $14$ $14$ $14$ $14$ $14$ $14$ $14$ $14$                                                                                                    |              | -4          | -4          | -1          | Aspect Ratio      |              |     |
| .4       .44       .44       .43         .4       .44       .43         .4       .44       .44         .4       .44       .44         .4       .44       .44         .4       .44       .44         .4       .44       .44         .4       .44       .44         .4       .44       .44         .4       .44       .44         .44       .44       .44         .45       .45       .45         .45       .45       .45         .45       .45       .45         .45       .45       .45         .46       .46       .46         .47       .46       .46         .48       .46       .46         .49       .46       .46         .40       .40       .40         .40       .40       .40         .40       .40       .40         .400       .400       .400         .400       .400       .400         .400       .400       .400         .400       .400       .400                                                                                                    |              | -10         | -10         | -10         | 16:9              |              |     |
| 4       4       4       4       4       4       4       With         52       52       52       52       52       52       53       52         46       48       48       48       48       48       148       148       148       148       148       148       148       148       148       148       148       148       148       148       148       148       148       148       148       148       148       148       148       148       148       148       148       148       148       148       148       148       148       148       148       148       148       148       148       148       148       148       148       148       148       148       148       148       148       148       148       148       148       148       148       148       148       148       148       148       148       148       148       148       148       148       148       148       148       148       148       148       148       148       148       148       148       148       148       148       148       148       148       148                                                      |              | -14         | -14         | -14         | O 4:3             |              |     |
| -4       -4       -4       -4       With         -5       -4       -5       -5       -5         -4       -4       -4       -4       -4         -5       -4       -4       Video Bitrate       -50         -50       -40       -40       -40       -40       -40         -72       -72       -72       -72       -72       -72                                                                                                    |              | <b>-</b>    | <b>-</b>    | <b>-</b>    | Custom 16 : 9     |              |     |
| -00       -00       -00       -00       -00       -00       -00       -00       -00       -00       -00       -00       -00       -00       -00       -00       -00       -00       -00       -00       -00       -00       -00       -00       -00       -00       -00       -00       -00       -00       -00       -00       -00       -00       -00       -00       -00       -00       -00       -00       -00       -00       -00       -00       -00       -00       -00       -00       -00       -00       -00       -00       -00       -00       -00       -00       -00       -00       -00       -00       -00       -00       -00       -00       -00       -00       -00       -00       -00       -00       -00       -00       -00       -00       -00       -00       -00       -00       -00       -00       -00       -00       -00       -00       -00       -00       -00       -00       -00       -00       -00       -00       -00       -00       -00       -00       -00       -00       -00       -00       -00       -00       -00       -00       -00       -00       -                       |              | -24         | -24         | -24         | Width             |              |     |
| -30       -30       -30       Height         -43       -48       -48       -48       Video Bitrate         -50       -40       -40       -40       Video Bitrate         -50       -40       -40       -40       -40         -72       -72       -72       -72       -72         -10       -72       -72       -72       -72         -10       -72       -72       -72       -72         -10       -72       -72       -72       -72                                                                                                    |              |             |             |             | 512               |              |     |
| -48       -48       -48       -48       -48       -49       Video Bitrate         -60       -60       -60       -60       Audio Sample Rate       -60       -60         -72       -72       -72       -72       -72       -72       -72                                                                                                    |              | -38         | -38         | -38         | Height            |              |     |
| -48       -48       -48       Video Bitrate         -60       -60       -60       Audio Sample Rate         -72       -72       -72       -72         -10       -72       -72       -72         -10       -10       -10         -20       -20       -20         -20       -20       -20         -20       -20       -20         -20       -20       -20         -20       -20       -20         -20       -20       -20         -20       -20       -20         -20       -20       -20         -20       -20       -20         -20       -20       -20         -20       -20       -20         -20       -20       -20         -20       -20       -20         -20       -20       -20         -20       -20       -20         -20       -20       -20         -20       -20       -20         -20       -20       -20         -20       -20       -20         -20       -20       -20         -20                                                                                                    |              |             |             |             | 288               |              |     |
| -50 -50 -60 -50 Audio Sample Rate<br>-72 -72 -72 -72 -72 -72 -72 -72 -72 -72                                                                                                    |              | -48         | -48         | -48         | Video Bitrate     |              |     |
| -60       -60       -60       Audio Sample Rate         -72       -72       -72       -72       Audio Bitrate         -72       -72       -72       -72       320                                                                                                    |              |             |             |             | 350               |              |     |
| -72 -72 -72 -72 -72 44100 -<br>Audio Bitrate<br>320 -                                                                                                    |              | -80         | -80         | -60         | Audio Sample Rate |              |     |
| -72 -72 -72 Audio Bitrate<br>320 •                                                                                                    |              |             |             |             | 44100 🔻           |              |     |
|                                                                                                    |              | -72         | -72         | -72         | Audio Bitrate     |              |     |
|                                                                                                    |              |             |             |             | 320 🔹             |              |     |

Choose the bitrate for your video. You can choose a preset quality or create a custom quality using the options below.

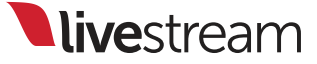

| GFX 1                                                    | GFX 2            | GFX 3 | Media 1 | Media 2 | Stream       | Transitions | ; |
|----------------------------------------------------------|------------------|-------|---------|---------|--------------|-------------|---|
| Stream To File 👻                                         |                  |       |         |         | START ENCODE | Log         | 2 |
| MP4 File Save Location<br>BROWSE C:\Users\L              | vestream\Videos\ |       |         |         |              |             |   |
| Stream Quality<br>Medium Quality (678kbps                | ;) 🔻             |       |         |         |              |             |   |
| Choose Encoding Profil                                   | e                |       |         |         |              |             |   |
| <ul> <li>Baseline</li> <li>Main</li> <li>High</li> </ul> |                  |       |         |         |              |             |   |

When you are ready to start your recording, click 'Start Encode.'

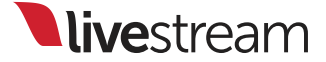

| GFX 1                                      | GFX 2                   | GFX 3 | Media 1 | Media 2 | Stream   | Transitions                               | *   |
|--------------------------------------------|-------------------------|-------|---------|---------|----------|-------------------------------------------|-----|
| Stream To File                             |                         |       |         |         | ENCODING | Log 🛓                                     | ± 📅 |
| 00:00:10;15 29.59                          | 9 FPS 131.63 Kbps       |       |         |         |          | I1:10am EST<br>/ideo encoding is started. |     |
| MP4 File Save Location<br>BROWSE C:\Users\ | l<br>Livestream\Videos\ |       |         |         |          |                                           |     |
| Stream Quality                             |                         |       |         |         |          |                                           |     |
| Medium Quality (678kbp                     | ps)                     |       |         |         |          |                                           |     |
| Choose Encoding Prof                       |                         |       |         |         |          |                                           |     |
| Baseline                                   |                         |       |         |         |          |                                           |     |

The module and the streaming log will indicate that the encoding has started. Click 'Encoding' to stop the recording.

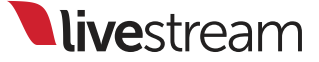

| -24         | -24 | Ustream        |                           |
|-------------|-----|----------------|---------------------------|
| -36         | -38 | Stream To File |                           |
| -48         | -48 | RTMP           | o account? <u>Sign up</u> |
| -60         | -60 | Zixi           |                           |
| -12<br>43   |     | Twitch         |                           |
| <b>4</b> 77 |     | Open Settings  |                           |

The next two streaming options are RTMP and Zixi, which also feature updated interfaces.

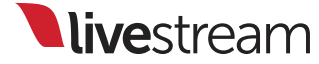

| Stream Qualities |                                           |  |
|------------------|-------------------------------------------|--|
| Sormal 🗘         | Import Settings from FMLE XML BROWSE None |  |
| 🖌 Medium 🌣       | RTMP URL                                  |  |
| MD 🌣             | Stream Name                               |  |
| + Add Quality    |                                           |  |
|                  | Settings                                  |  |
|                  | Backup publishing point                   |  |
|                  |                                           |  |

Both streaming options allow for selecting up to four preset bitrates for streaming at. Click the corresponding gearwheel to import or type in your RTMP or Zixi URL and stream name.

| Stream Qualities | s   | Name                          | Delete 🗙 | n |  |
|------------------|-----|-------------------------------|----------|---|--|
| Mobile           | ¢   | Custom                        |          |   |  |
| Normal           | ф   | Import Settings from FMLE XML |          |   |  |
| Medium           | \$  | BROWSE None                   |          | μ |  |
| 💎 High           | \$  |                               |          |   |  |
| 💎 нр             | \$  |                               |          |   |  |
| 🗹 Custom         | \$  |                               |          |   |  |
| 🗹 Custom         | \$  | Stream Name                   |          |   |  |
| 🗹 Custom         | \$  |                               |          |   |  |
| 🗹 Custom         | \$  | Aspect Patio                  |          |   |  |
| 🕂 Add Qual       | ity | 16:9                          |          |   |  |

You can also create up to four custom bitrates for streaming to your RTMP or Zixi server. Click 'Add Quality' to do so.
| - OVR | Stream Qualities | 16:9              |
|-------|------------------|-------------------|
| 0     | 💎 Mobile 🌣       | O 4:3             |
| -4    | Normal 🌣         | Custom 16 : 9     |
| -14   | 💎 Medium 🏼 🌣     |                   |
|       | 💎 High 🛛 🌣       | Width             |
| -24   | 🗸 HD 🌣           | 512               |
|       | 🛃 Custom 🔅       | Height            |
| -36   | 🗹 Custom 🔅       | 288               |
|       | 🗹 Custom 🌣       | Video Ritrate     |
| -48   | 🗹 Custom 🌣       |                   |
| -80   | 🕂 Add Quality    | 350               |
| ~~    |                  | Audio Sample Rate |
| -72   |                  | 11025 👻           |
| G     |                  | Audio Bitrate     |
|       |                  | 320 👻             |

Each custom setting will require you to set the aspect ratio, resolution, video and audio bitrates, audio sample rate, and encoding profile.

| GFX 1            | GFX 2                                                                            | GFX 3      | Media 1 | Media 2 | Stream   | Transitions | <b>*</b> |
|------------------|----------------------------------------------------------------------------------|------------|---------|---------|----------|-------------|----------|
| RTMP -           |                                                                                  |            |         | (       | STREAM   | Log         | 上市       |
| Stream Qualities | Name<br>Custom<br>Import Settings from<br>BROWSE None<br>RTMP URL<br>Stream Name | n FMLE XML |         |         | Delete × |             |          |

Any custom setting can be deleted from the module by clicking 'Delete' in the upper right corner.

| -24<br>-38<br>-48 | <ul> <li>HD A Horization</li> <li>Authorization</li> <li>Backup publishing point</li> </ul> |
|-------------------|---------------------------------------------------------------------------------------------|
| -80<br>-72        | RTMP User Agent<br>FMLE/3.0                                                                 |
|                   | Network Dashboard                                                                           |
| UC                | Killer e2200 Per (NDIS 6.20) 0.00 Kbps                                                      |
|                   |                                                                                             |

Further down in the module is where you will see additional settings for your streaming server. Under RTMP, you will need to select the user agent that your server supports.

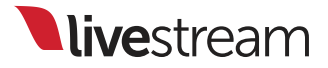

|                                 |           | -10                             | Zixi Settings                                                           |
|---------------------------------|-----------|---------------------------------|-------------------------------------------------------------------------|
| -14                             |           | -14                             | FEC Overhead                                                            |
| -24                             |           | -24                             | 30                                                                      |
| -36                             |           | -36                             | FEC Packet Size                                                         |
| -48                             |           | -48                             | 30                                                                      |
| -60                             |           | -80                             | Latency<br>1000                                                         |
| -72                             |           | -72                             | Delivery Method                                                         |
|                                 | <b>()</b> |                                 | Bonded Network                                                          |
| סוסנ                            | AUC       |                                 | Standard                                                                |
| -24<br>-36<br>-48<br>-60<br>-72 | AUC       | -24<br>-38<br>-48<br>-60<br>-72 | 30FEC Packet Size3030Latency1000Delivery MethodOBonded NetworkOStandard |

Zixi users will need to set the FEC overhead, FEC packet size and latency.

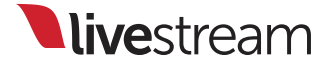

| Authorize Livestream Studio to use your account? | = | = |
|--------------------------------------------------|---|---|
| Log In Sign Up                                   |   |   |
| Username                                         |   |   |
| Password                                         |   |   |
| Log In Cancel                                    |   | Ŧ |

The next streaming option is Twitch. Enter your Twitch account information and click 'Log In.' This integration is also new with Livestream Studio version 3.0.0.

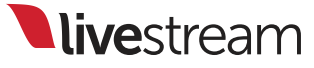

| Twitch -                                  | You're ready to go live! STREAM | Log | * |
|-------------------------------------------|---------------------------------|-----|---|
| Eeknox -                                  | Open channel 📝                  |     |   |
| Stream Quality<br>480p Quality (1128kbps) |                                 |     |   |
| Ingestion List<br>US East: New York, NY 🔫 |                                 |     |   |
| Game Name<br>Enter the name of your game  |                                 |     |   |
| Stream Title Penalty Shot                 |                                 |     |   |

Set your quality, ingestion location, game name, and stream title. You can also choose not to archive your broadcast on your Twitch account.

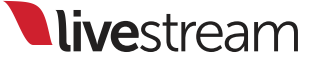

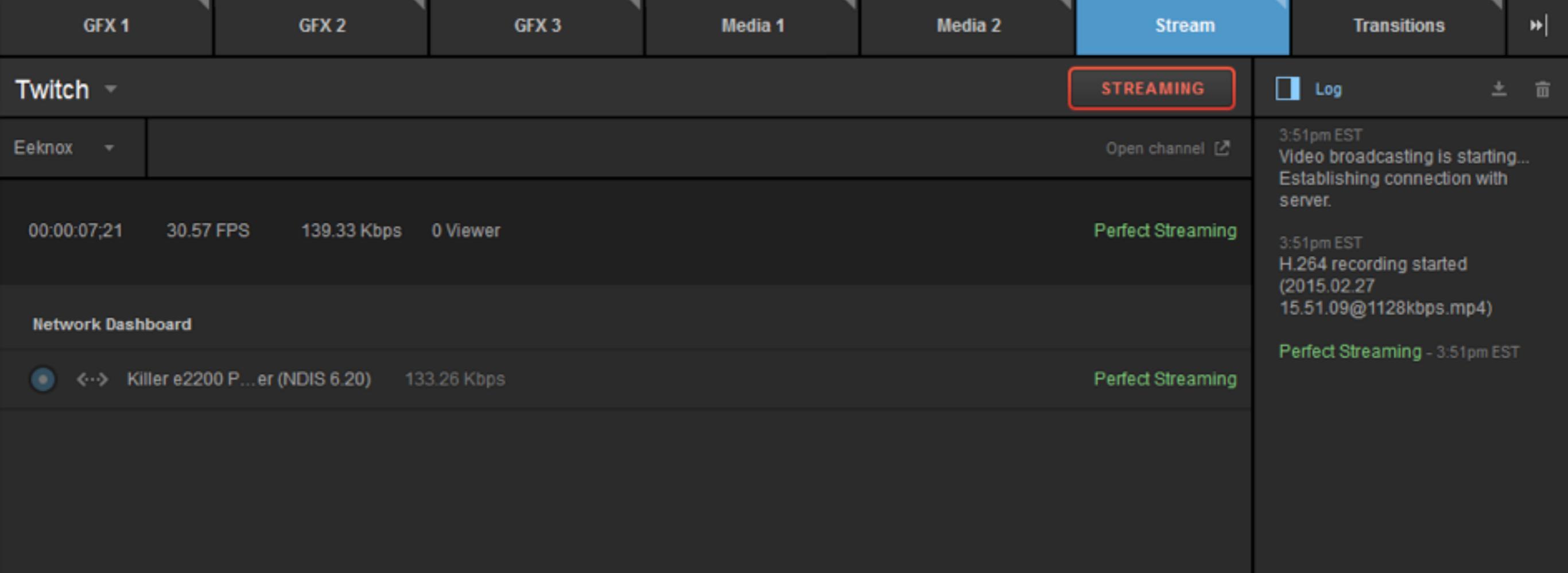

Click 'Stream' when you are ready to go live. Livestream Studio will indicate that the stream has started in the log and the module. When you are ready to finish streaming, click the 'Streaming' button.

|   |          | Stream To File                |                     | Settings: St   | treaming               | CANCEL SAVE                              |   |          |
|---|----------|-------------------------------|---------------------|----------------|------------------------|------------------------------------------|---|----------|
|   | -36      | Stream to Hie                 |                     | Project Format |                        | • ~                                      | - | 1200     |
|   |          | RTMP                          |                     | Inputs         | Antilag                | O off                                    |   |          |
|   | -48      |                               |                     | Outputs        | Antilag Duration       | 5000 ms                                  |   |          |
|   |          | Zixi                          |                     | Audio In       | Key Frame Interval     | 2 seconds                                |   |          |
|   | -80      |                               |                     | Recording      | Encoder Queue          | Stop streaming when queue is             |   |          |
|   |          | Twitch                        |                     | Media Player   | -                      | 300 frames                               |   |          |
|   |          |                               |                     | Streaming      | Bitrate                | • Variable                               |   | GFX2 🌣   |
|   | -72      | Open Settings 🛛 🌣             |                     | Multi-Screen   | Local MP4 Recording    | Constant Constant Enable H.264 Recording |   | <u>-</u> |
|   |          | r churry onor                 |                     | Ad Insertion   | MP4 Recording Location | BROWSE C:\Users\Livestream\Videos\       |   | MEDIA2 🌣 |
| - | <b>"</b> |                               |                     | Hotkeys        | Streaming Mode         | 30 fps stream 🔹                          |   | -        |
|   |          | Archive                       | s                   | Mouse / Touch  | Closed Captions        | Closed Captions Enabled                  |   | Media 1  |
|   |          | Record cost archived automati | calv ooly it        | Studio Surface |                        |                                          |   |          |
|   |          |                               | cary of by it motes | Advanced       |                        |                                          |   |          |
|   |          |                               |                     |                | 1                      |                                          |   |          |

You can also enter the general streaming settings directly from the streaming module.

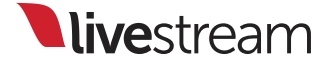

Apple Airplay receiver

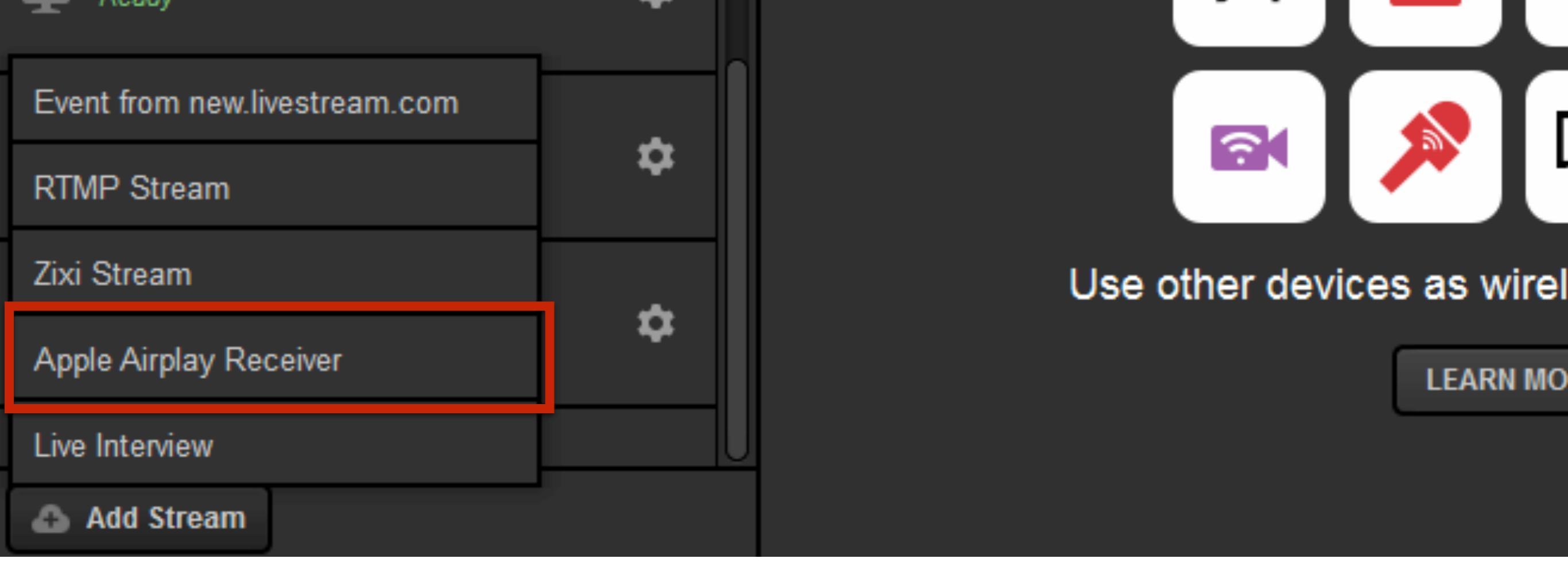

Another remote camera option is the ability to bring in any Apple device that includes Apple Airplay. To do so, click 'Add Stream,' then 'Apple Airplay Receiver.'

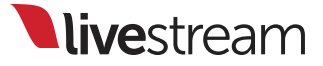

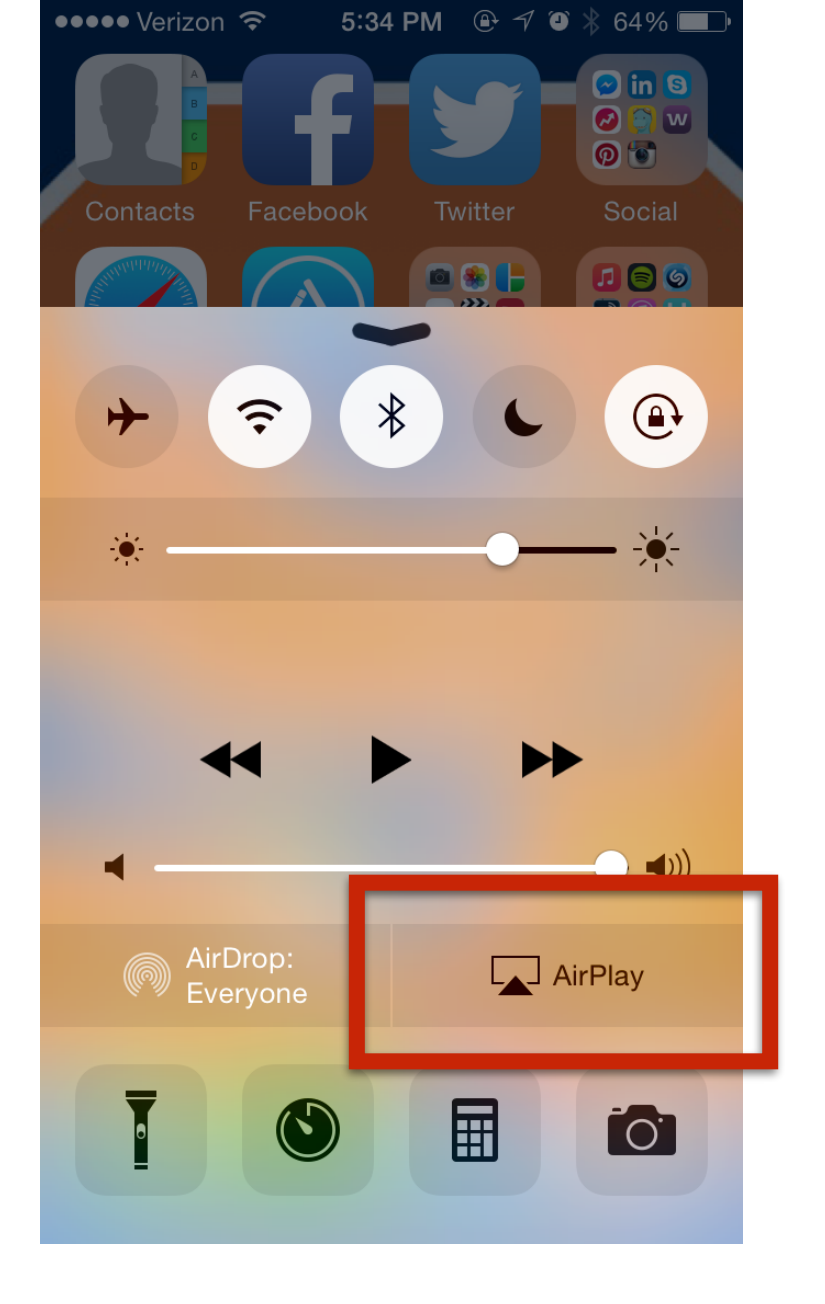

Livestream Studio will prompt you to turn on AirPlay on your iOS device. On an iPhone, this can be done by swiping up from the bottom of the screen.

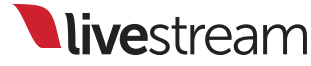

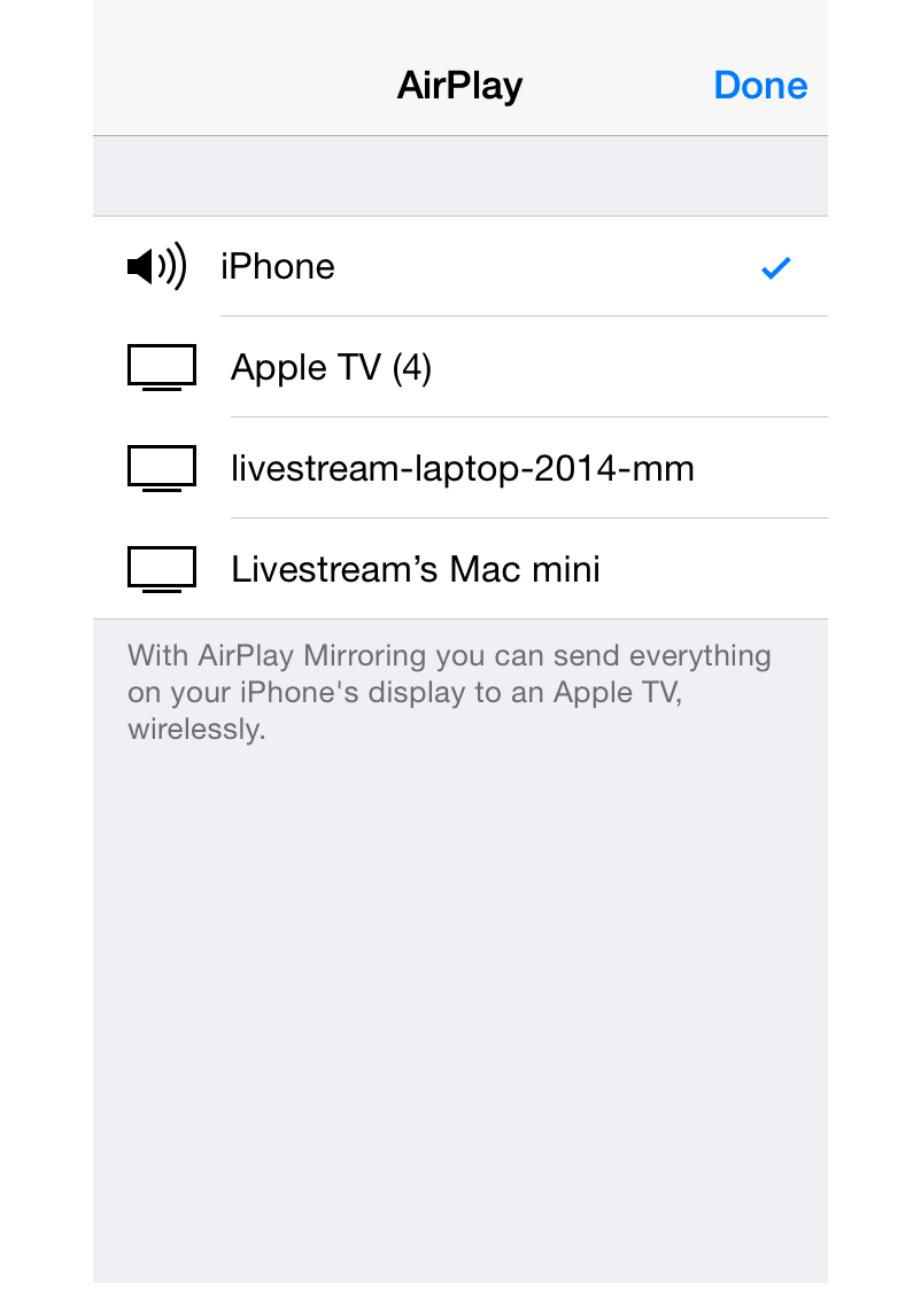

When you press the AirPlay icon, a menu will appear on your iPhone prompting you to select a source.

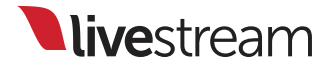

|   | AirPlay                                                                                         | Done            |
|---|-------------------------------------------------------------------------------------------------|-----------------|
|   |                                                                                                 |                 |
|   | <b>◀</b> ))) iPhone                                                                             | ~               |
| _ | Apple TV (4)                                                                                    |                 |
| Ľ | Livestream Studio - USEF                                                                        | I-PC            |
|   | livestream-laptop-2014-m                                                                        | im              |
|   | Livestream's Mac mini                                                                           |                 |
|   | With AirPlay Mirroring you can send ev<br>on your iPhone's display to an Apple T<br>wirelessly. | verything<br>V, |

Livestream Studio will indicate your system's name; select that from the menu.

|                             | AirPlay                                                                      | Done                        |
|-----------------------------|------------------------------------------------------------------------------|-----------------------------|
|                             |                                                                              |                             |
| <b>■</b> )))                | ))) iPhone                                                                   |                             |
|                             | Apple TV (4)                                                                 |                             |
|                             | Livestream Studio -                                                          | USER-PC 🗸                   |
|                             | Mirroring                                                                    |                             |
|                             | livestream-laptop-20                                                         | )14-mm                      |
|                             | Livestream's Mac m                                                           | ini                         |
| With A<br>on you<br>wireles | th AirPlay Mirroring you can s<br>your iPhone's display to an A<br>relessly. | end everything<br>Apple TV, |

## When you select it, enable mirroring.

| < Back                                                          | Livestream Studio - USER-F | PC                                                                                                    |  |
|-----------------------------------------------------------------|----------------------------|----------------------------------------------------------------------------------------------------|--|
| Status<br>Downloading 227.32 Kbps stream -<br>Perfect streaming |                            | AirPlay Done                                                                                              |  |
| Name                                                            |                            | (I)) iPhone Apple TV (2)                                                                                  |  |
| Livestream Studio - USER-PC                                     |                            | Livestream Studio - I7M-PC                                                                                |  |
|                                                                 |                            | Livestream Studio - USER-PC 🧹                                                                             |  |
|                                                                 |                            | Mirroring                                                                                                 |  |
|                                                                 |                            | Livestream's Mac mini                                                                                     |  |
|                                                                 |                            | MacBookPro AV                                                                                             |  |
|                                                                 |                            | MacBookPro AV Ex                                                                                          |  |
|                                                                 |                            | With AirPlay Mirroring you can send everything<br>on your iPhone's display to an Apple TV,<br>wirelessly. |  |
| Remove from list                                                |                            |                                                                                                    |  |

After a few seconds, your device's screen will appear as a remote camera source, which you can then switch into Livestream Studio as desired.

## GoPro remote camera

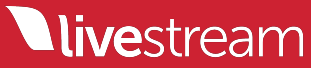

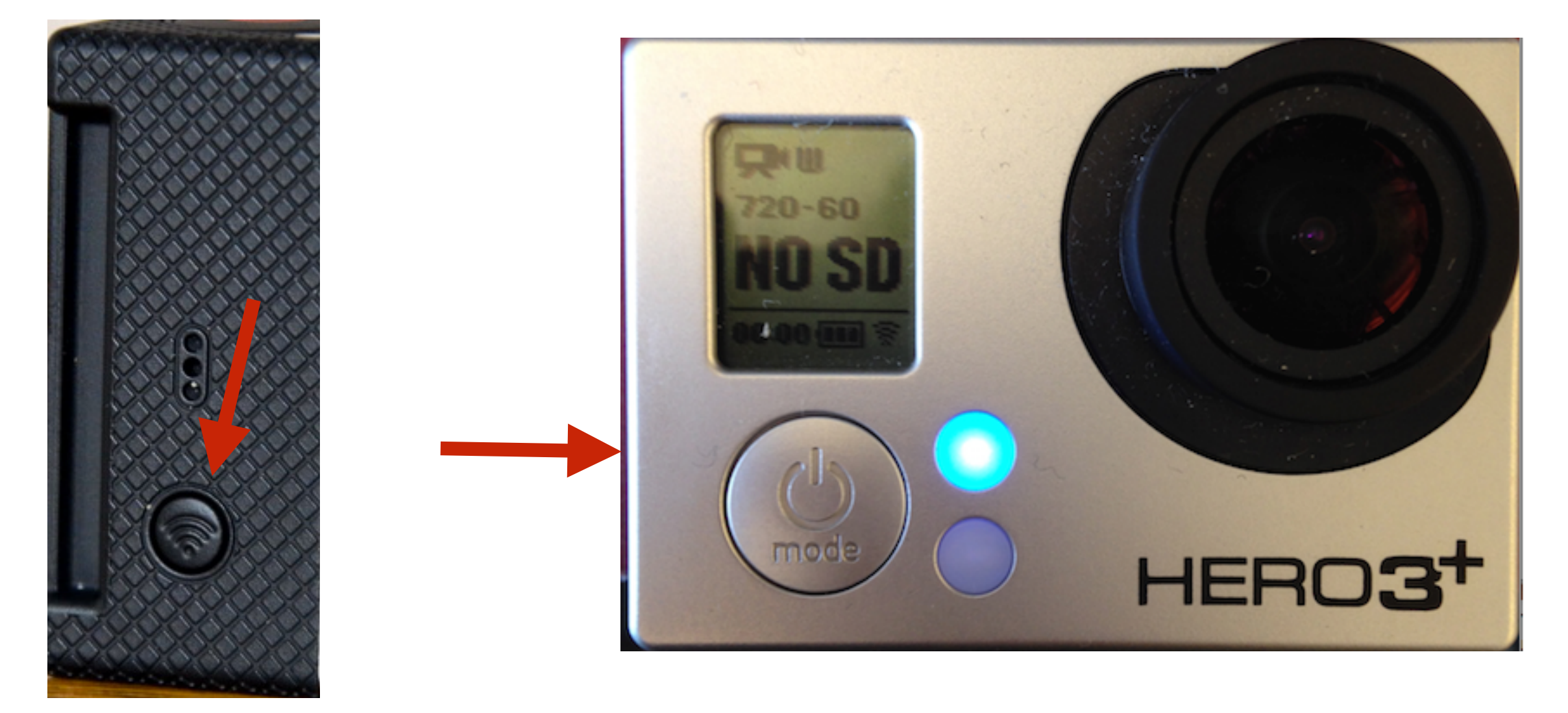

To connect a GoPro Hero 3 or 4 as a remote camera, first enable the Wi-Fi on the camera by pressing the Wi-Fi button the side of the camera.

Note: GoPro Hero 4 will have lower latency (less than 1 second) than GoPro Hero 3 (1-2 seconds).

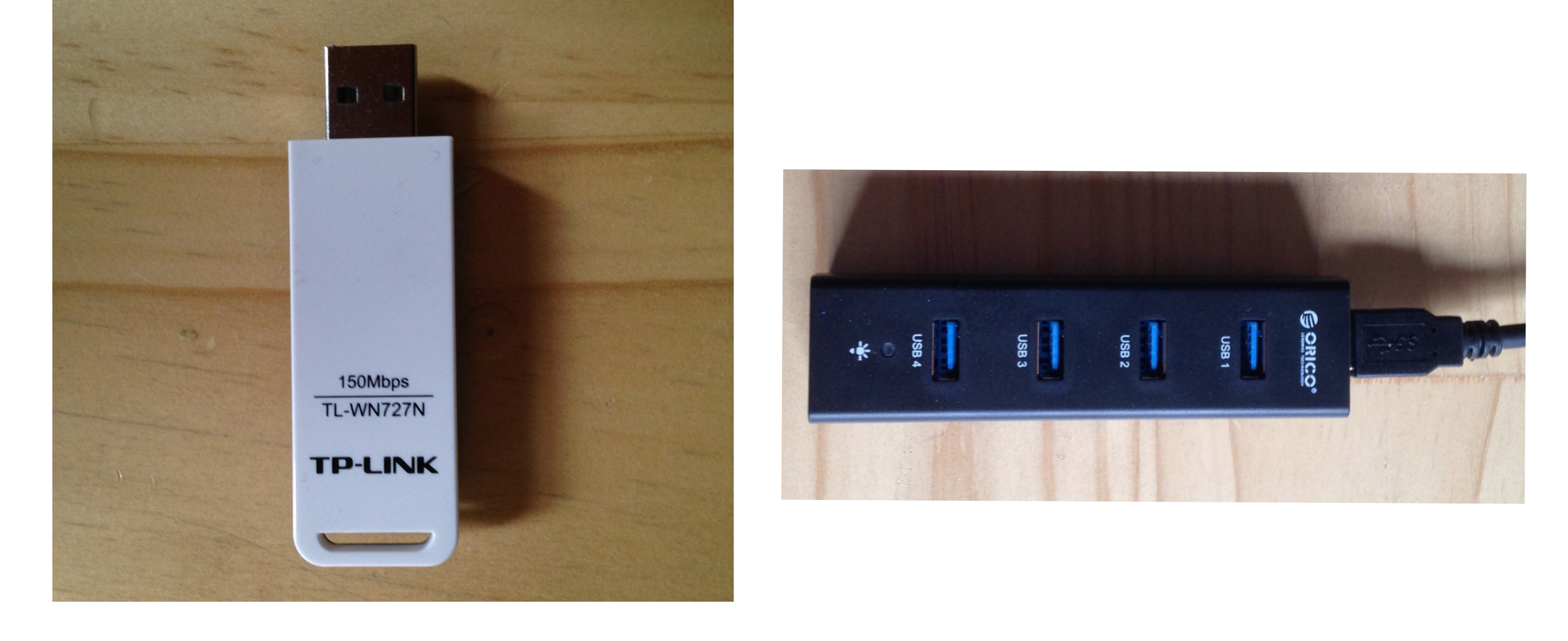

If your Livestream Studio system does not have a built-in Wi-Fi receiver\*, you can purchase a USB receiver, such as TP-LINK TL-WN727N 150Mbps, and plug it in to a USB port or a USB hub.

\*Livestream Studio hardware products (HD31/HD51/HD510/HD550/ HD1710) do **not** include built-in Wi-Fi receivers. View your basic network information and set up connections

|                 |                              | - 💐 -             |                                                |                                                 | See full map                                          |
|-----------------|------------------------------|-------------------|------------------------------------------------|-------------------------------------------------|-------------------------------------------------------|
| USE<br>(This c  | ER-PC<br>omputer)            | Multiple networks |                                                | Internet                                        |                                                       |
| View your activ | e networks                   |                   |                                                |                                                 | Connect or disconnect                                 |
|                 | Network 5<br>Public network  |                   | Access type:<br>Connections: 🏼 🏺               | Internet<br>Local Are                           | a Connection 2                                        |
|                 | goprosupport<br>Home network |                   | Access type:<br>HomeGroup:<br>Connections: all | No Intern<br>Ready to<br>Wireless N<br>(goprosu | et access<br>create<br>Vetwork Connection 4<br>pport) |

Check your system's network settings to ensure that Wi-Fi is enabled and connected to your GoPro camera.

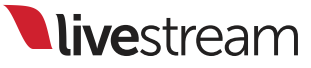

| Ţ          | Public Music<br>Ready                                      | \$<br>1 |
|------------|------------------------------------------------------------|---------|
| Ţ          | livestream-PC<br>Ready                                     | \$      |
| <u>;</u> 0 | HERO3+ Black Edition (10.5.5.109) Please select to monitor | \$      |

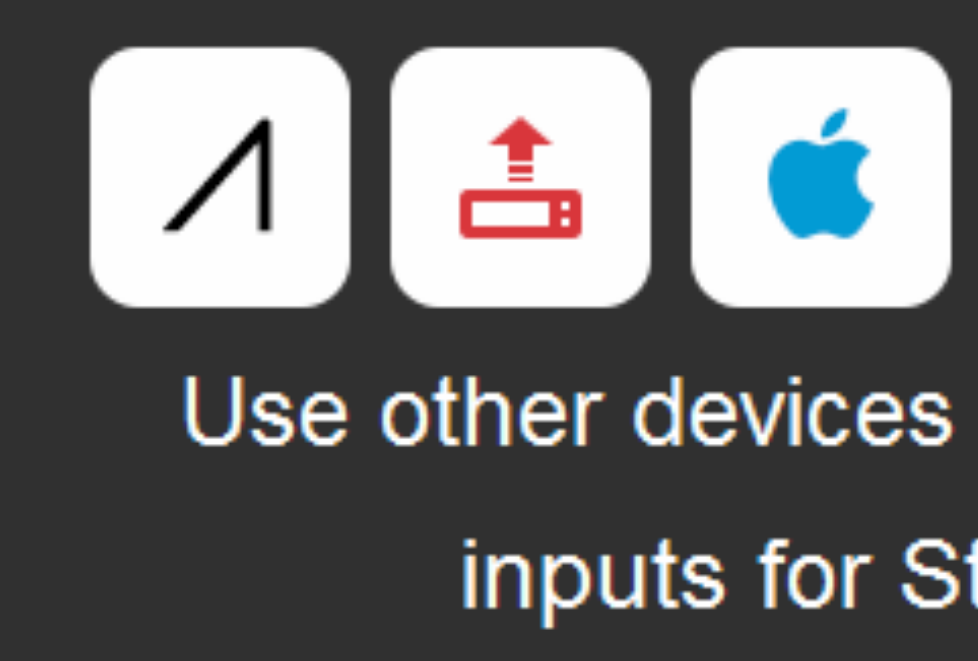

LEARN MORE

Once your system recognizes the GoPro's Wi-Fi, the GoPro will appear as a source in your remote camera modules.

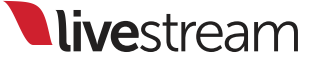

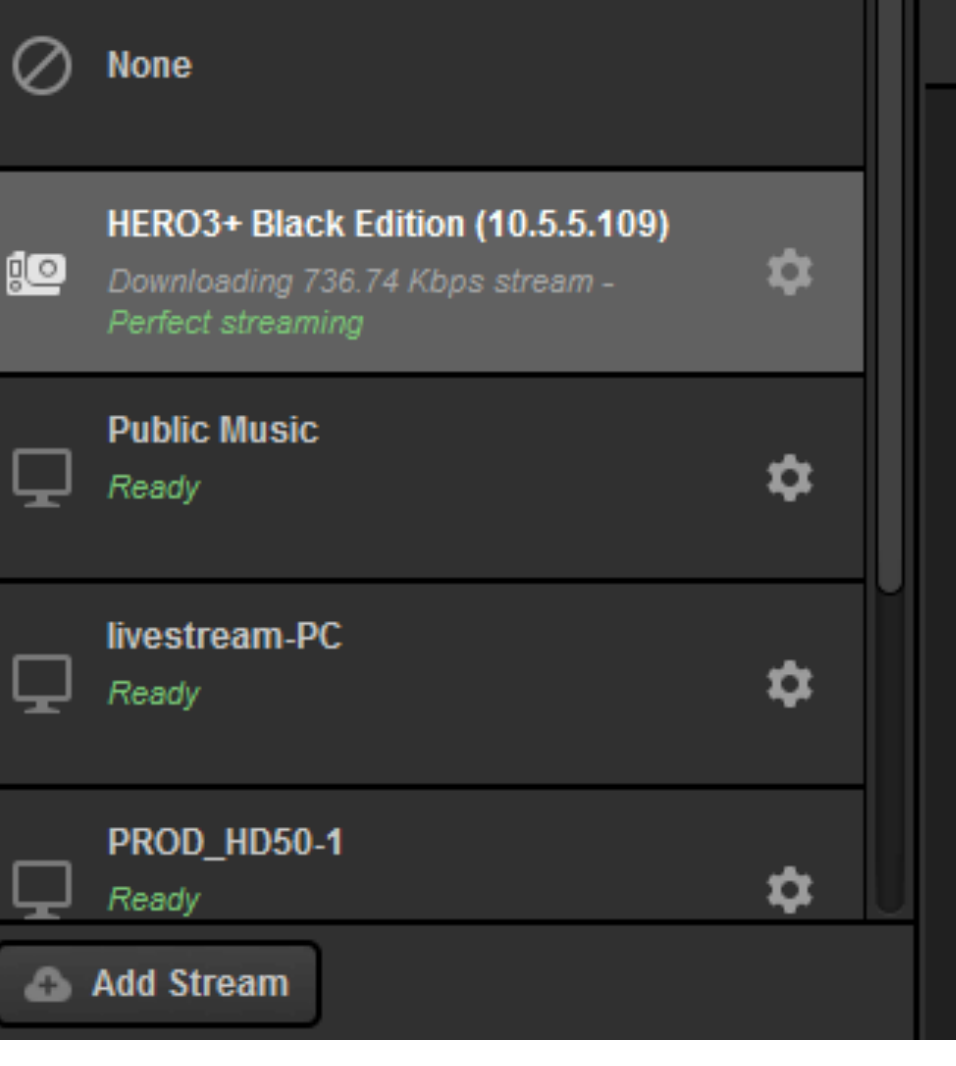

HERO3+ Black Edition (10.5.5.109)

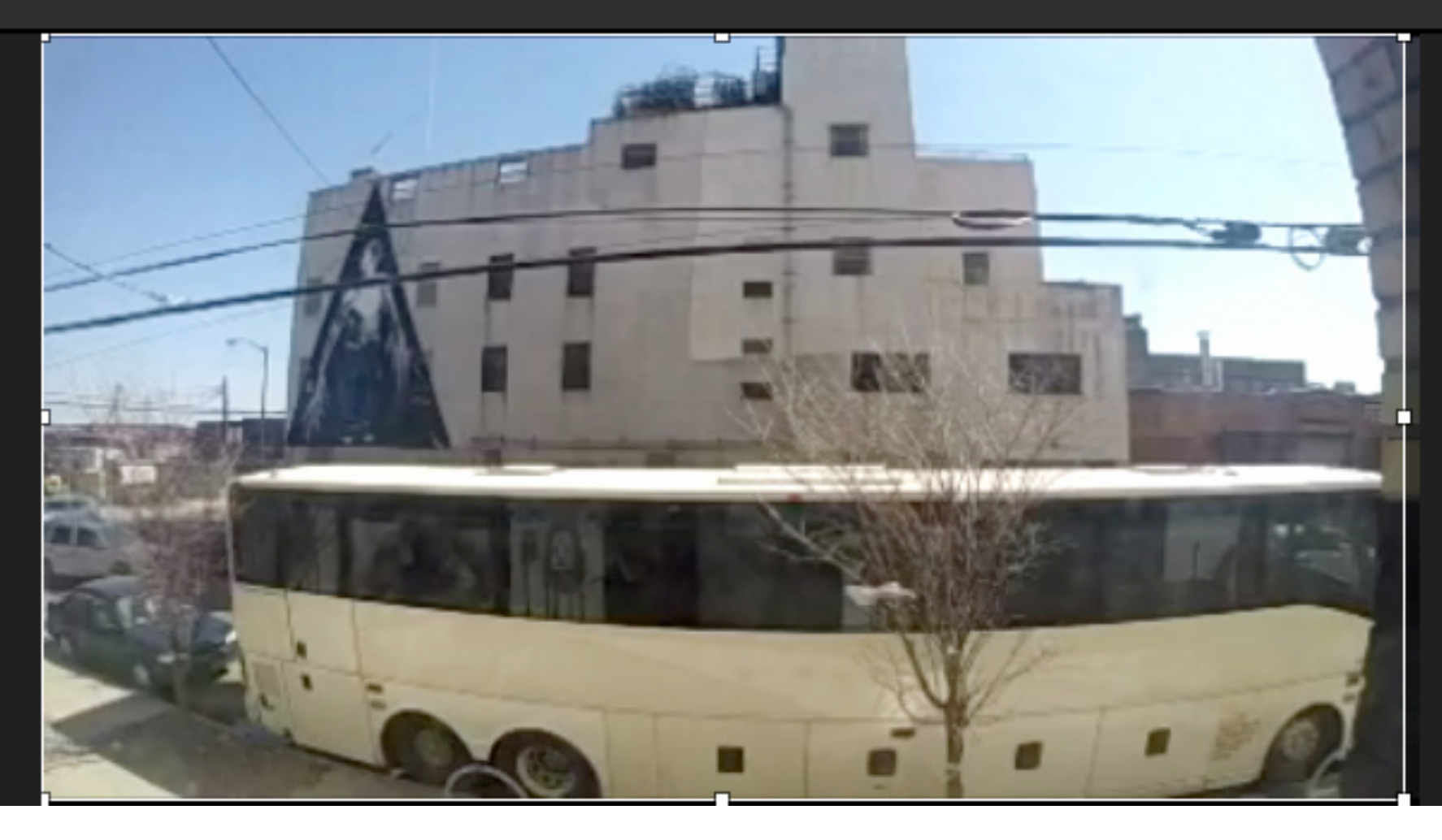

Select the GoPro to activate it. You can then switch it into Program as desired.

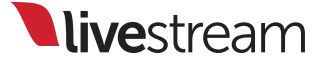

## Closed captioning

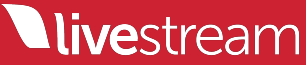

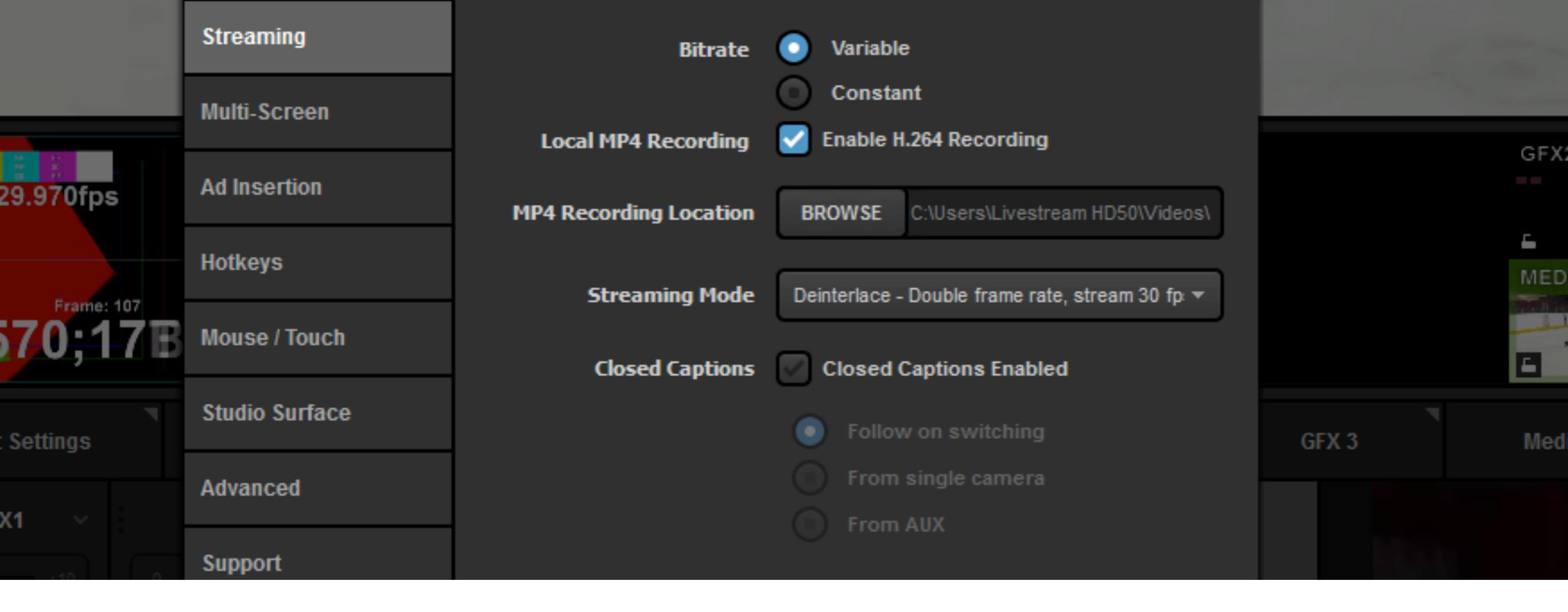

To enable closed captions forwarding to Livestream, go to settings and enter the 'Streaming' menu. At the bottom you will see 'Closed Captions.'

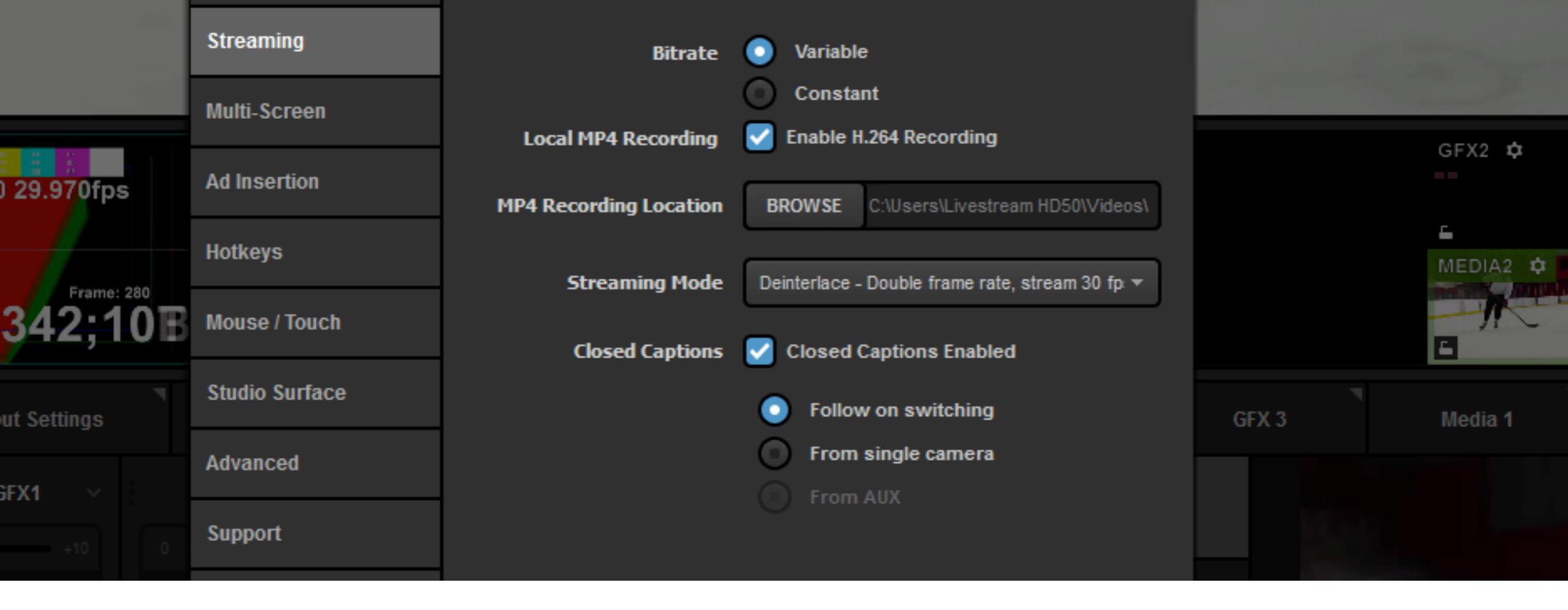

Check 'Closed Captions Enabled' to allow closed captioning data to be received.

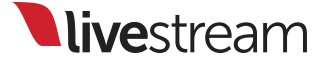

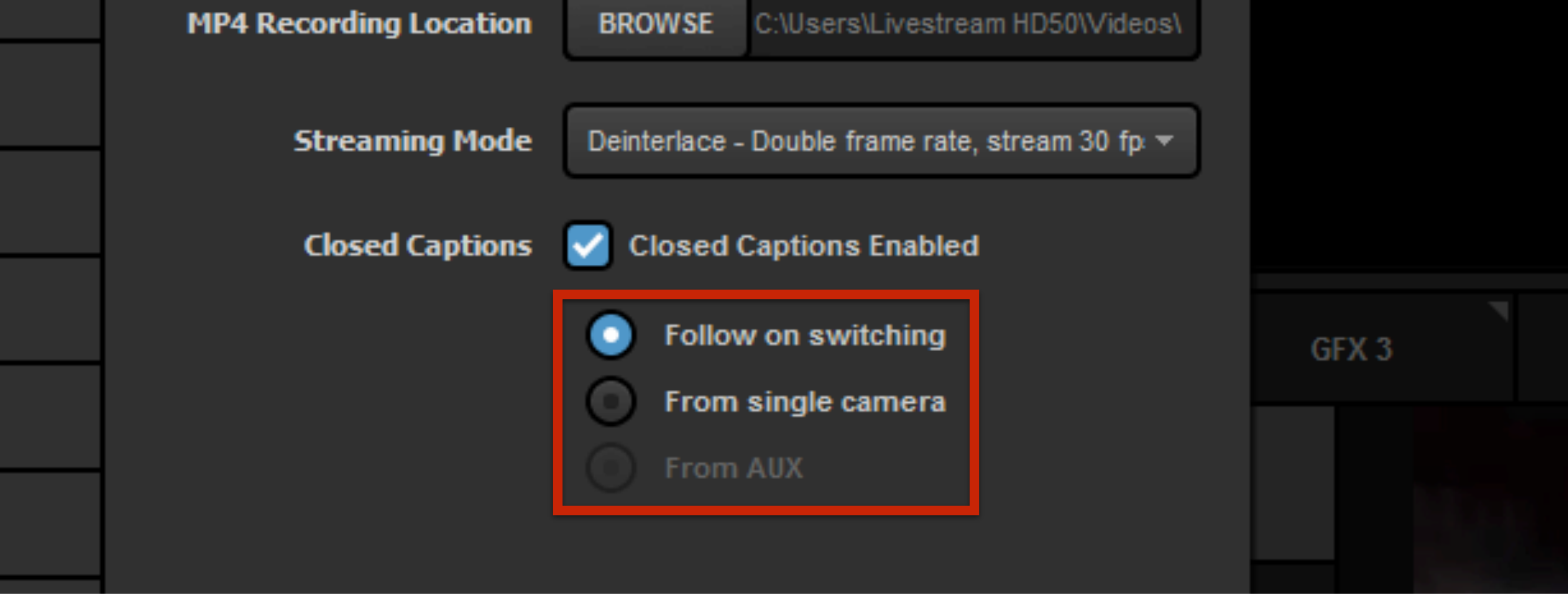

Next, select whether the closed captions are available only with the source they are coming from ('Follow on switching'), if the captions should show regardless of what source is in Program ('From single camera'), or only when the source is in AUX program ('From AUX').

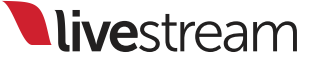

| Audio IIIIACI   | Remote Cam 1 | Kennote Cann 2 | input settings |  |
|-----------------|--------------|----------------|----------------|--|
| CAM3            |              |                |                |  |
| CAM1            | Closed Capti | ons            |                |  |
| CAM2            | Enabled      |                |                |  |
| CAM3            | i Show Tips  |                |                |  |
| CAM4            |              |                |                |  |
|                 |              |                |                |  |
| 🕒 DELAY         |              |                |                |  |
| CLOSED CAPTIONS |              |                |                |  |

Save your settings, then return to the '**Input Settings**' tab. Select the camera source(s) with the closed captioning data embedded, then click 'Closed Captions.'

|     |                 | Olasad Cantiana                              |  |  |  |
|-----|-----------------|----------------------------------------------|--|--|--|
| ₽   | GENERAL         | Closed Captions                              |  |  |  |
|     | AUDIO           | Enabled                                      |  |  |  |
| •@• | CONVERT         | Closed Captions Channel                      |  |  |  |
| Ξ   | CROP            | Off A<br>Off                                 |  |  |  |
|     |                 | DTVCC service 1 (English)<br>DTVCC service 2 |  |  |  |
| 0   | DELAY           |                                              |  |  |  |
| 88  | CLOSED CAPTIONS |                                              |  |  |  |

Check 'Enabled' and then select which channel your closed captions are coming through. This will require that the selected input source be a 10-bit input signal, rather than 8-bit.

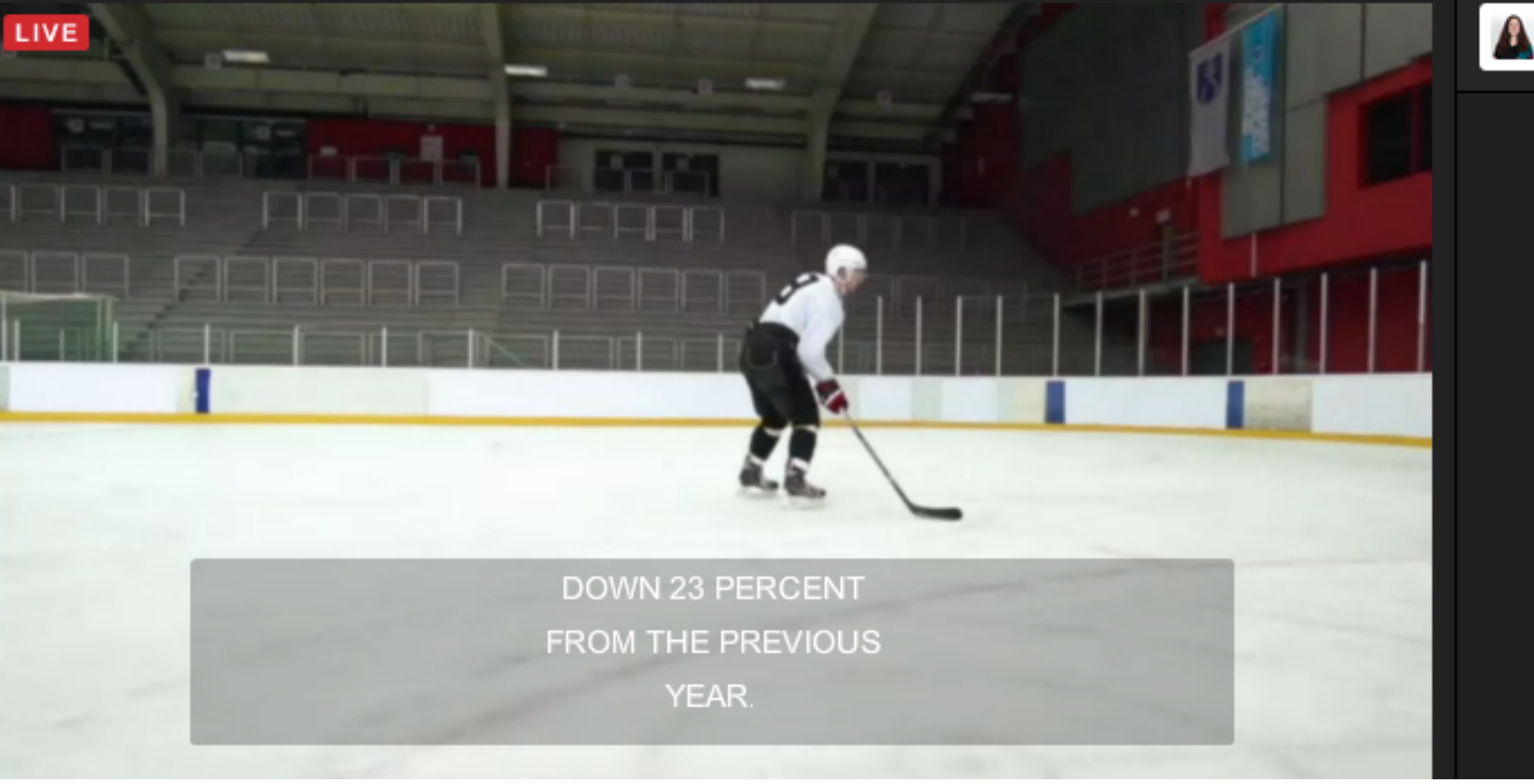

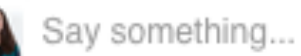

When you go live, your captions will be available as an option in the Livestream player. Please note you will not see any captions in Livestream Studio and captions will not be recorded with your video on-demand.

**live**stream

## Input Settings module

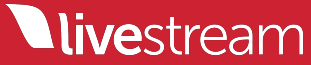

| Audio Mixer | Remote Cam 1      | Remote Cam 2 | Input Settings |  |
|-------------|-------------------|--------------|----------------|--|
| CAM1        |                   | Neme         |                |  |
| CAM1        | Input Source      | Name         |                |  |
| CAM2        | Input Source Name |              |                |  |
| CAM3        | CAM1              |              |                |  |
| ·넙. CROP    |                   |              |                |  |
| THE TALLY   |                   |              |                |  |

The Input Settings module also has a new interface in version 3.0.0. The top menu in the upper left corner of the module allows you to select which input source you would like to configure.

|     |             | ۲ |                   | 6            |                | E | 3 |
|-----|-------------|---|-------------------|--------------|----------------|---|---|
|     | Audio Mixer |   | Remote Cam 1      | Remote Cam 2 | Input Settings |   |   |
| CAM | 1           | 4 |                   | Manaa        |                |   |   |
| \$  | GENERAL     |   | Input Source      | Name         |                |   |   |
| ŧîŧ | AUDIO       |   | Input Source Name |              |                |   |   |
| ÷   | CONVERT     |   | CAM1              |              |                |   |   |
| Έ   | CROP        |   |                   |              |                |   |   |
|     |             |   |                   |              |                |   |   |

The next option down is 'General,' which allows you to rename your input source.

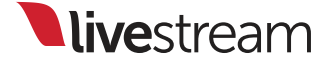

| CAM | 1 ~             | INPUT 1 | INPUT 2    | INPUT 3    | INPUT 4    | INPUT 5    | INPUT 6 | INPUT 7 | INPUT 8    |
|-----|-----------------|---------|------------|------------|------------|------------|---------|---------|------------|
| ≎   | GENERAL         | -90 +30 | -90 +30    | -90 +30    | -90 +30    | -90 +30    | -90 +30 | -90 +30 | -90 +30    |
| łîł | AUDIO           | = OVR   | = OVR      | = OVR      | = OVR      | = OVR      | = OVR   | = OVR   | = OVR      |
| -œ- | CONVERT         |         | 0<br>-4    | 0<br>-4    | 0<br>-4    | 0<br>-4    |         |         | 0<br>-4    |
| τĻ  | CROP            |         | -10<br>-14 | -10<br>-14 | -10<br>-14 | -10<br>-14 |         |         | -10<br>-14 |
| 120 | TALLY           |         | -24        | -24        | -24        | -24        |         |         | -24        |
| ©   | DELAY           |         |            |            |            |            |         |         |            |
|     | CLOSED CAPTIONS |         | -36        | -36        | -36        | -36        |         |         | -36        |
|     |                 |         | -48        | -48        | -48        | -48        |         |         | -48        |
|     |                 |         | -60        | -60        | -60        | -60        |         |         | -60        |

The 'Audio' option below allows you to assign which of the eight possible channels of audio from that source are heard when being output to Program.

|     | Audio Mixer     | Remote Cam 1 Remote Cam | 2 Input Settings                                           |                                                                |
|-----|-----------------|-------------------------|------------------------------------------------------------|----------------------------------------------------------------|
| CAM | 1 ~             |                         |                                                            |                                                                |
| ۵   | GENERAL         | Converter -C            | OFF Tip                                                    |                                                                |
| ţ   | AUDIO           | CAM1 Format             | For best video output<br>converter. You can try            | quality please avoid using a<br>changing your project format   |
| ¢   | CONVERT         | Auto (HD 720p 59.94)    | in the Settings > Projection format of the incoming format | ect Format tab or change the<br>g source to match your project |
| τ   | CROP            | Project Format          | iormat.                                                    |                                                                |
|     |                 | HD 720p 59.94           |                                                            |                                                                |
| 0   | DELAY           |                         |                                                            |                                                                |
| 66  | CLOSED CAPTIONS |                         |                                                            |                                                                |

Next is the 'Convert' tab, which is the built-in any-to-any converter. This allows you to use input sources that do not match your project format. Please note that this will increase your CPU usage.

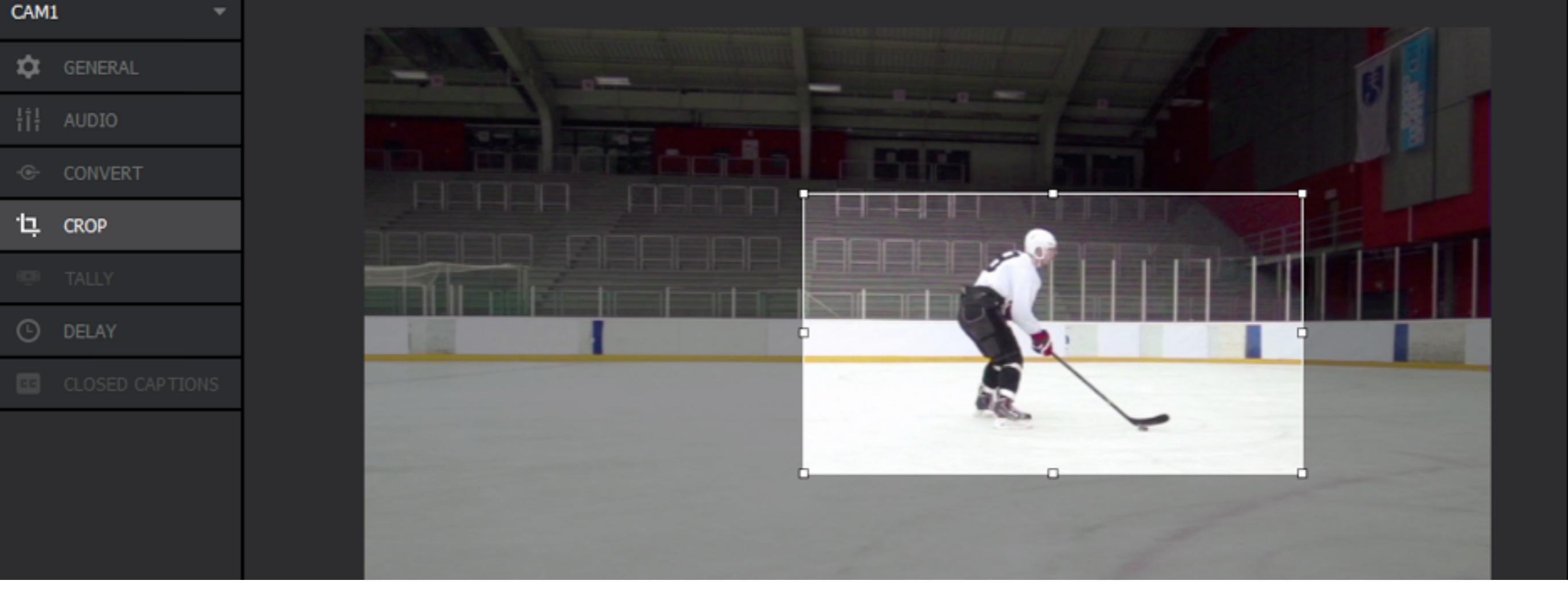

The following tab, 'Crop,' is a new feature added in version 3.0.0, where you can crop your input source, effectively zooming into a specific area within your source.

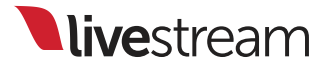

|     | Audio Mixer     | Remote Cam 1                                                                           | Remote Cam 2 | Input Settings                                             |                                                   |
|-----|-----------------|----------------------------------------------------------------------------------------|--------------|------------------------------------------------------------|---------------------------------------------------|
| CAM | 1 ~             | Talka Linka                                                                            |              |                                                            |                                                   |
| ₽   | GENERAL         | Tally Light                                                                            |              | Тір                                                        |                                                   |
| ¦†¦ | AUDIO           | Select Tally Output                                                                    |              | For more details about s<br>please, read <u>Livestream</u> | upported Tally devices,<br>knowledge base article |
| ÷   | CONVERT         | None<br>None                                                                           | <b>▲</b>     |                                                            |                                                   |
| τŗ  | CROP            | Digital Arts TLC6 - Line 1<br>Digital Arts TLC6 - Line 2<br>Digital Arts TLC6 - Line 3 | 2            |                                                            |                                                   |
| ÷   | TALLY           | Digital Arts TLC6 - Line 4<br>Digital Arts TLC6 - Line 5                               | 4<br>5       |                                                            |                                                   |
| ©   | DELAY           | Digital Arts TLC6 - Line 6<br>Digital Arts TLC6 - Line 7<br>Digital Arts TLC6 - Line 8 | 5<br>7<br>3  |                                                            |                                                   |
| ••• | CLOSED CAPTIONS |                                                                                        |              |                                                            |                                                   |
|     |                 |                                                                                        |              |                                                            |                                                   |

Next is the 'Tally' tab, which allows you to select which tally port is connected to that input source.

| Audio Mixe | F      | Remote Cam 1               | Remote Cam 2 | Input Settings |  |
|------------|--------|----------------------------|--------------|----------------|--|
| CAM1       | -      |                            |              |                |  |
| 🔅 GENERAL  |        | Delay                      | ON ON        |                |  |
| ¦î¦ AUDIO  |        | Video Delay (milliseconds) | )            |                |  |
| - CONVERT  |        | 350 -100                   | 10 +10 +100  |                |  |
| 면. CROP    |        | <br>0                      | 2000         |                |  |
| 🕮 TALLY    |        | Audio Delay (milliseconds  | )            |                |  |
| C DELAY    |        | 350 -100                   | -10 +10 +100 |                |  |
| CLOSED C   | PTIONS |                            | 2000         |                |  |
|            |        |                            |              |                |  |

The following feature is 'Delay,' allowing you to delay the video and audio for up to two seconds, should you notice any synchronization issues between your sources.
| Closed Captions   III AUDIO   CONVERT   Show Tips   Show Tips   III ALLY   DELAY   CLOSED CAPTIONS                                                     | CAM1 ~ |                 |                 |
|----------------------------------------------------------------------------------------------------|--------|-----------------|-----------------|
| Image: convert   Image: convert   Image: convert   Image: convert   Image: convert   Image: convert   Image: convert   Image: convert   Image: convert | ¢      | GENERAL         | Closed Captions |
| CONVERT   CROP   TALLY   DELAY   CLOSED CAPTIONS                                                                                                    | ŧiŧ    | AUDIO           | Enabled         |
| <ul> <li>CROP</li> <li>TALLY</li> <li>DELAY</li> <li>CLOSED CAPTIONS</li> </ul>                                                                        | -@-    | CONVERT         | Show Tips       |
| <ul> <li>TALLY</li> <li>DELAY</li> <li>CLOSED CAPTIONS</li> </ul>                                                                                      | τ      | CROP            |                 |
| DELAY   CLOSED CAPTIONS                                                                                                    |        |                 |                 |
| CLOSED CAPTIONS                                                                                                    | G      | DELAY           |                 |
|                                                                                                    | 66     | CLOSED CAPTIONS |                 |

The last option in the input settings module is closed captioning, where you would enable the embedded data to forward to Livestream.

## Group graphics layers

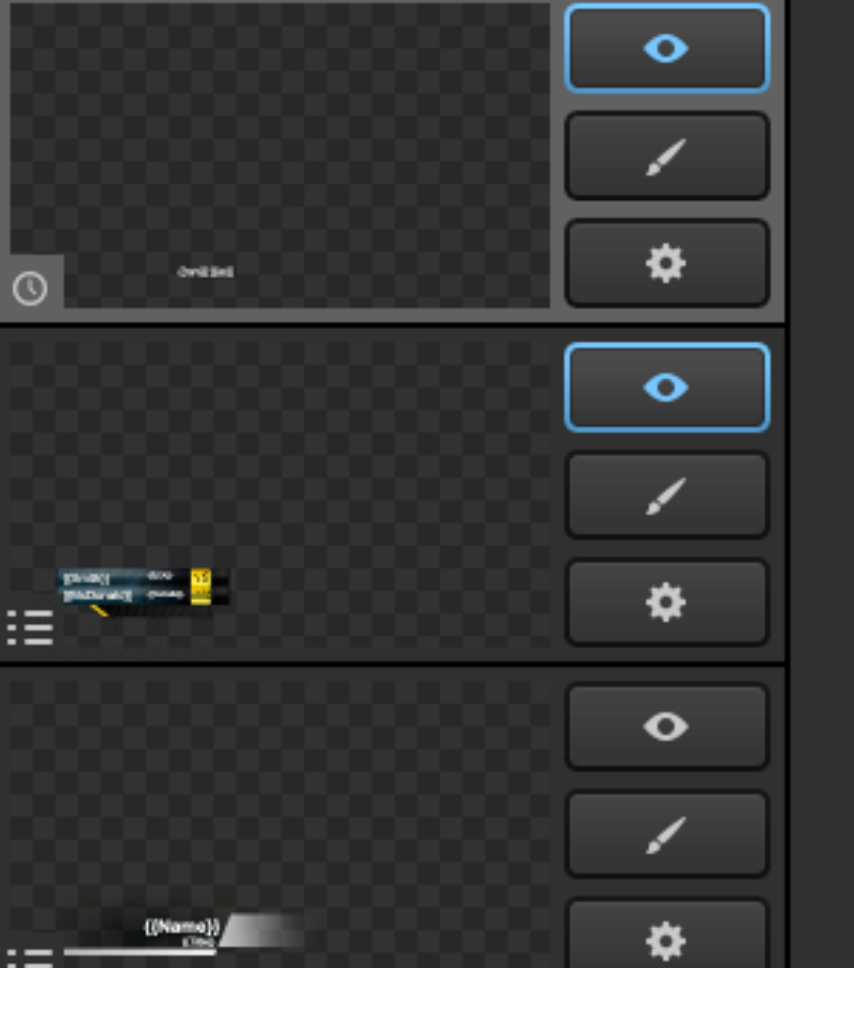

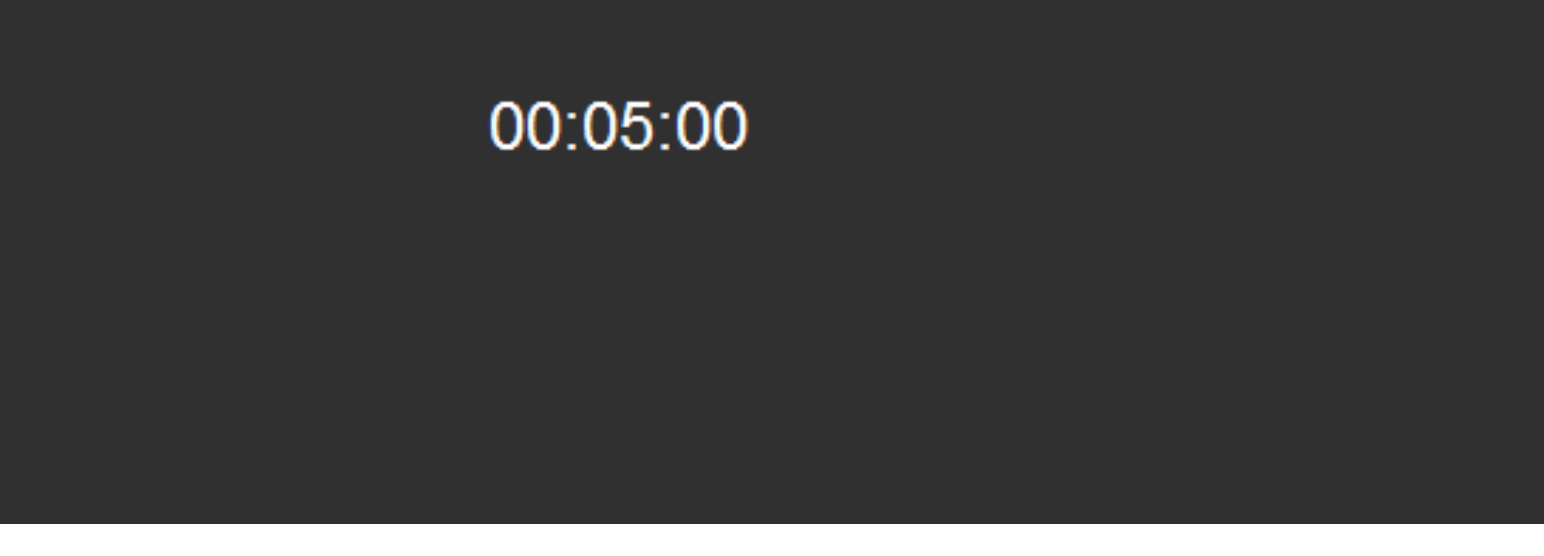

Up to three layers within one graphics overlay channel can now be grouped together. To do so, create and design your layers as you normally would.

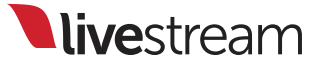

|          | • | Smith Score 🗸 | McDonald Score 🗸 | Smith v | McDonald 🗸 🗸 | USA |
|----------|---|---------------|------------------|---------|--------------|-----|
|          |   | 0             | 0                | Smith   | McDonald     | USA |
| ()       | * |               |                  |         |              |     |
|          | • |               |                  |         |              |     |
|          |   |               |                  |         |              |     |
|          | * |               |                  |         |              |     |
|          | • |               |                  |         |              |     |
|          |   |               |                  |         |              |     |
| ((Name)) | * |               |                  |         |              |     |

Hold down the Shift key on your keyboard and select which layers you want to group together by clicking them.

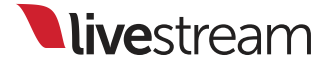

| GFX 1 | GFX 2           | By Copying | м | ledia 1    | N       | ledia 2 | Stream   |
|-------|-----------------|------------|---|------------|---------|---------|----------|
|       | Create Group >  | By Moving  | > | McDonald S | score 🗸 | Smith   | McDonald |
|       | Delete selected | ∃ ⊙ 0      |   | 0          |         | Smith   | McDonald |
| ©     | *               |            |   |            |         |         |          |
|       | •               | ]          |   |            |         |         |          |
|       |                 | ]          |   |            |         |         |          |
|       | *               |            |   |            |         |         |          |

Once you have selected up to three layers, right click on your mouse. You will see the option to create a group, followed by 'By Copying' and 'By Moving.'

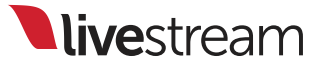

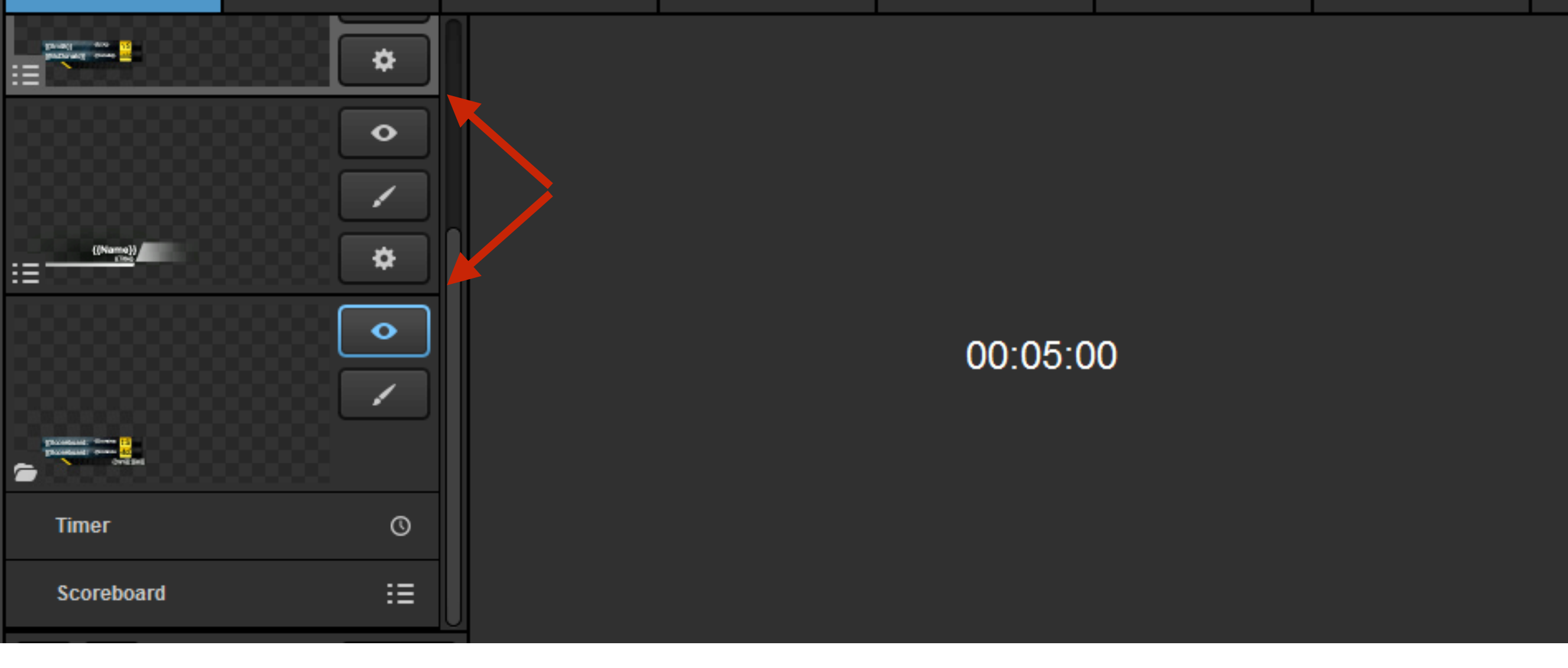

'By Copying' will make a copy of all selected layers in that graphics channel, in addition to the individual layers. This allows you to use those layers separately as well as in a group.

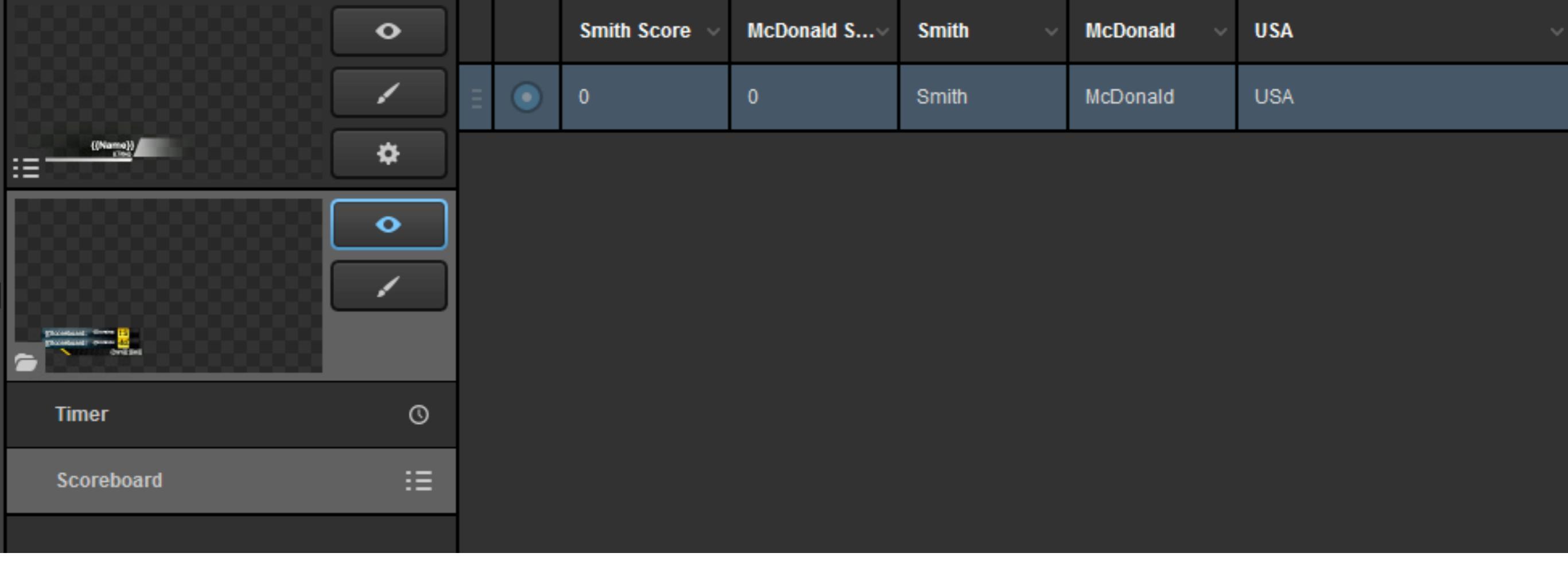

'By Moving' will merge the two layers into a group without making a copy. This is ideal when you only intend to use those graphics simultaneously, thus reducing clutter within the graphics overlay channel.

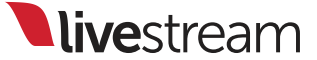

|   | GFX 1                 | GFX 2   |    | GFX 3 |         | ;     | м       | ledia 1    | Media 2 |       |  |
|---|-----------------------|---------|----|-------|---------|-------|---------|------------|---------|-------|--|
|   | Lower Third : White G | radient | ∷≣ |       |         | Smith | Score 🗸 | McDonald S | >       | Smith |  |
|   | 🗁 Group 1             |         | •  | Ξ     | $\odot$ | 0     |         | 0          |         | Smith |  |
|   | Timer                 |         | 0  |       |         |       |         |            |         |       |  |
| l | Scoreboard            |         | ∷≣ |       |         |       |         |            |         |       |  |
| l |                       |         |    |       |         |       |         |            |         |       |  |
|   |                       |         |    |       |         |       |         |            |         |       |  |

If you prefer to use the list view mode in the graphics overlay channels, you can depict where groups are by the folder icon next to the group name.

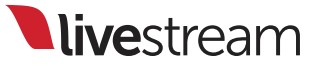

| ((Norre))<br>: =                                                                              | *     |          |
|-----------------------------------------------------------------------------------------------|-------|----------|
| Group 1                                                                                       |       | 00:05:00 |
| Prosedurate: Since 10<br>Proceeding: Since 10<br>Proceeding: Since 10<br>Proceeding: Constant |       |          |
| Timer                                                                                         | Q     |          |
| Scoreboard                                                                                    | ∷≣    |          |
| + /                                                                                           | ≥: :≡ |          |

# You can rename the group by double-clicking it.

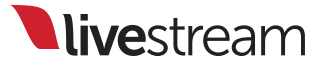

|                                                                                                    |       | GFX3 🕏      |
|----------------------------------------------------------------------------------------------------|-------|-------------|
|                                                                                                    |       | <b>-</b>    |
|                                                                                                    | \$    | REMOTE      |
|                                                                                                    |       |             |
| {{Scoreboard: {{Scoreboard: }                                                                                                    |       | E.          |
| {{Scoreboard: {{Scoreboard: {{Scoreboard}}}}}}}}}}}}}}}}}}}}}}}}}}}}}}}}}}}} |       |             |
| Remot {{mm}}:{{ss}}                                                                                                    | Med   | ia 1        |
|                                                                                                    |       |             |
|                                                                                                    | e v N | AcDonald S~ |
| Tip                                                                                                    |       |             |
|                                                                                                    |       |             |
|                                                                                                    |       |             |

The paintbrush button will take you to the designer where both layers are combined, allowing you to make any needed appearance changes.

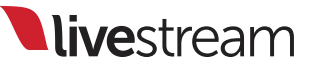

| Timer      | 0     |                |
|------------|-------|----------------|
| Scoreboard | *     |                |
|            |       |                |
|            |       |                |
| +          | ⊠: :≡ | + ROW + COLUMN |

Below the group is a list of each layer within the group. You can still configure the individual settings for each layer below by clicking the appropriate gearwheel.

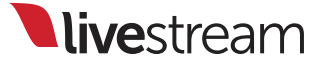

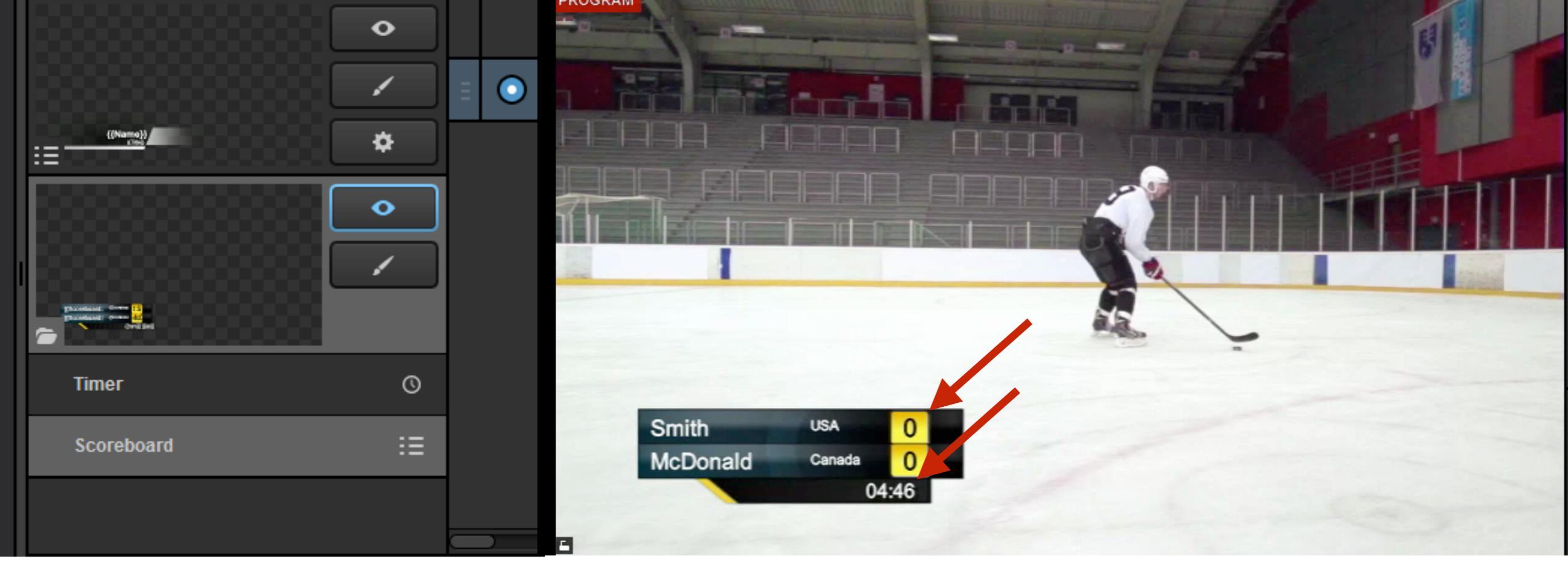

Using groups will allow you to reduce the number of layers that need to be made visible by the user within one graphics channel. Making the group visible will make all included layers visible.

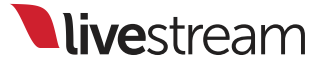

### Mac OS X remote camera

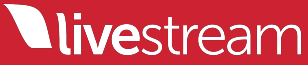

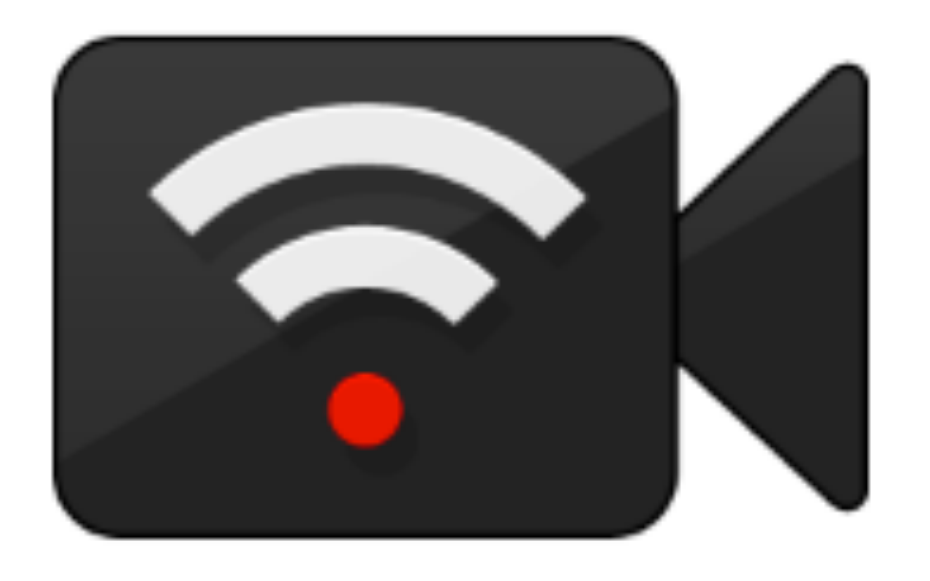

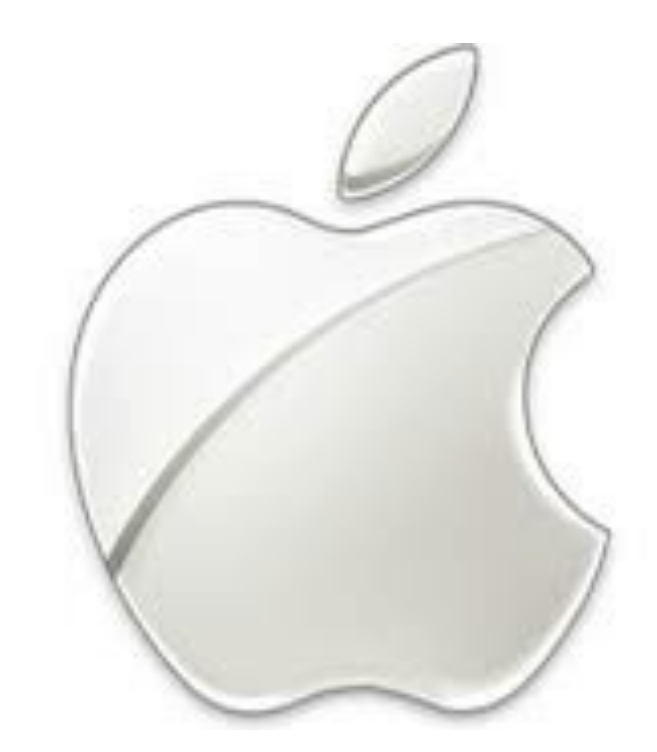

Alongside the release of version 3.0.0 comes Livestream Studio Remote Desktop Client for Mac OS X. <u>Click here</u> to download the small application.

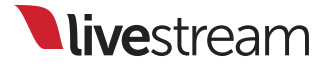

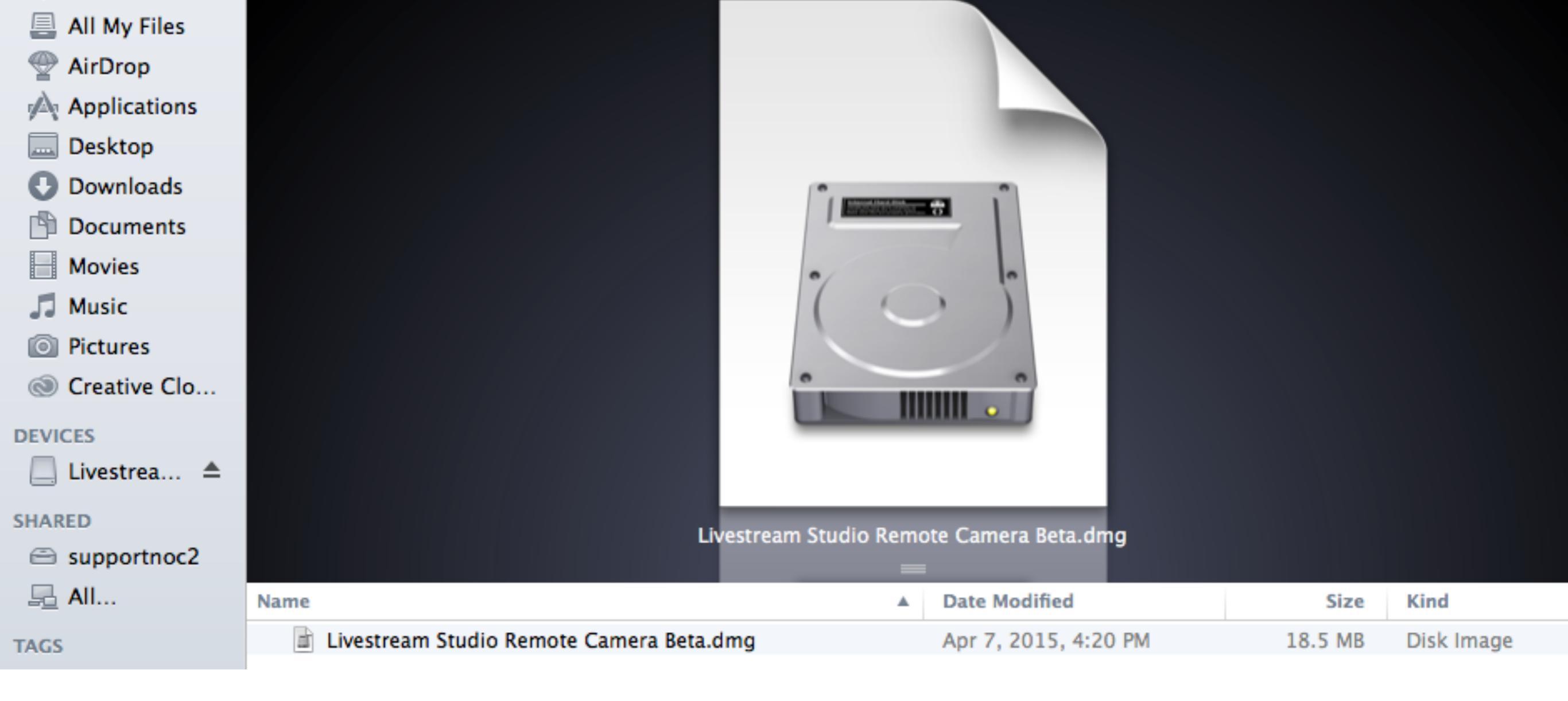

Double-click the Livestream Studio Remote Camera Beta.dmg file in Finder to start the installer.

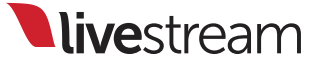

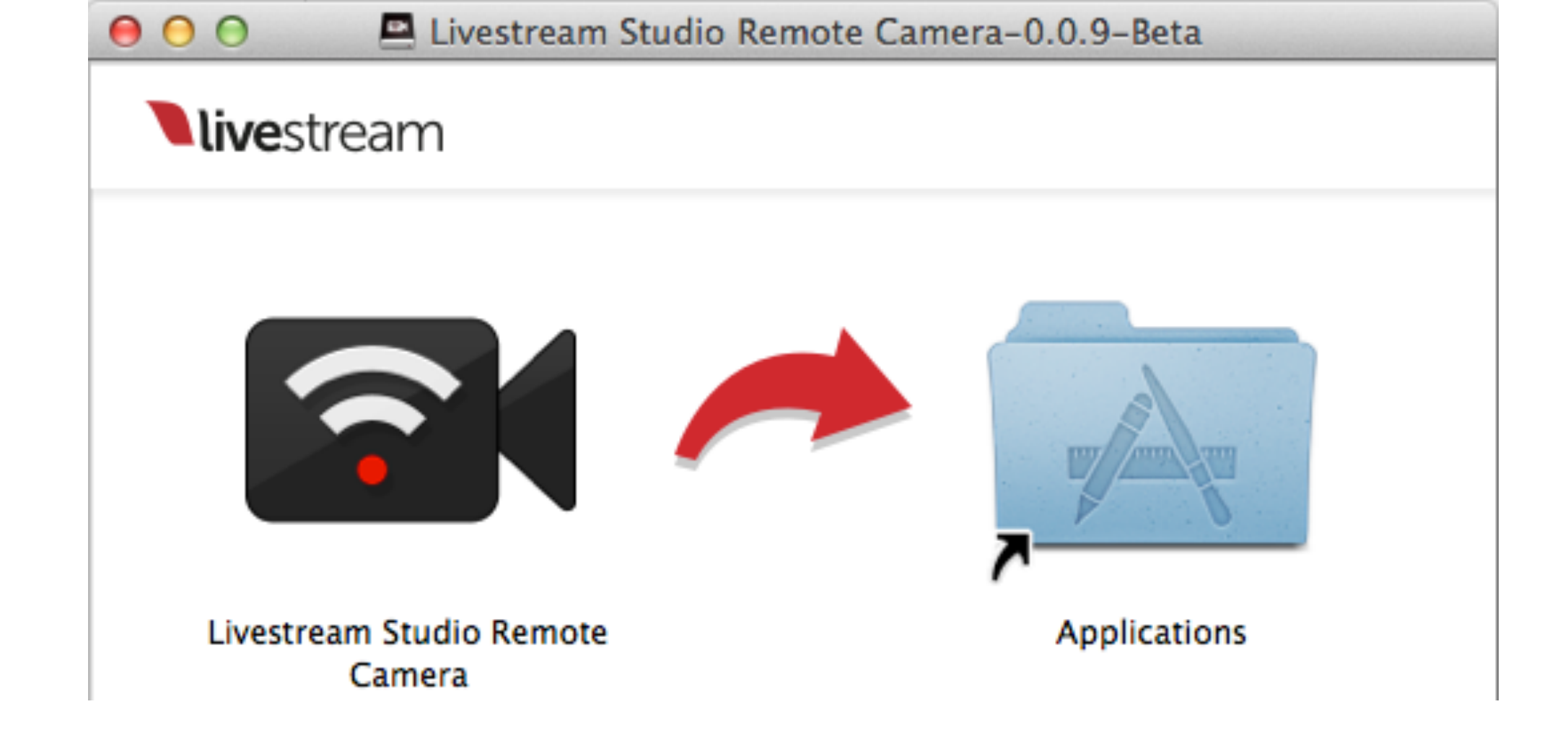

#### Drag the Livestream Studio Remote Camera into the Applications folder.

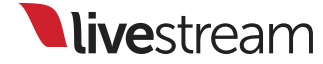

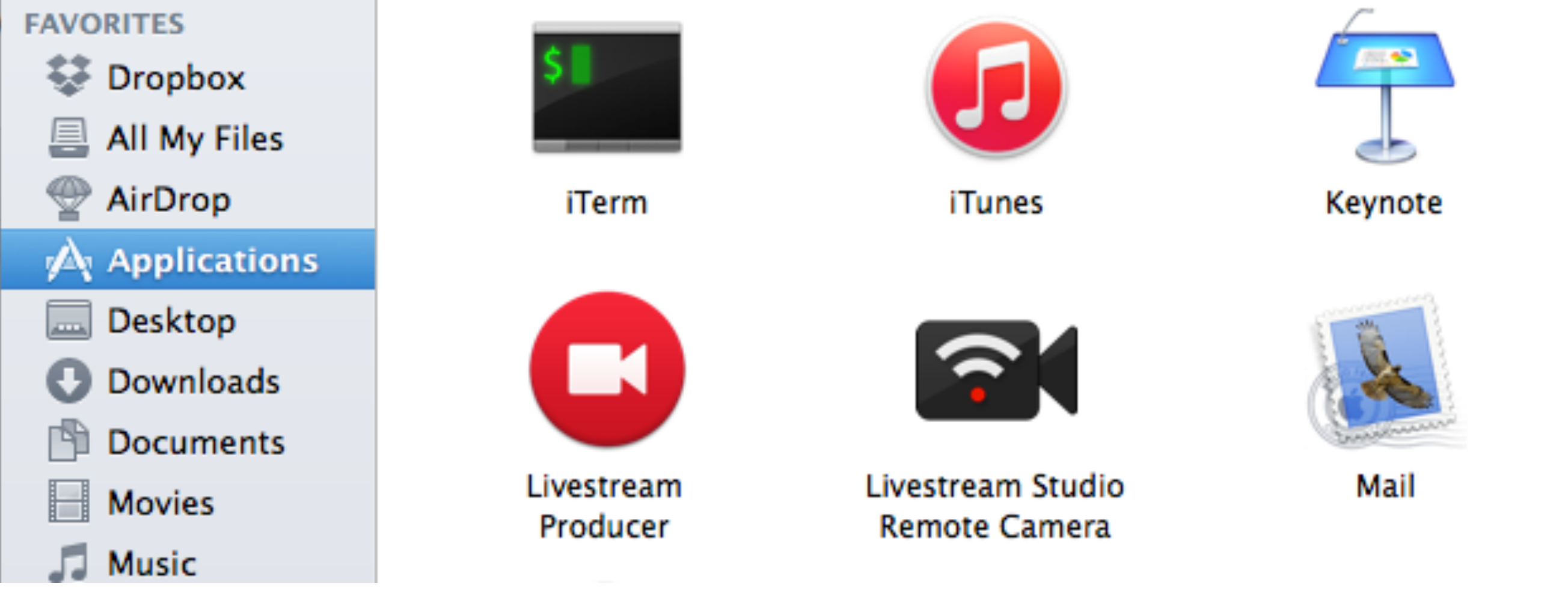

Go to the Applications folder and double-click the Livestream Studio Remote Camera to open the application.

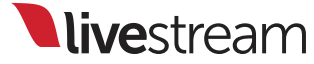

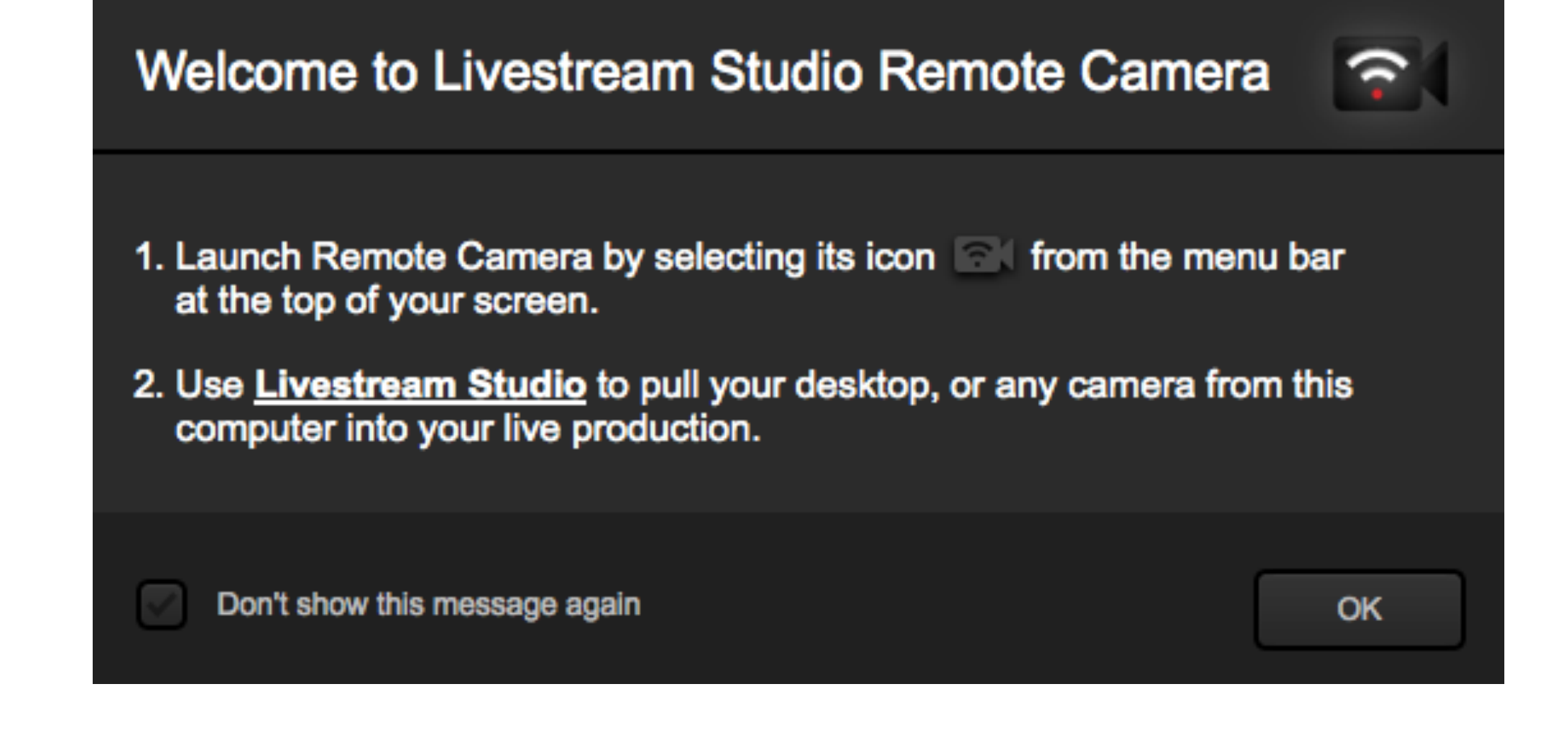

This window will pop up, indicating that the remote camera icon will appear on the menu bar at the top of your screen. You can choose to prevent this message from appearing again.

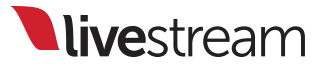

| 🔤 🗛 1 🕲 😴 🖯 🚱 🗐 💁                        |
|------------------------------------------|
| ✓ Launch on startup<br>Check for Updates |
| Settings                                 |
| Download Audio Redirector<br>About       |
| Stop                                     |
| Close                                    |

When the Remote Client is running, you can click the icon and click 'Settings' to make further adjustments to your remote camera source.

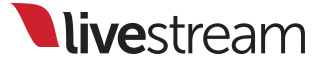

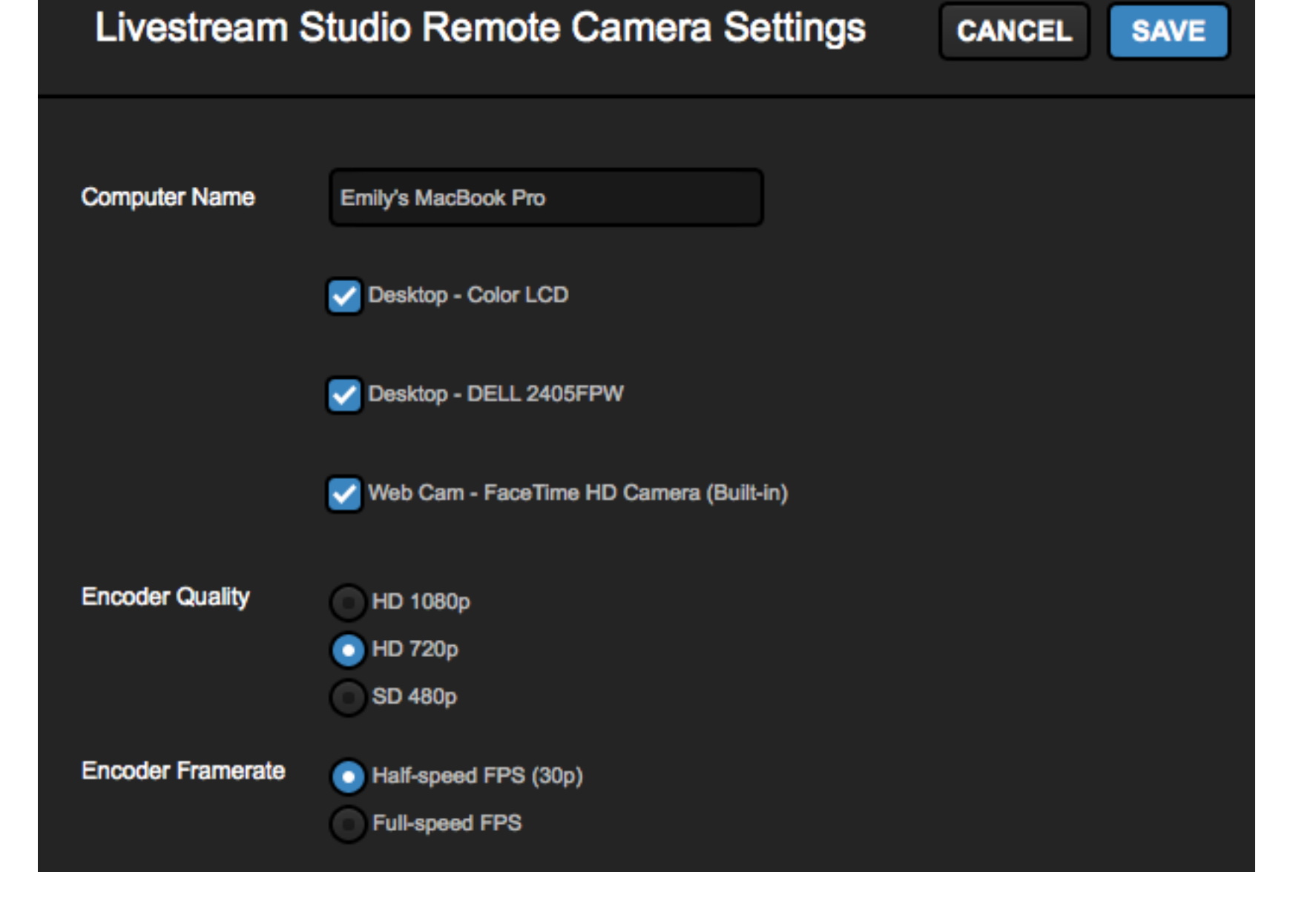

Here, you can change your computer's name (as it appears in Livestream Studio), what sources will be available, and the resolution and framerate the video signal will stream over your network to Livestream Studio.

livestream

| Hotkeys        |     | MEDIA1  | Media 1      |  | Embedded | None |  |
|----------------|-----|---------|--------------|--|----------|------|--|
| Mouse / Touch  |     | MEDIA2  | Media 2      |  | Embedded | None |  |
| Studio Surface |     | REMOTE1 | Remote Cam 1 |  | Embedded | None |  |
| Studio Surface |     | REMOTE2 | Remote Cam 2 |  | Embedded | None |  |
| Advanced       |     |         |              |  |          |      |  |
| Support        | + - |         |              |  |          |      |  |
|                |     |         |              |  |          |      |  |

Once the application is installed and running on your Mac, be sure your Livestream Studio and Mac systems are connected to the same network. Then add a remote camera source in the 'Inputs' menu.

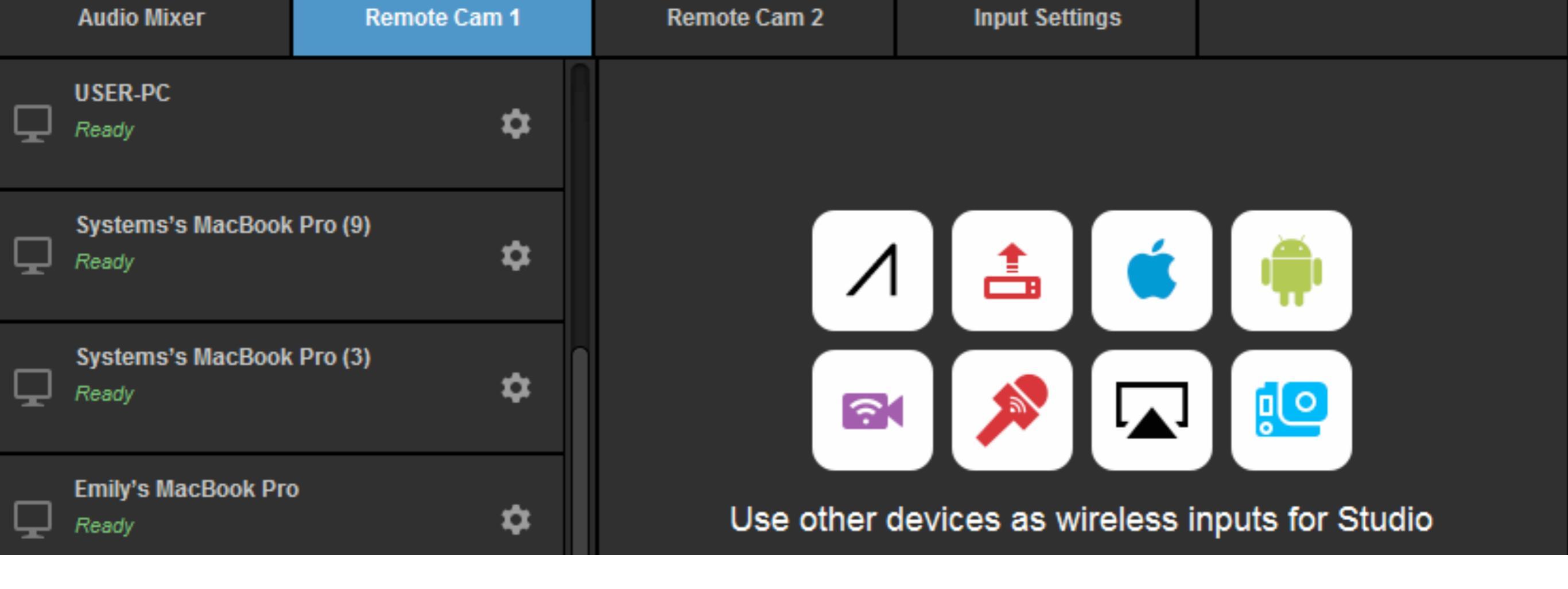

In the Remote Camera module, look for your Mac in the list of remote sources, and click it to activate.

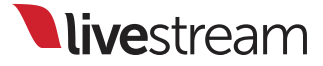

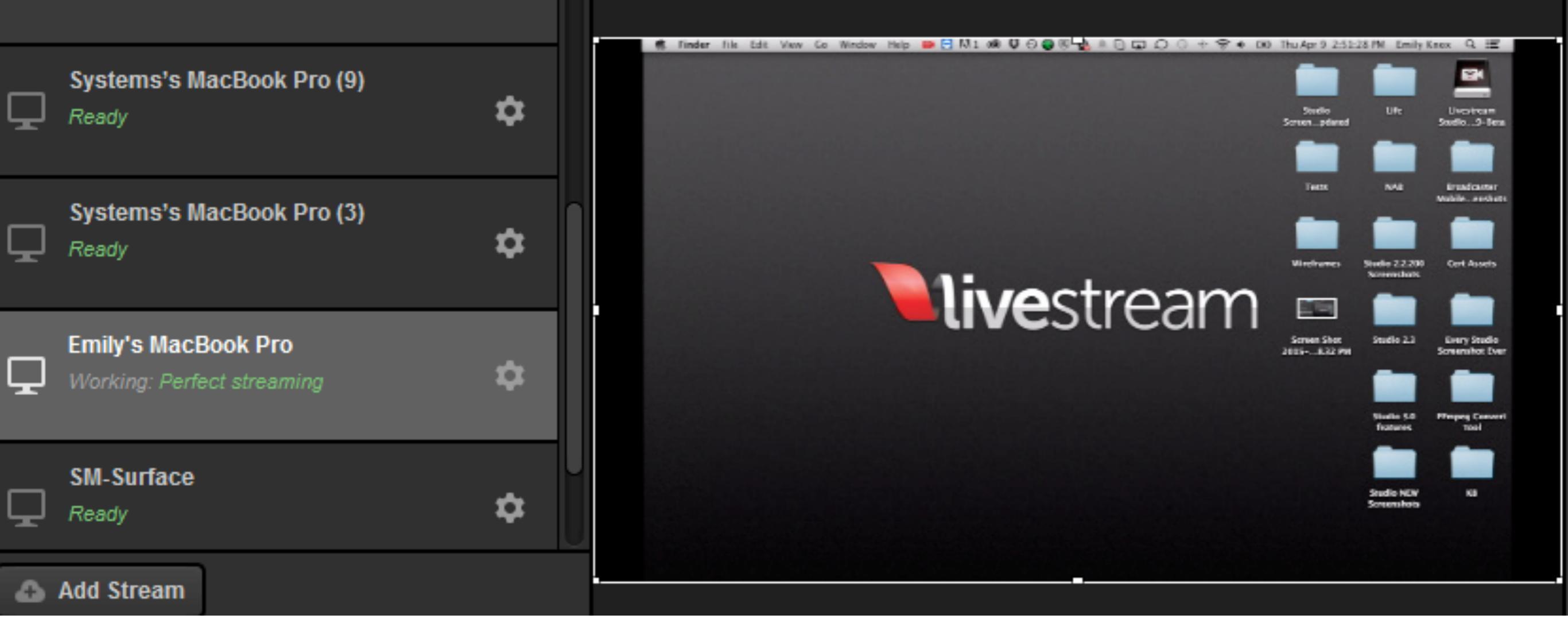

Your first video source will appear. Click the gearwheel in the selection menu to access more settings.

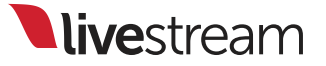

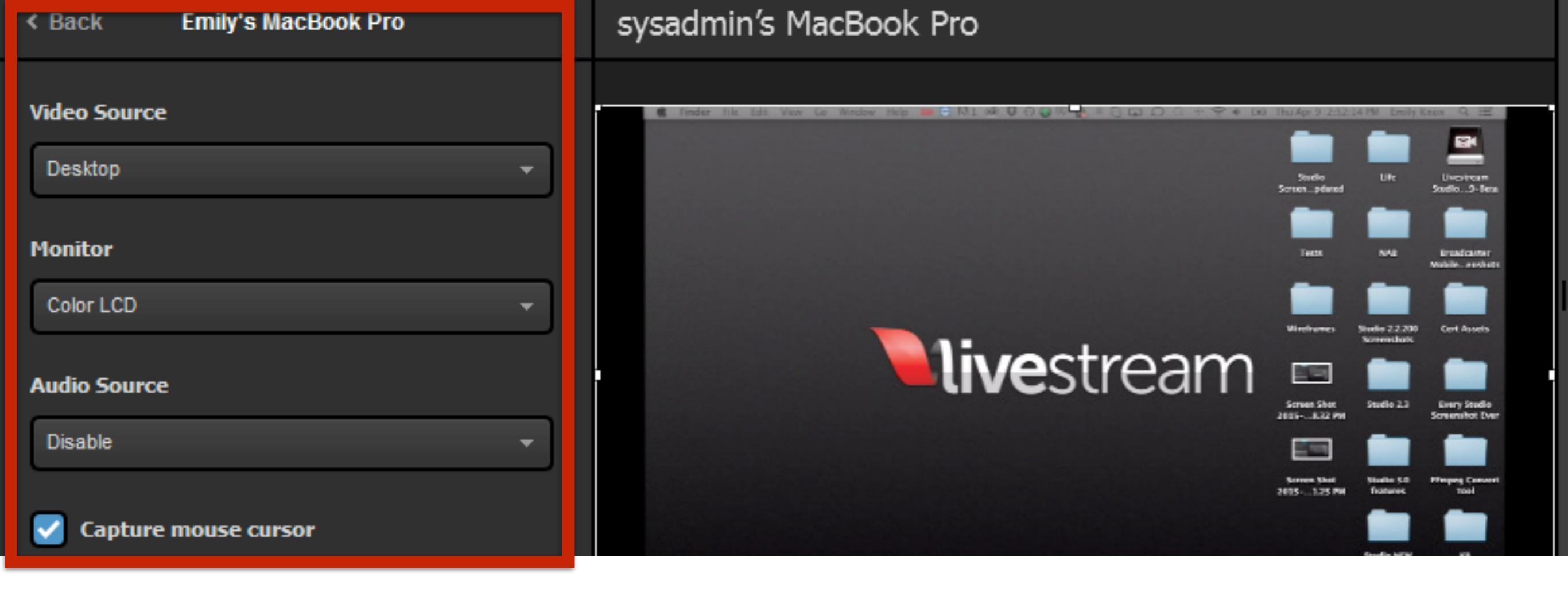

Here, you can change which video and audio sources are being shown from your Mac. If you select a desktop monitor, you can also choose to hide or show the mouse cursor.

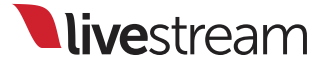

|     | A 1    | ۲         | \$    | 0  | 3    | 5   | Ŷ   |
|-----|--------|-----------|-------|----|------|-----|-----|
| √ L | aunch  | on s      | tarti | q  |      |     |     |
| S   | etting | or U<br>5 | puat  | es | •    |     |     |
| D   | ownlo  | ad A      | udio  | Re | dire | cto | r i |
| A   | bout   |           |       |    |      |     |     |
| S   | top    |           |       |    |      |     |     |
| C   | lose   |           |       |    |      |     |     |

Please note the application will run in the background of your Mac system until you close it, which you can do by clicking the icon in the menu bar and selecting 'Close.'

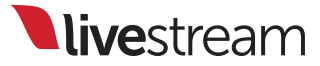

#### Settings: Support

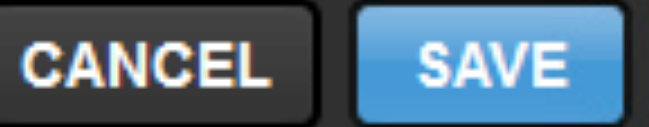

| Project Format | Support PIN:                                                                                                    |  |  |  |  |  |  |
|----------------|----------------------------------------------------------------------------------------------------|--|--|--|--|--|--|
| Inputs         | Support is quailable 7 days a weak 0:20am to 0:20pm EST For US                                                                    |  |  |  |  |  |  |
| Outputs        | support, call +1 (877) 977-8732 extension #2. For international call<br>+1 (646) 490-1679 extension #2. When prompted, enter your |  |  |  |  |  |  |
| Audio In       | support PIN.                                                                                                    |  |  |  |  |  |  |

Have feedback, questions, or issues? Go to Livestream Studio settings and click the '**Support**' tab for Livestream Support contact information.

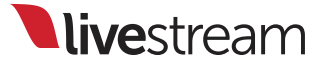